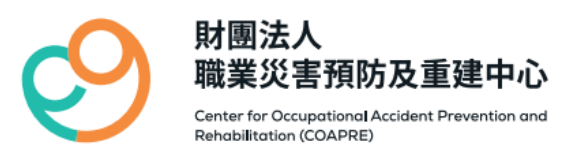

#### 財團法人職業災害預防及重建中心

#### 114年度 weCare 應用實務工作坊 【第一階段】

2025

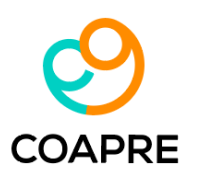

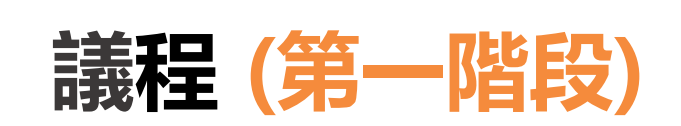

| 時間                    | 課程主題                | 。<br>1993年1月1日日日日日日日日日日日日日日日日日日日日日日日日日日日日日日日日日日日                                                                                                 |
|-----------------------|---------------------|----------------------------------------------------------------------------------------------------|
| 09:00-09:20           | 報到                  | 09:00-09:20                                                                                                    |
| 09:20-10:50<br>(90分鐘) | weCare 系統簡介         | <ol> <li>weCare基本安裝需求、軟體安裝及移除說明、系統更新包操作說明。</li> <li>操作介面功能簡介與說明。</li> <li>實作練習+Q &amp; A時間。</li> </ol>                                           |
| 10:50-11:00           | 休息                  | 10:50-11:00                                                                                                    |
| 11:00-12:30<br>(90分鐘) | 新興議題:異常工作<br>負荷促發疾病 | <ol> <li>系統功能運用,包含範本填寫、單筆鍵入、資料存取、匯出數值解析、個人套表。</li> <li>單筆鍵入與批次匯入、及由系統設定健檢資料與新興議題匯入差異說明。</li> <li>實際運用案例分享。</li> <li>實作練習+Q &amp; A時間。</li> </ol> |
| 12:30                 | 午着                  | <b>餐 (由於租借電腦教室,避免設備受影響,課程不供餐,請學員外出用餐)</b>                                                                                                    |

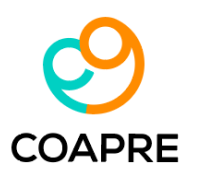

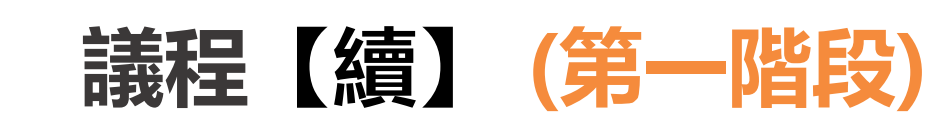

| 時間                    | 課程主題                         | 。<br>1993年1993年1993年1993年1993年1993年1993年1993                                                                                                    |
|-----------------------|------------------------------|----------------------------------------------------------------------------------------------------|
| 13:40-15:10<br>(90分鐘) | 新興議題:人因性危害預防 &<br>工作場所母性健康保護 | <ol> <li>系統功能運用,包含範本填寫、單筆鍵入、資料存取、匯出數值解析、個人套表。</li> <li>實際運用案例分享。</li> <li>實作練習+Q &amp; A時間。</li> </ol>                                           |
| 15:10-15:20<br>(10分鐘) | 休息                           | 15:10-15:20<br>(10分鐘)                                                                                                    |
| 15:20-16:10<br>(50分鐘) | 常見錯誤說明及除錯方式                  | <ol> <li>常見錯誤操作的說明。</li> <li>系統備份與維護。</li> <li>批次匯入簡介及系統登入管制。</li> <li>Q &amp; A時間。</li> </ol>                                                   |
| 16:10                 | 賦歸                           | <ol> <li>系統功能運用,包含範本填寫、單筆鍵入、資料存取、匯出數值解析、個人套表。</li> <li>單筆鍵入與批次匯入、及由系統設定健檢資料與新興議題匯入差異說明。</li> <li>實際運用案例分享。</li> <li>實作練習+Q &amp; A時間。</li> </ol> |

# weCare 系統簡介

4

COAPRE

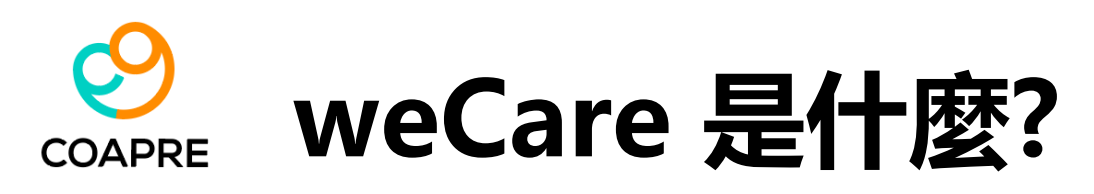

- weCare 自 2015 年開發完成。免費提供。
- 第一代: 職場健康服務系統 iCare (2015~2019)。
- 第二代: 職場健康服務管理系統 weCare (2019~迄今)。
- 單機版視窗化資料庫管理系統,使用 MS-Access 資料庫。
- 主要功能:
  - 健康服務執行紀錄管理 (健康日誌)
  - 過負荷分析、肌肉骨骼危害評估 (NMQ)、母性保護、不法侵害。
  - 健康指標運算 (三高、代謝症後群、血壓分級、BMI分級)。
  - 統計分析圖表。
  - 個人健康資料彙整。
  - 適用對象:事業單位特約醫護人員或勞工健康服務相關人員。(請參考 "勞工健康保護規<mark>則"之</mark>定義)

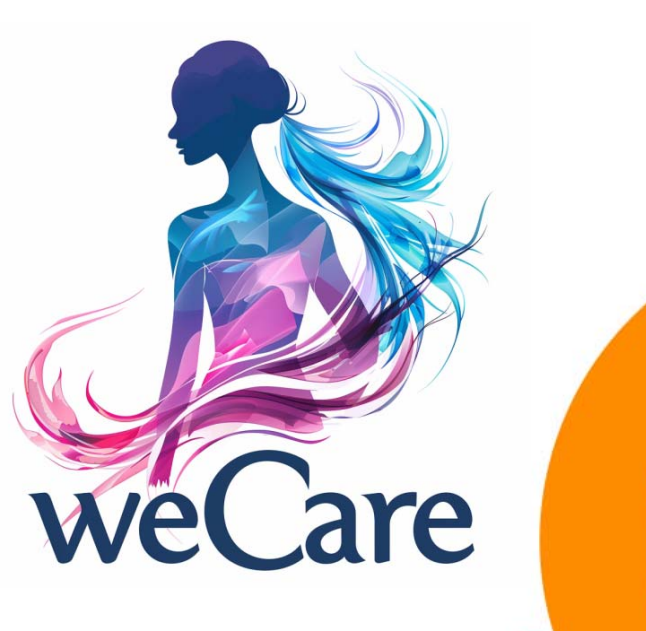

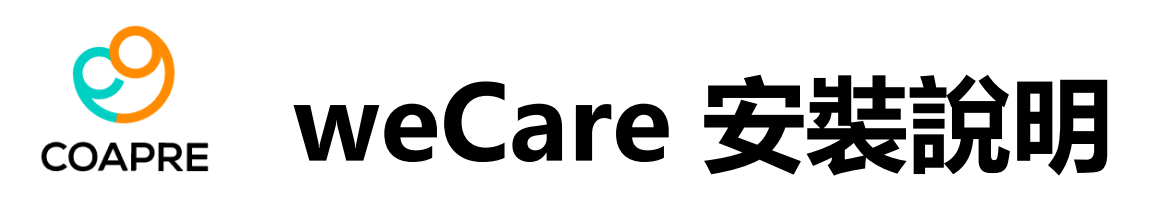

 下載網址: <u>https://www.coapre.org.tw/tw/resources-etool-</u> content/01547fe3808a

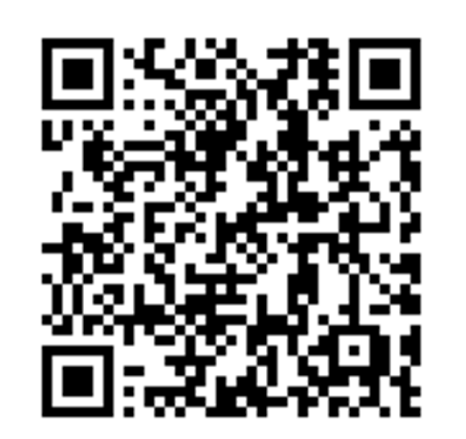

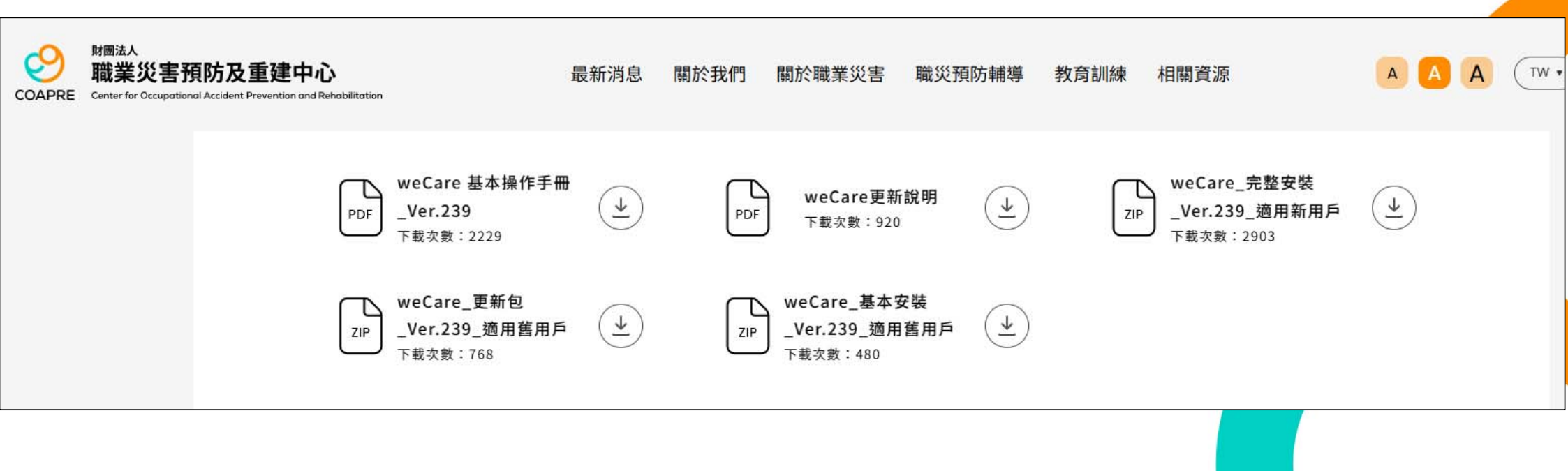

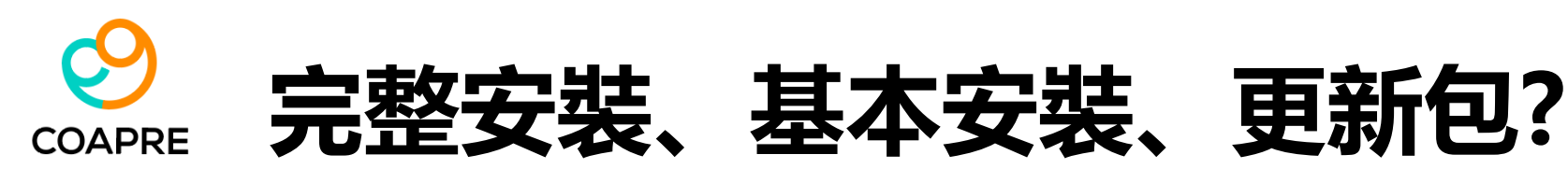

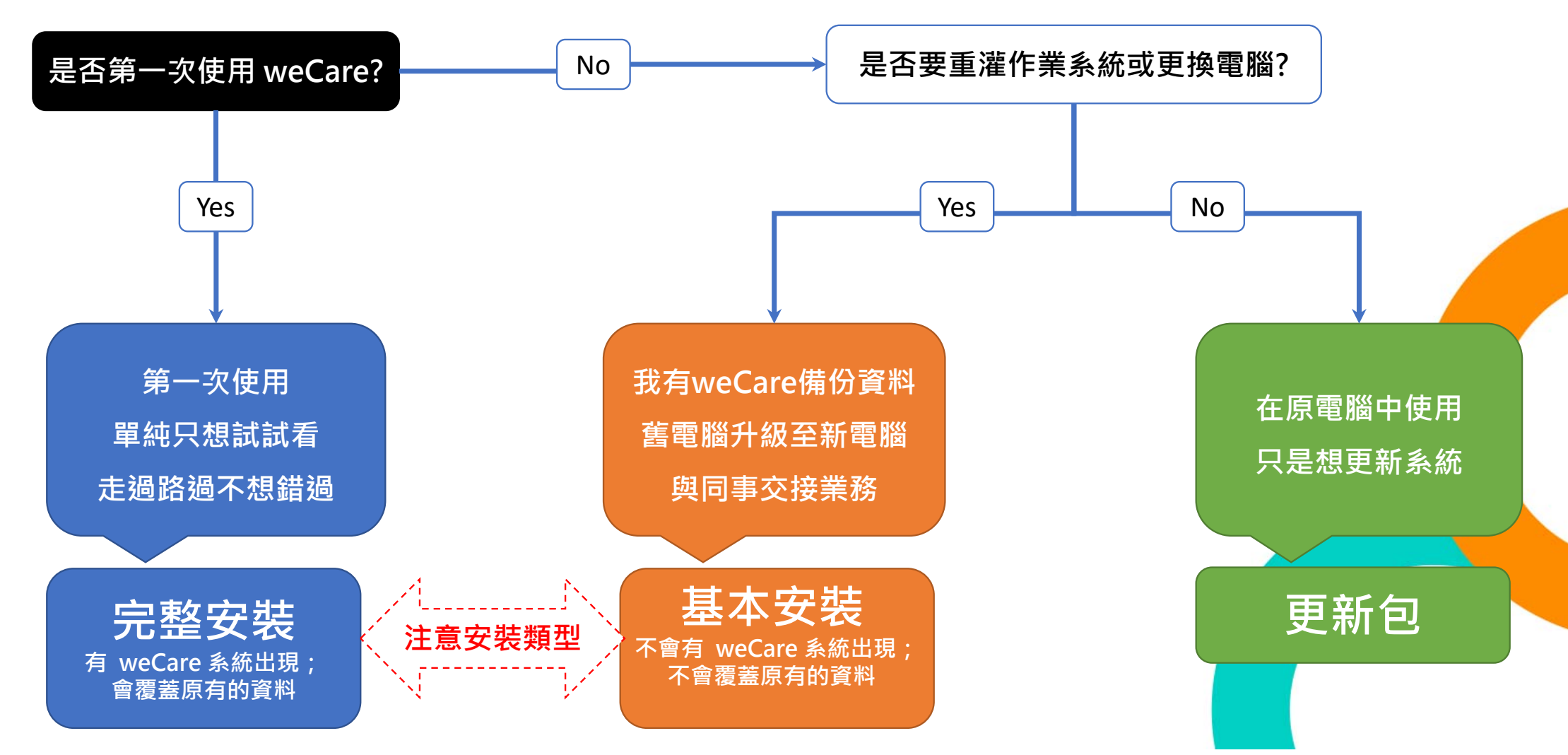

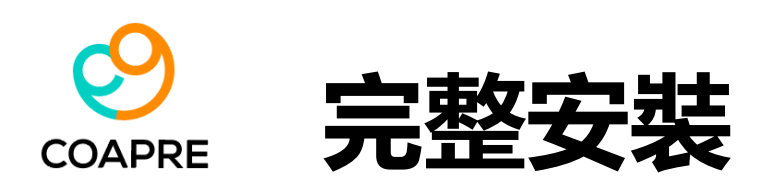

- 軟硬體需求:
  - 作業系統 (OS): Win10、win11
  - •記憶體需求 (RAM): 8 GB (基本)、16GB (最佳)
  - 硬碟容量 (HD): 1TB (weCare 系統僅需200 MB 空間);建議將 weCare 安裝於D槽。
  - 螢幕: 22吋單螢幕 (基本)、24吋雙螢幕 (最佳)
  - MS-Office:
    - 一定要使用微軟牌 (Microsoft, MS) 的 Office 軟體
    - 可接受的版本: Office 2010~2025、 Microsoft 365 (單機版)
    - 不可接受的版本: Microsoft 365 網頁版、Office APP (跨平台應用程式,新筆電可能會隨機安裝, 須移除)、非微軟牌的 Office 軟體 (OpenOffice; LibreOffice; Softmaker; Google 文件; WPS Office (中國金山軟體))

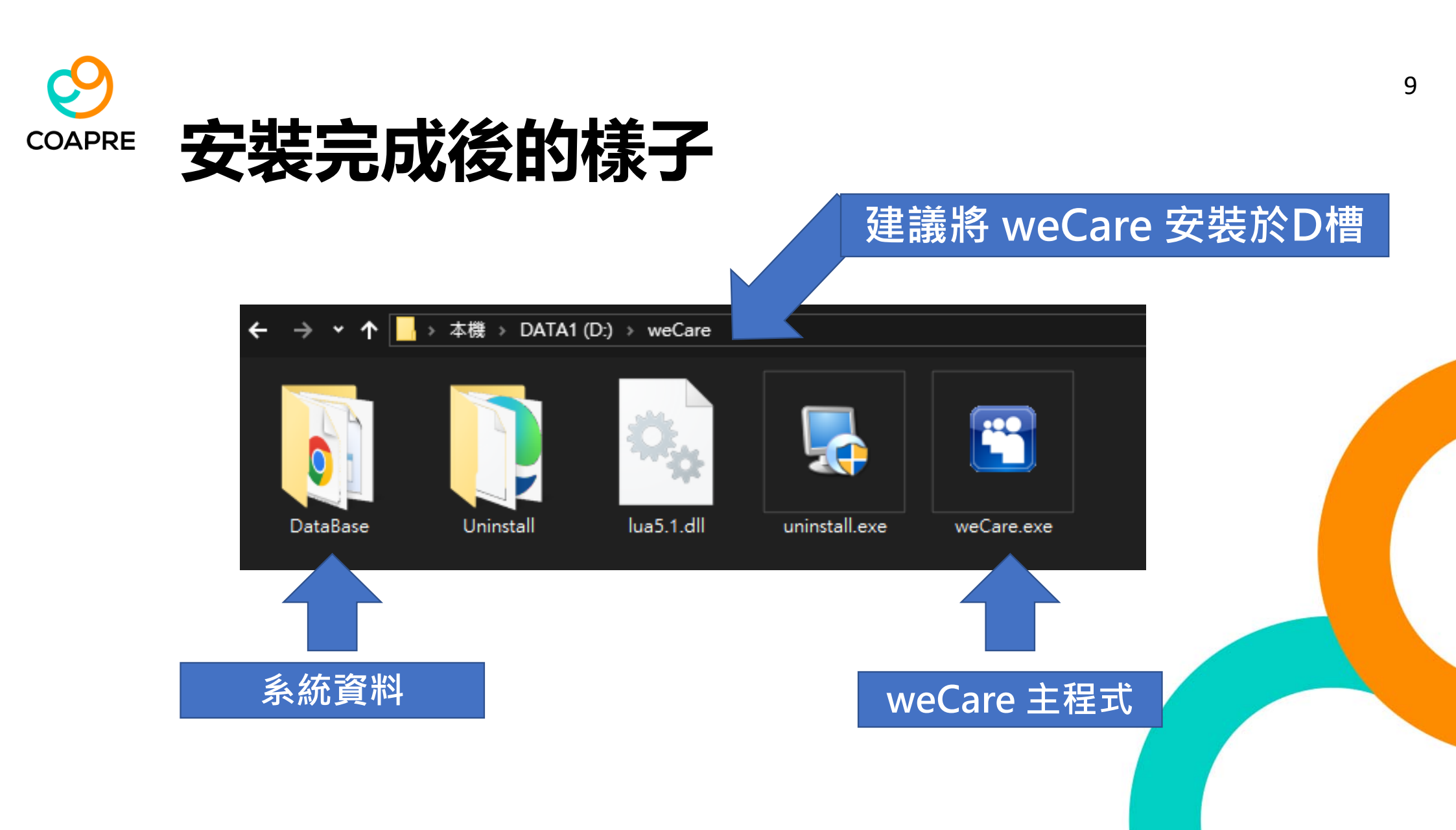

#### 數位發展部資通安全署 函

地址:100057臺北市中正區延平南路143 號 聯絡人:陳又嘉 電話:02-33568455 電子郵件:yoga@acs.gov.tw

#### 受文者:教育部

發文日期:中華民國112年3月29日 發文字號:資安綜合字第1120001167號 速別:普通件 密等及解密條件或保密期限: 附件:

主旨:貴部函詢WPS Office文書作業系統是否為危害國家資通訊 產品一案,復如說明,請查照。

說明:

- 一、復貴部112年3月22日臺教資(四)字第1122701196號函。
- 二、為強化我國資通安全防護及降低國家資通安全風險,行政 院108年4月18日頒布「各機關對危害國家資通安全產品限 制使用原則」,並以行政院秘書長109年12月18日函請各機 關公務用之資通訊產品(含軟體、硬體及服務)不得使用大 陸廠牌。
- 三、前揭大陸廠牌認定,建議依行政院公共工程委員會107年12 月20日工程企字第1070050131號函釋,所稱「大陸地區廠 商:大陸地區法律設立登記之公司、合夥或獨資之工商行 號、法人、機構或團體」所提供之產品。

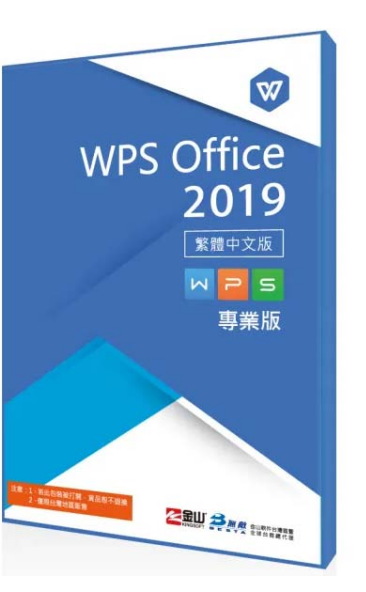

- 資料傳輸與儲存:有使用者指出,WPS
   Office 可能會將使用者資料傳輸到中國
   的伺服器。這引發了對資料隱私和安全
   的擔憂,尤其對於處理敏感資訊的個人
   或組織。
  - 潜在的後門: 由於 WPS Office 的開發 商位於中國,一些安全專家擔心該軟體 可能存在後門,讓中國政府得以存取使 用者資料。
  - 廣告與追蹤:WPS Office 的免費版本 包含廣告,並可能追蹤使用者行為以投 放更精準的廣告。這也引發了隱私方面 的疑慮。

WPS Office文書作業系統經教育 部函詢數位發展部資通安全署後, 應屬大陸廠牌資通訊產品

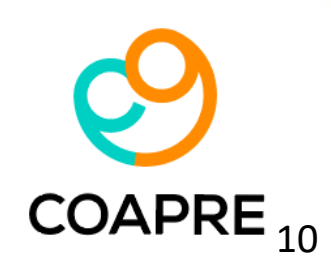

正本:教育部

### SCAPRE 如何確認我的Office安裝類型

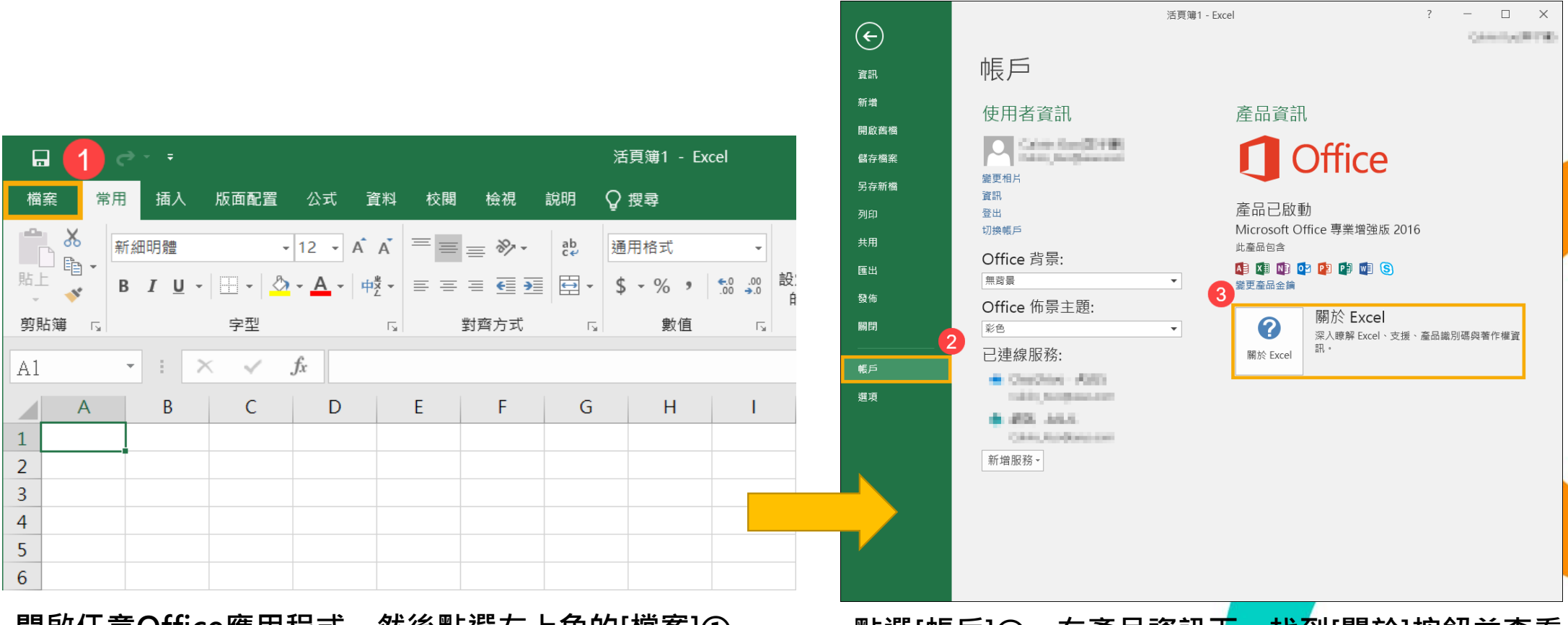

開啟任意Office應用程式,然後點選左上角的[檔案]①

點選[帳戶]②,在產品資訊下,找到[關於]按鈕並查看

## OAPRE MS\_Office 常見版本

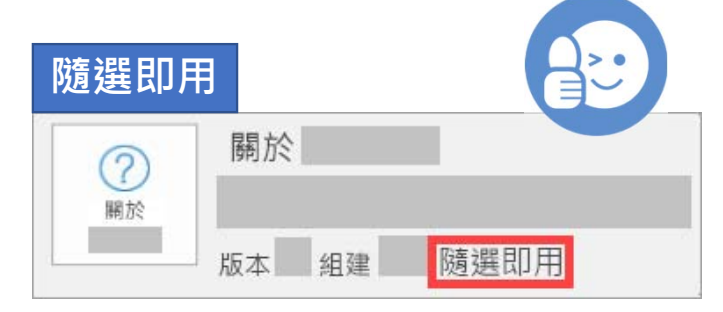

隨選即用:隨選即用安裝會有版本與組 建號碼,並包含「隨選即用」這幾個字。 請參考隨選即用或MSI的解除安裝步驟, 以進行解除安裝Office應用程式。

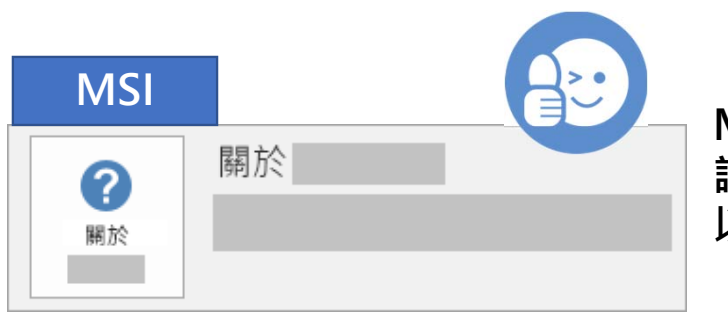

MSI:MSI安裝不會有版本或組建號碼。 請參考隨選即用或MSI的解除安裝步驟, 以進行解除安裝Office應用程式。

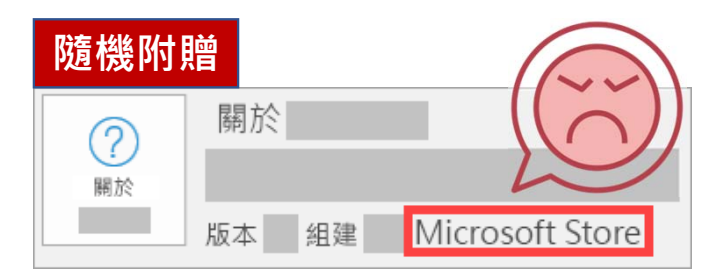

Microsoft Store:會有版本與組建號碼,並包含「Microsoft Store」這兩個字。

請解除安裝此項Office應用程式。

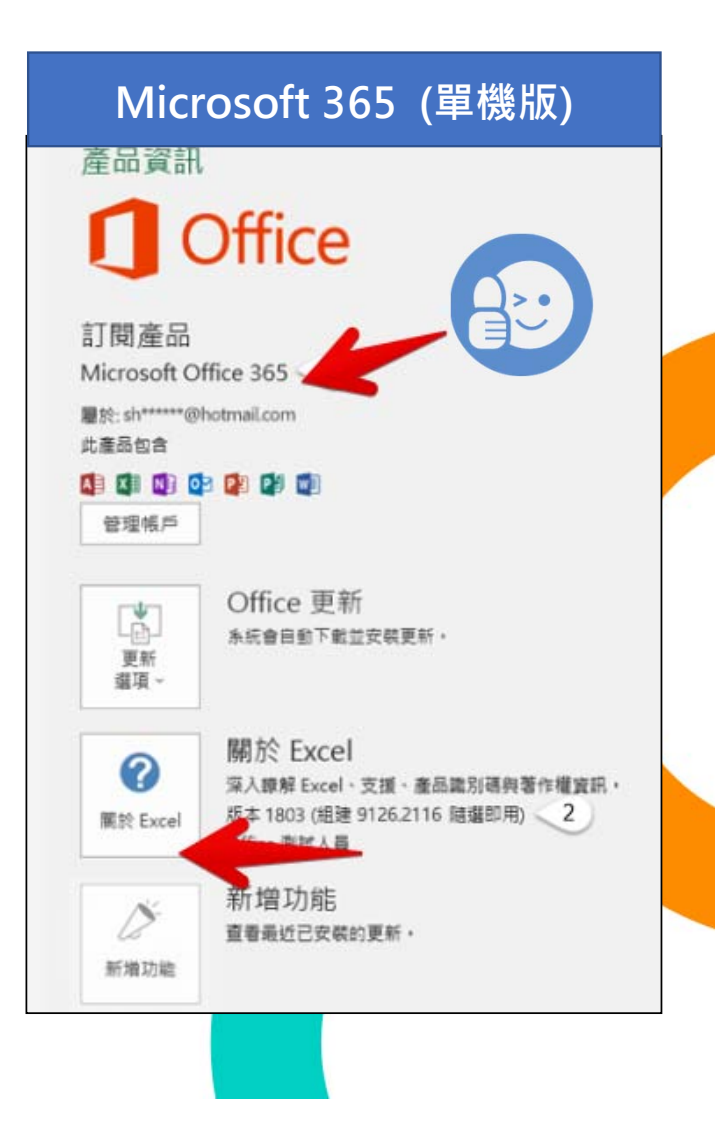

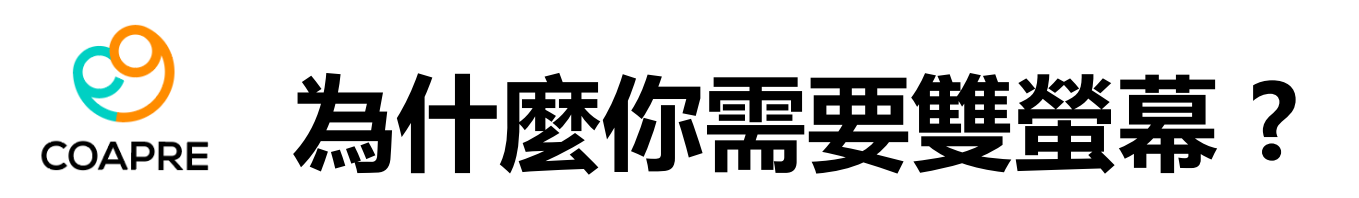

- 提升工作效率:可以同時開啟多個應用程式或文件,減少頻繁切換視 窗的時間,讓你更專注於手頭的任務。
- 2. 強化多工處理能力:健康服務數位化資料相當龐大,一邊查閱資料或 編輯文件,讓多個工作能夠同步進行。
- 方便資料比對與核對:可同時打開兩份文件或表格,直接對照檢查內 容,減少錯誤。
- 4. 擴大螢幕空間: 有更多顯示區域, 讓桌面布局更有彈性, 工作更舒適。
- 5. 改善視覺體驗:特別適合資料管理、個人健康歷程產出等,需要大畫 面操作的工作。
- 提升資訊操作效率:一個螢幕展示年度健康資訊,另一個螢幕查看群 體分析數據,快訴進行查核與比對。
- 7. 優化線上學習與培訓:一邊觀看課程或會議,一邊做筆記或查找資料。

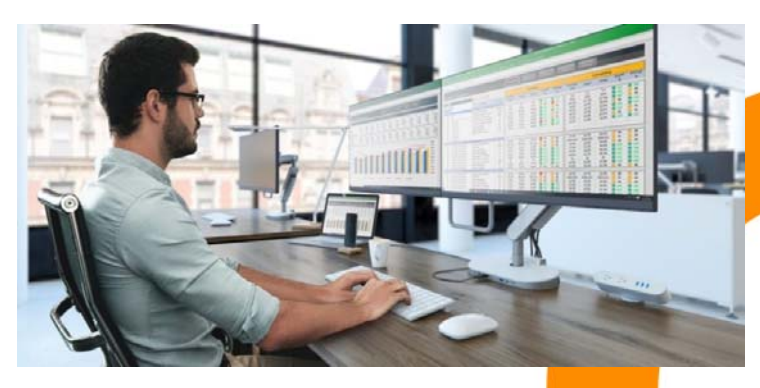

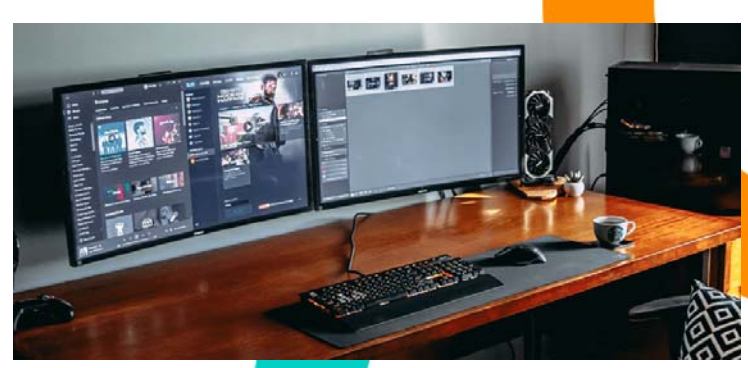

### SOAPRE 為什麼建議將 weCare 安裝於D槽?

- 系統崩潰或重灌時保護資料:通常C槽是作業系統的預設安裝位置。如果系統崩潰或需要重灌,C槽的資料可能會被清除。將資料備份和軟體 安裝在D槽可以避免資料遺失。
- C槽空間管理:作業系統和常用程式通常安裝在C槽。將資料和不常用的 軟體安裝在D槽,有助於保持C槽空間的整潔,避免系統運行速度變慢。
- 資料分類管理:將系統檔案、應用程式和個人資料分開儲存,有助於資料分類和管理,方便日後尋找和維護。
- 4. 提高備份效率:將資料集中在D槽,可以更有效率地進行備份。你可以 只備份D槽的資料,而不用備份整個硬碟,節省備份時間和空間。
- 5. 避免軟體衝突:有時候,某些軟體可能與作業系統或其他程式發生衝突。 將這些軟體安裝在D槽,可以減少衝突的風險,保持系統穩定。
- 6. 硬碟配置建議: C槽應為一顆獨立的 SSD 硬碟; D槽應為另一獨立硬碟 (HDD 即可)。

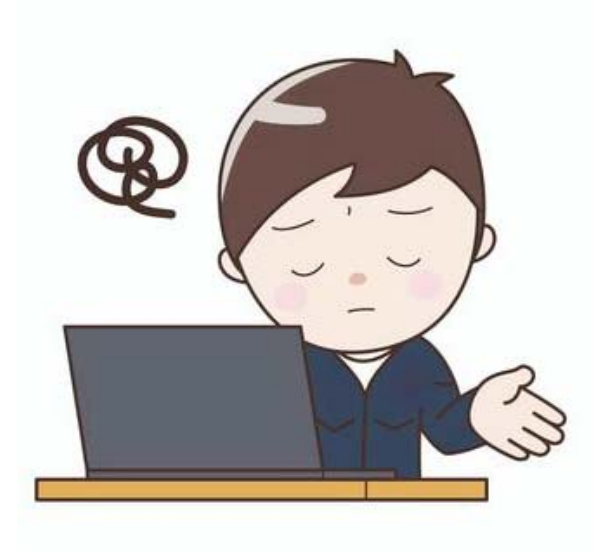

您的電腦發生問題,因此必須重新啟動。 我們剛剛正在 收集某些錯誤資訊,接著我們會為您重新啟動。

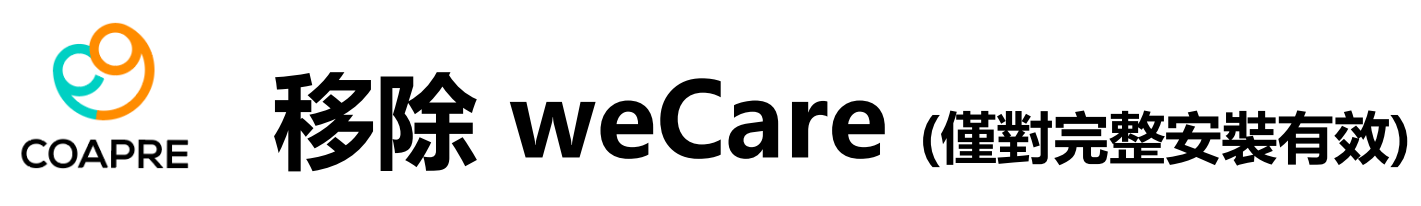

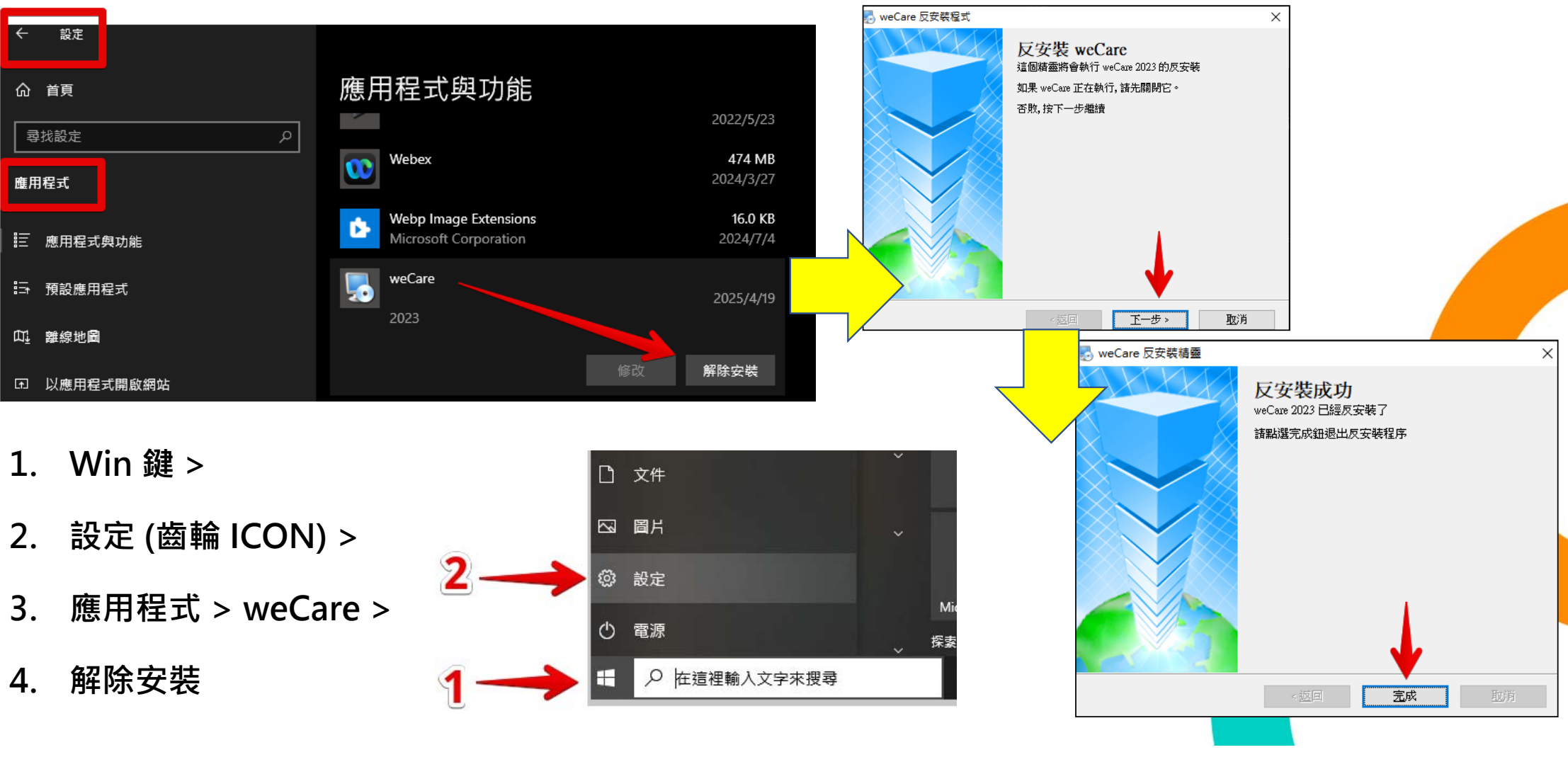

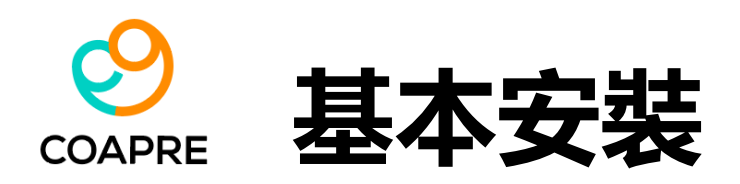

- 基本安裝只是將 weCare 的必要軟體元件,安裝於 user 的電腦中。
- •基本安裝適用於:
  - 已有使用本系統程式一段時間的 user。
  - 舊電腦換新、作業系統重新安裝。
  - 將備份資料傳遞給另一個 user 使用。
- 基本安裝完成後,不會有 weCare 系統出現、不會覆蓋原有的資料。
- User 須使用備份資料,將 [DataBase] 資料夾整個置換。
- 使用 [基本安裝], 可避免 user 將已積存的資料完全刪除。
- 如果使用 [完整安裝],過往已積存的資料,在安裝完成後,會被完全刪除。

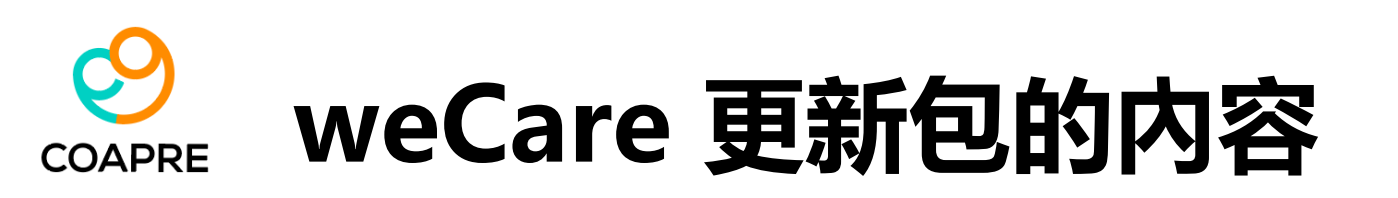

- 2023 weCare 更新包,內含以下4份資料:
  - •【DOC】資料夾
  - 2023\_weCare 基本操作手册.pdf
  - OnlineKeyIn.xlsx [擴充資料表]
  - weCare.exe [主程式]
- 下載、解壓縮、更新過程,請優先與事業單位之資訊
   部門聯絡,並邀請資訊人員提供必要的協助與說明。

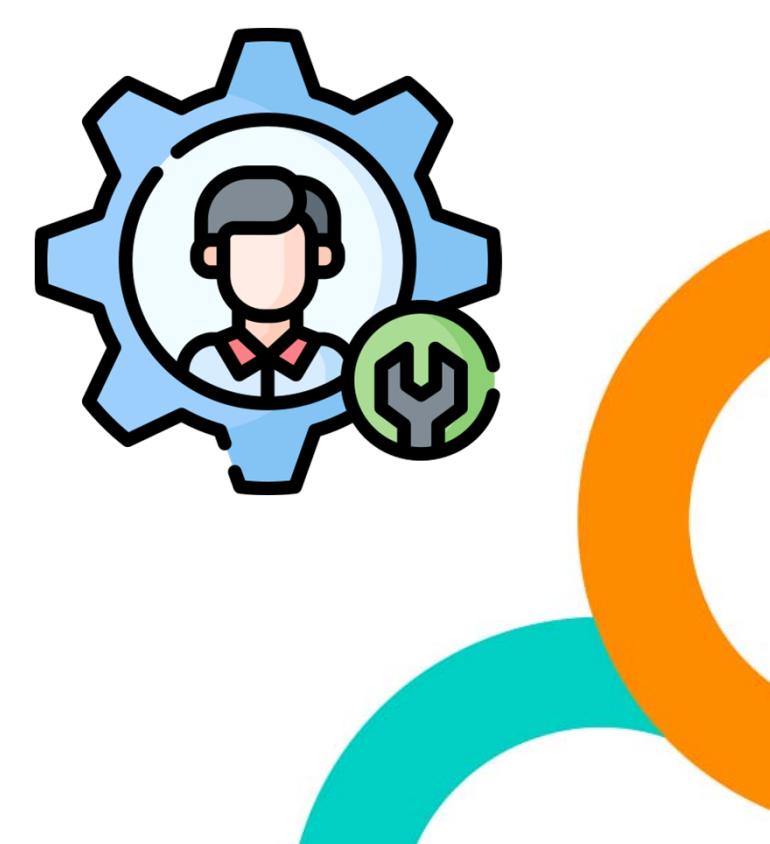

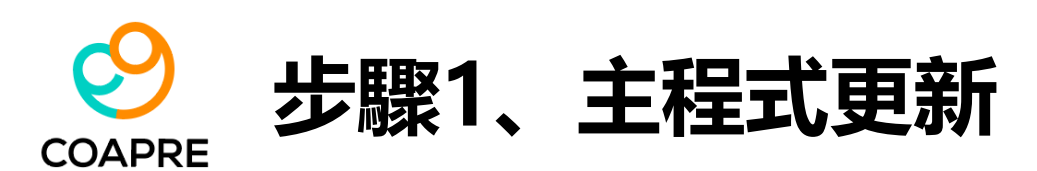

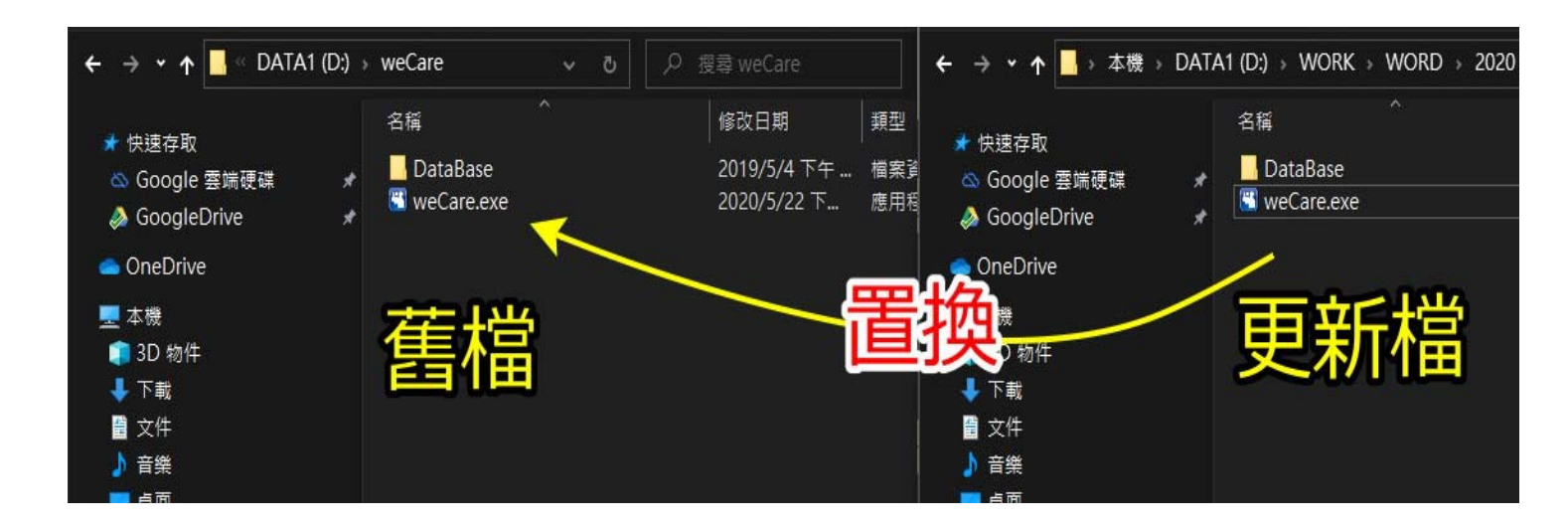

請由更新包 [2023\_weCare\_更新包],將最新版的【weCare.exe】主程式,置 換系統預設安裝路徑下的 weCare 舊檔即可。

若不知道 weCare 安裝位置,請參考下頁:

## SCAPRE 不知道 weCare 安裝位置時…?!

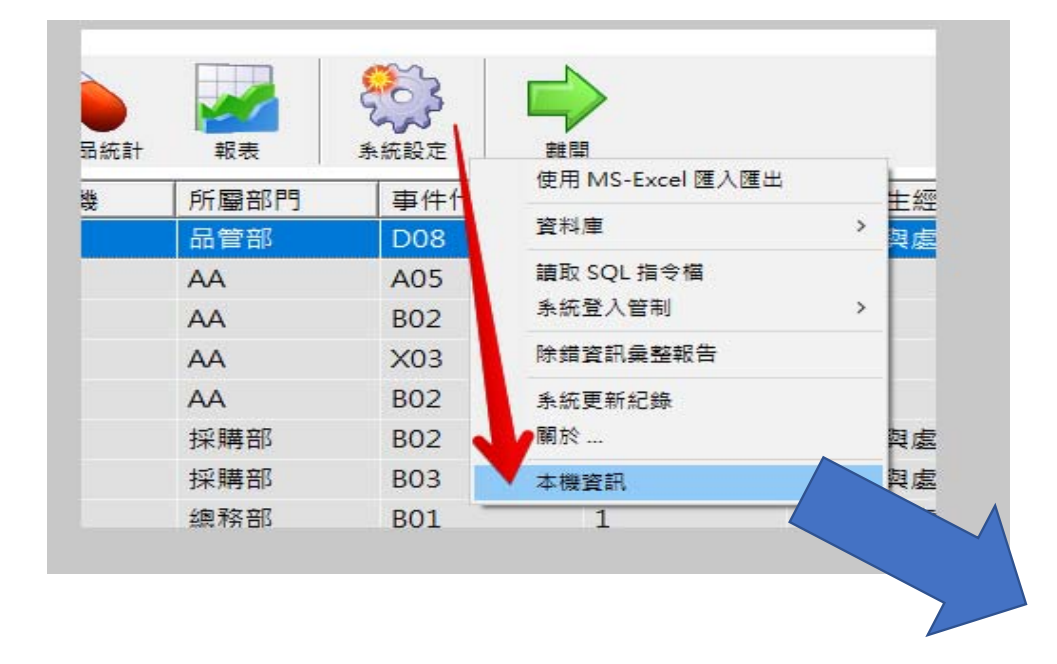

- 1. 開啟 weCare
- 2. 主工具列 [系統設定] > 本機資訊
- 3. 跳出一個 Web 網頁,... weCare 安裝位置。
- 4. 先關閉 weCare,再至上述之安裝位置,置換主程式即可。

#### 24

OS: Microsoft Windows 10 專業版 (ServicePack 0.0)

OS Computer Name: DESKTOP-0RM1JIL

CPU: Intel(R) Core(TM) i5-10600 CPU @ 3.30GHz (3312 MHz)

CPU\_ID: BFEBFBFF000A0653

Total Phy Memory: 16615.384 MB

MAC\_Type: TP-Link Wireless USB Adapter

MAC\_address: 60:A4:B7:97:E8:1E

IP\_address: fe80::4bb3:54e2:60f5:e18a,

MS-Excel\_Version: 14.0 (with Windows (64-bit) NT 6.02)

MS-Excel Pathway: C:\Program Files\Microsoft Office\Office14

本機螢幕解析度: 1920\*1080

授權使用:【勞動部職業安全衛生署 南區勞工健康服務中心】

weCare Version: 1.0.237

weCare 安裝位置 : D:\weCare

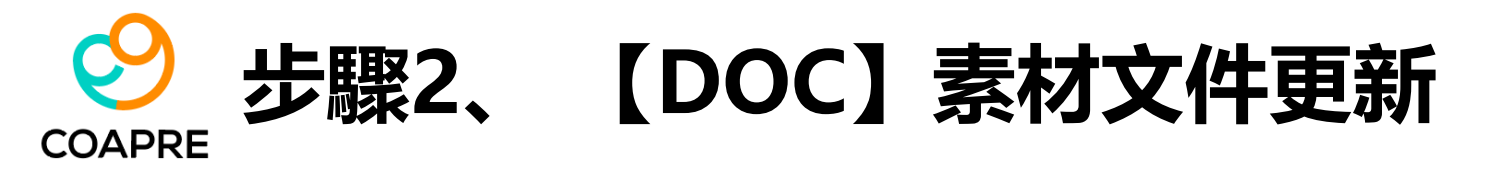

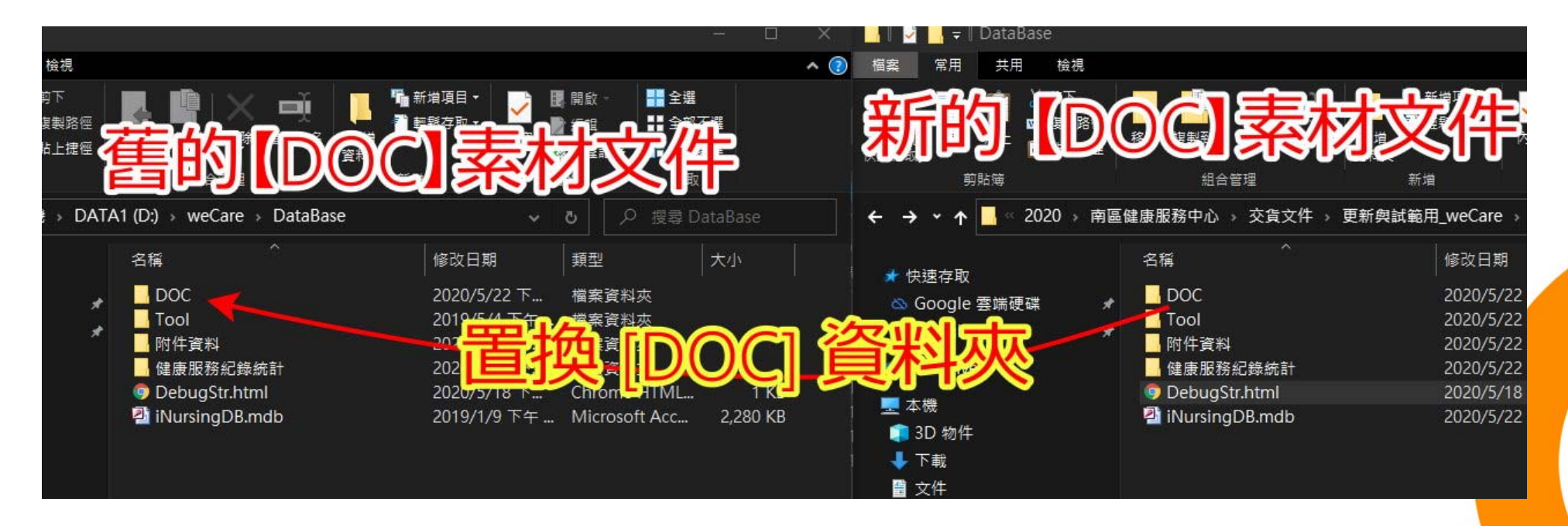

- 請複製 [2023\_weCare\_更新包]中的 [DOC] 資料夾
- 切換至 weCare \ DataBase \ 之下。
- 置換同名 (DOC) 資料夾。

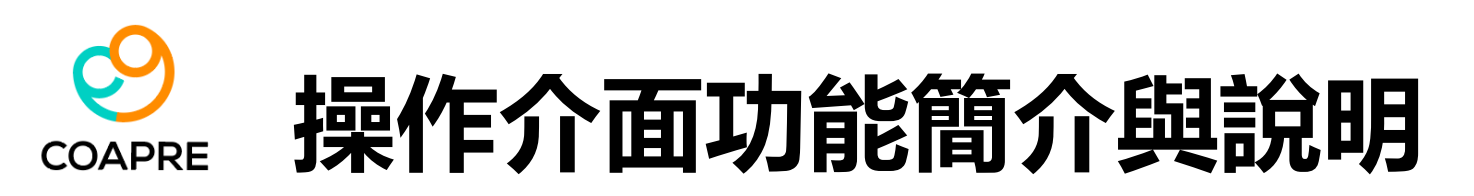

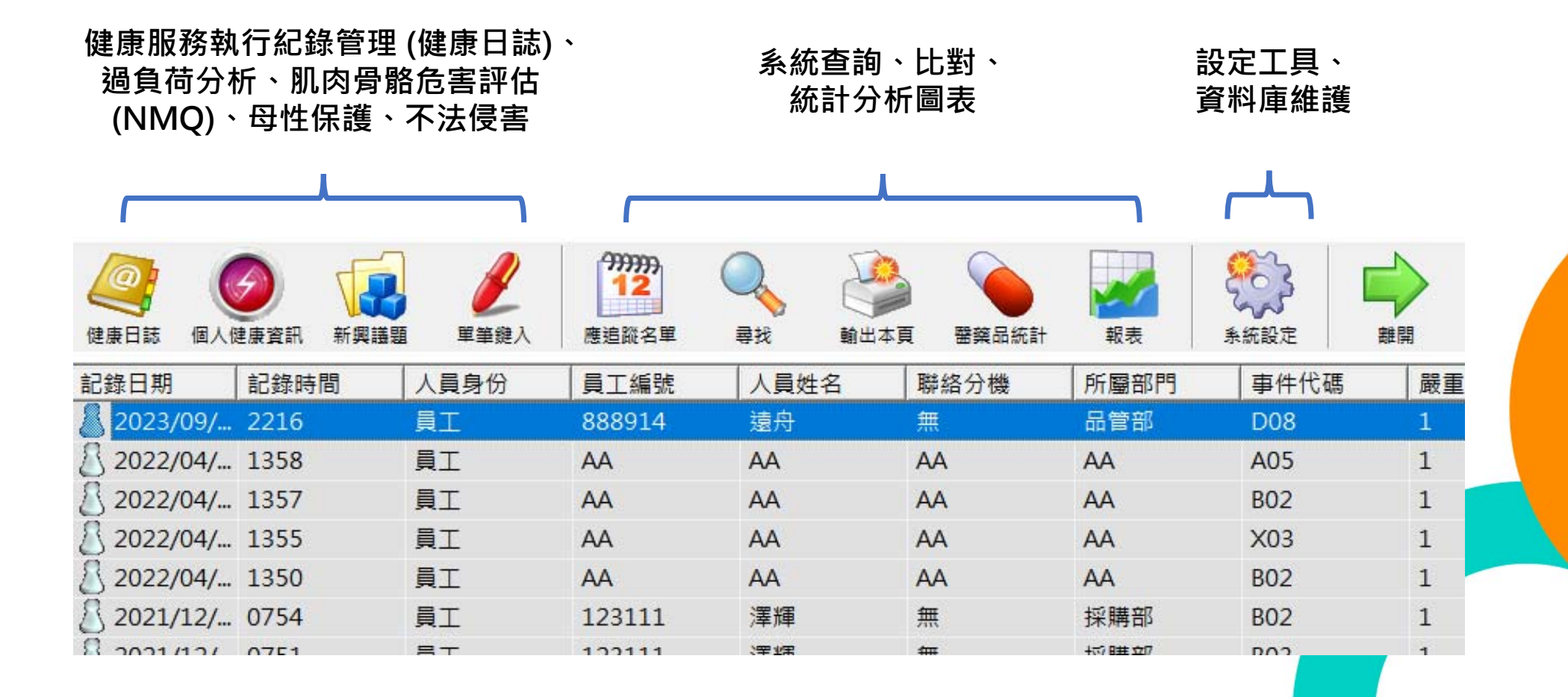

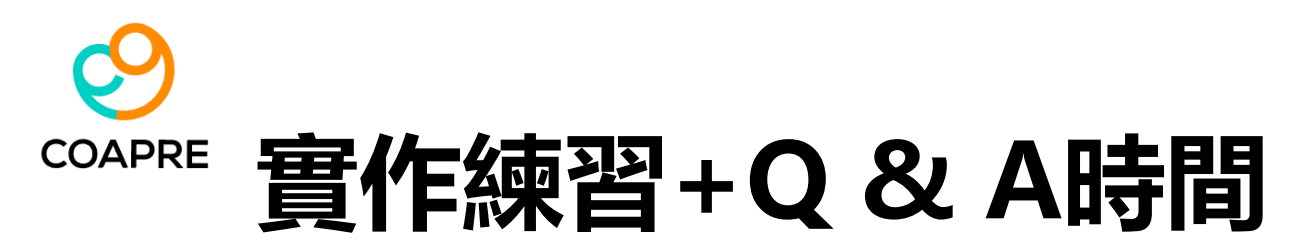

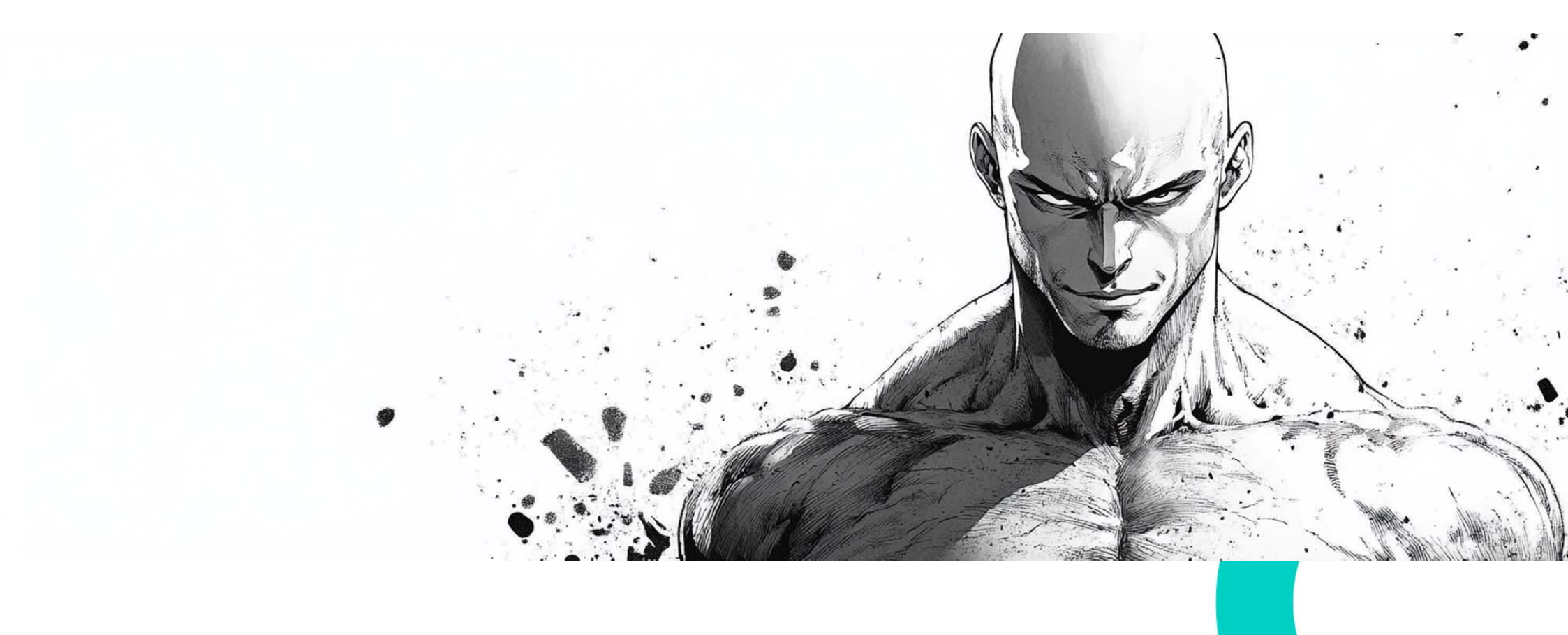

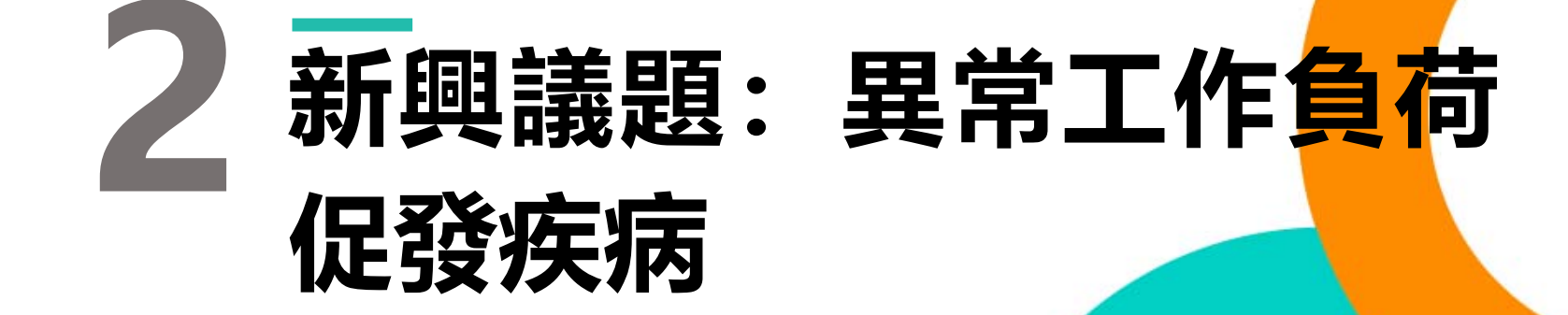

COAPRE

### **经** 異常工作負荷促發疾病評估 操作說明

- 批次匯入或單筆輸入
- 需同時提供必要的健檢項目與過勞問卷
- 以員工編號為連結索引
- 匯入後, 系統可以完成的健康指標運算:
  - 10年內心血管疾病風險、異常工作負荷風險
  - 血壓、BMI、三高、代謝症後群等分級結果
  - 年齡層、性別分析

|     | A         | В     | С        | D        | E       |       | G     |   |
|-----|-----------|-------|----------|----------|---------|-------|-------|---|
| 1   | 年度代碼      | 姓名    | 部門代號     | 部門名稱     | 員工編號    | 職稱    | 年齢    | 悭 |
| 2   | 2025一般健檢  | 吳00   | X001     | 系統中心     | A001    | NULL  | 60    | 夕 |
| 3   | 2025一般健檢  | 周00   | X001     | 系統中心     | A002    | NULL  | 65    | 奊 |
| 4   | 2025一般健檢  | 李00   | X001     | 系統中心     | A003    | NULL  | 58    | 奊 |
| 5   | 2025一般健檢  | 李00   | X001     | 系統中心     | A004    | NULL  | 51    | 夕 |
| 6   | 2025一般健檢  | 周00   | X001     | 系統中心     | A005    | NULL  | 69    | 奊 |
| 7   | 2025一般健檢  | 廖00   | X001     | 系統中心     | A006    | NULL  | 67    | 奊 |
| 8   | 2025一般健檢  | 張00   | X001     | 系統中心     | A007    | NULL  | 32    | 奊 |
| 9   | 2025一般健檢  | 李00   | X001     | 系統中心     | A008    | NULL  | 50    | 夕 |
| 10  | 2025一般健檢  | 李00   | X001     | 系統中心     | A009    | NULL  | 77    | 톳 |
| 11  | 2025一般健檢  | 李00   | X001     | 系統中心     | A010    | NULL  | 37    | 夕 |
| 12  | 2025一般健檢  | 王00   | X001     | 系統中心     | A011    | NULL  | 60    | 奊 |
| 13  | 2025一般健檢  | 劉00   | X002     | 營運設計中心   | A012    | NULL  | 67    | 톳 |
| 14  | 2025一般健檢  | 楊00   | X002     | 營運設計中心   | A013    | NULL  | 36    | 夕 |
| 15  | 2025一般健檢  | 羅00   | X002     | 營運設計中心   | A014    | NULL  | 52    | 夕 |
| I ( | ▶ ▶ 健康風險分 | 級與數值解 | 释析_健檢資料_ | 工作負荷促發腦心 | 血管疾病風險「 | 問卷資料人 | 工作表3人 | 1 |

\_\_健康風險分級與數值解析\_\_ \_\_\_\_健檢資料 工作負荷促發腦心血管疾病 風險\_問卷資料

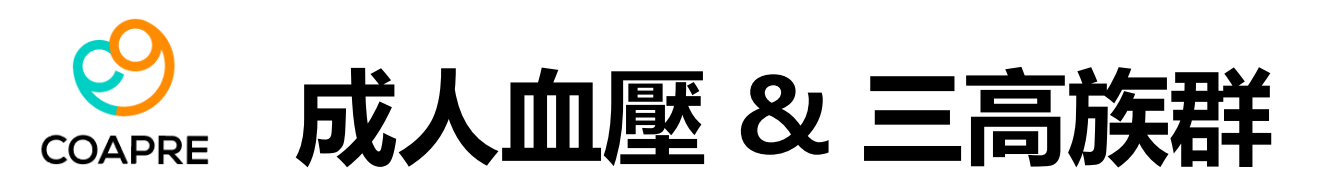

【參考來源:2022年5月中華民國心臟學會&台灣高血壓學會發表之高血壓指引】

- A\_正常血壓 --> 收縮壓 < 120 及 舒張壓< 80 。
- B\_血壓偏高 --> 收縮壓 120~129 及 舒張壓< 80
- C\_高血壓第一期 --> 收縮壓 130~139 或 舒張壓 80~89
- D\_高血壓第二期 --> 收縮壓 >= 140 或 舒張壓 >=90

【參考來源:國民健康署 2014-2017年 國民營養健康狀況變遷調查】

- 高血壓: 收縮壓 ≥ 140 mmHg; 舒張壓 ≥ 90 mmHg
- ・ 高血糖:空腹血糖 ≧126 mg/dL
- 高血脂:(一般成人):總膽固醇 ≥ 240 mg/dL、三酸甘油酯 (TG) ≥ 200mg/dL

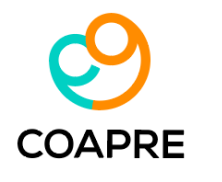

### BMI分級 & 代謝症候群

#### 【參考來源:國民健康署】

- 體重過輕: BMI < 18.5;
- 正常範圍: 18.5 ≦ BMI < 24;
- 過重:24≦BMI <27;
- 輕度肥胖: 27 ≦ BMI < 30;
- 中度肥胖: 30 ≦ BMI < 35;;
- 重度肥胖: BMI ≥ 35

【參考來源:國民健康署 成人預防保健手冊 (2011.07)】

- 20歲以上成人,以下5項危險因子中,若有1項的稱為代謝症候
   群高危險群;有3項(含)以上者,即可判定為代謝症候群。
- 腰圍: 男性 ≧ 90公分; 女性 ≧ 80公分
- 收縮壓 ≥ 130 mmHg; 舒張壓 ≥ 85 mmHg
- 空腹血糖 ≧100 mg/dL
- 高密度脂蛋白 (HDL): 男性 < 40 mg/dL; 女性 <50 mg/dL
- 三酸甘油酯 (TG) ≧150mg/dL

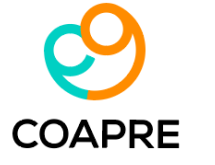

### 健檢資料格式要求 (批次匯入)

| 欄位名稱     | 【健檢資料】填寫時之注意事項                                                                                                 |
|----------|----------------------------------------------------------------------------------------------------|
| 年度代碼     | User 自填文字                                                                                                    |
| 姓名       | User 自填文字 (應與 "過勞量表" 資料表一致)                                                                                    |
| 員工編號     | User 自填文字 (應與 "過勞量表" 資料表一致)                                                                                    |
| 部門代號     | User 自填文字                                                                                                    |
| 部門名稱     | User 自填文字                                                                                                    |
| 性別       | 僅可填 "男" 或 "女"                                                                                                  |
| 出生年月日    | 西元年格式。YYYY/MM/DD。                                                                                              |
| 身高_cm    | 僅可填數字                                                                                                    |
| 體重_kg    | 僅可填數字                                                                                                    |
| 腰圍_cm    | 僅可填數字                                                                                                    |
| 收縮壓      | 僅可填數字                                                                                                    |
| 舒張壓      | 僅可填數字                                                                                                    |
| 飯前血醣     | 僅可填數字                                                                                                    |
| 總膽固醇     | 僅可填數字                                                                                                    |
| 三酸甘油脂    | 僅可填數字                                                                                                    |
| 高密度膽固醇   | 僅可填數字                                                                                                    |
| 低密度膽固醇   | 僅可填數字                                                                                                    |
| 抽菸習慣     | User 自填文字;<br>此欄 <u>·如果是 "從未吸菸"·應填寫 "無"。</u><br>此欄除了 "無" 或空白之外 · 任何文字皆視為有抽菸習慣, 包含 "已戒菸" "偶爾抽菸" "別人請 · 才抽菸"等 ·  |
| 既往病歷     | User 自填文字;<br>此欄文字中, <u>若有出現 "糖尿病" 時,系統會針對糖尿加權。</u><br>有無糖尿病,需經過醫師確診,並記錄於此欄位中.<br>系統不會依據飯前血糖值,自動判斷該名個案是否罹患糖尿病。 |
| 健檢過程備註說明 | User 自填文字。                                                                                                    |

### 過勞量表資料格式要求(批次匯入)

CUVDDE 欄位名稱 【過勞量表】填寫時之注意事項 欄位名稱 【過勞量表】填寫時之注意事項 僅可填 1~5 一碼數字 年度代碼 User 自填文字 User 自填文字 (應與 "健檢資料" 資料表一致) 你的工作會令人情緒上心力交瘁嗎? 姓名 J01 員工編號 User 自填文字 (應與 "健檢資料" 資料表一致) □(1)很嚴重 □(2)嚴重 □(3)有一些 □(4)輕微 □(5)非常輕微 僅可填 1~5 一碼數字 僅可填 1~5 一碼數字 你常覺得疲勞嗎? 101 你的工作會讓你覺得快要累垮了嗎? J02 □(1)總是 □(2)常常 □(3)有時候 □(4)不常 □(5)從未或幾乎從未 □(1)很嚴重 □(2)嚴重 □(3)有一些 □(4)輕微 □(5)非常輕微 僅可填 1~5 一碼數字 僅可填 1~5 一碼數字 102 你常覺得身體上體力透支嗎? J03 你的工作會讓你覺得挫折嗎? □(1)總是 □(2)常常 □(3)有時候 □(4)不常 □(5)從未或幾乎從未 □(1)很嚴重 □(2)嚴重 □(3)有一些 □(4)輕微 □(5)非常輕微 僅可填 1~5 一碼數字 僅可填 1~5 一碼數字 103 你常覺得情緒上心力交瘁嗎? J04 工作一整天之後,你覺得精疲力竭嗎? □(1)總是 □(2)常常 □(3)有時候 □(4)不常 □(5)從未或幾乎從未 □(1)總是 □(2)常常 □(3)有時候 □(4)不常 □(5)從未或幾乎從未 僅可填 1~5 一碼數字 僅可填 1~5 一碼數字 104 你常會覺得,「我快要撐不下去了」嗎? J05 上班之前只要想到又要工作一整天,你就覺得沒力嗎? □(1)總是 □(2)常常 □(3)有時候 □(4)不常 □(5)從未或幾乎從未 □(1)總是 □(2)常常 □(3)有時候 □(4)不常 □(5)從未或幾乎從未 僅可填 1~5 一碼數字 僅可填 1~5 一碼數字 你常覺得精疲力竭嗎? 105 上班時你會覺得每一刻都很難熬嗎? J06 □(1)總是 □(2)常常 □(3)有時候 □(4)不常 □(5)從未或幾乎從未 □(1)總是 □(2)常常 □(3)有時候 □(4)不常 □(5)從未或幾乎從未 僅可填 1~5 一碼數字 僅可填 1~5 一碼數字 106 你常常覺得虛弱,好像快要生病了嗎? 不工作的時候,你有足夠的精力陪朋友或家人嗎? J07 □(1)總是 □(2)常常 □(3)有時候 □(4)不常 □(5)從未或幾乎從未 □(1)總是 □(2)常常 □(3)有時候 □(4)不常 □(5)從未或幾乎從未 Excel 表單 自動運算 Excel 表單 自動運算. I Score J Score 個人相關過勞分數;50分以下輕微;50-70分中度;70分以上嚴重 工作相關過勞分數;45分以下輕微;45-60分中度;60分以上嚴重 Excel 表單 自動運算;個人相關過勞 風險等級 I Risk Excel 表單 自動運算;工作相關過勞 風險等級 J Risk

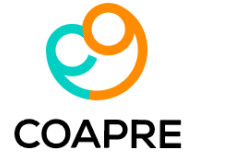

### 過勞量表資料格式要求 (續) (批次匯入)

| 欄位名稱     | 【過勞量表】填寫時之注意事項                                                                                                    |
|----------|----------------------------------------------------------------------------------------------------|
| 日加班哇數签织  | 此欄僅可填寫 0, 1, 2 其中一個數。其它文字或數字, 皆無效.                                                                                                    |
| <u> </u> | 0: 低負荷 <45 小時; 1: 中負荷 45-80 小時 ;2: 高負荷 >80 小時                                                                                                    |
| 工作型態評估等級 | 此欄僅可填寫 0, 1, 2 其中一個數字。其它文字或數字, 皆無效.<br><br>0_工作型態具0-1項者:低負荷;<br>1_工作型態具2-3 項者:中負荷;<br>2_工作型態≧4 項者:高負荷。<br><br>項目1_不規律的工作; 對預定之工作排程或工作內容經常性變更或無法預估、常屬於事前臨時通知狀況等。例如:工作時間安排.常為前一天或<br>當天才被告知之情況。<br>項目2_經常出差的工作; 經常性出差.其具有時差、無法休憩、休息或適當住宿、長距離自行開車或往返兩地而無法恢復疲勞狀況等。<br>項目3_異常溫度環境; 於低溫、高溫、高溫與低溫間交替、有明顯溫差之環境或場所間出入等。<br>項目4_嗓音; 於超過80 分貝的嗓音環境暴露。<br>項目5_時差; 超過5小時以上的時差、於不同時差環境變更頻率頻繁等。<br>項目6_件隨精神緊張的工作; 日常工作處於高壓力狀態.如經常負責會威脅自己或他人生命、財產的危險性工作、處理高危險物質、需在一定期<br>間內完成困難工作或處理客戶重大衝突或複雜的勞資紛爭等工作。 |
| 工作型態內容說明 | 可填任意文字。若無請填"無"。                                                                                                    |
| 工作負荷等級   | Excel 表單 自動運算<br>過負荷量表與工時風險程度表;4 種工作負荷等級不同時,選擇較嚴重者。<br>1. 個人相關過勞風險等級 (I_Risk)<br>2. 工作相關過勞風險等級 (J_Risk)<br>3. 月加班時數風險等級<br>4. 工作型態評估                                                                                                    |
|          |                                                                                                    |

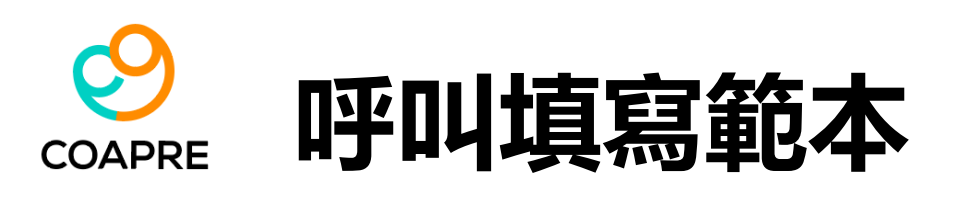

| 健康日誌 個人    |              | ■<br>■<br>■<br>単筆鍵入     | 9999999<br>12<br>應追蹤名單 |          | <b>前</b> 出本頁                  | <b>密</b> 藥品統計              | 報表          | 条統設定                                      |   |
|------------|--------------|-------------------------|------------------------|----------|-------------------------------|----------------------------|-------------|-------------------------------------------|---|
| 記錄日期       | 記錄時間<br>2216 | 異常工作負<br>工作場所母<br>人因性危害 | 荷促發疾病 一<br>性健康保護<br>預防 | <b>,</b> | 異常工作負荷(<br>異常工作負荷(<br>健康風險_個人 | 配發疾病_填寫範<br>配發疾病預防評价<br>套表 | 本<br>古_批灾匯入 | 事件代<br>D08                                |   |
| 2022/04/   | 1358         | 執行職務遭                   | 受不法侵害預防                | ~        | A                             | А                          | AA          | weCara                                    | × |
| 2022/04/   | 1357         | 夏上                      | AA                     | AA       | A                             | A                          | AA          | D:\weCare\DataBase\DOC\New01_工作過負荷評估.xlsx |   |
| 2022/04/   | 1355         | 員工                      | AA                     | AA       | A                             | A                          | AA          | 節例檔案已呼叫 請先另存新檔後,再進行編輯                     |   |
| 8 2022/04/ | 1350         | 員工                      | AA                     | AA       | A                             | A                          | AA          |                                           |   |

|           | A                                      | В                | С     | D      |
|-----------|----------------------------------------|------------------|-------|--------|
|           | 年度代碼 🔽                                 | 姓名 🛛 🔽           | 員工編號▼ | 部門代號 🔽 |
|           | 2025—般健檢                               | 吳00              | A001  | X001   |
| 3         | 2025一般健檢                               | 周00              | A002  | X001   |
| 4         | 2025一般健檢                               | 李00              | A003  | X001   |
| 5         | 2025一般健檢                               | 李00              | A004  | X001   |
| 6         | 2025一般健檢                               | 周00              | A005  | X001   |
| 7         | 2025一般健檢                               | 廖00              | A006  | X001   |
| 8         | 2025一般健檢                               | 張00              | A007  | X001   |
| 9         | 2025一般健檢                               | 李00              | A008  | X001   |
| 10        | 2025 NX 12=10                          | 李00              | A009  | X001   |
| 11        | 125                                    |                  | A010  | X001   |
| ◀ ◀<br>封续 | [][][][][][][][][][][][][][][][][][][] | 题分重衣/工作衣1/ 🛄 / 👘 |       |        |

| A                   | В        | С    | D   | E   | F   |
|---------------------|----------|------|-----|-----|-----|
| 1 <mark>年度代碼</mark> | 姓名       | 員工編號 | 101 | 102 | 103 |
| 2 2025一般健檢          | 吳00      | A001 | 1   | 1   |     |
| 3 2025一般健檢          | 周00      | A002 | 2   | 5   |     |
| 4 2025一般健檢          | 李00      | A003 | 1   | 2   |     |
| 5 2025一般健檢          | 陳00      | A004 | 2   | 2   |     |
| 5 2025一般健檢          | 周00      | A005 | 1   | 3   |     |
| 7 2025一般健檢          | 廖00      | A006 | 1   | 5   |     |
| 8 2025一般健檢          | 張00      | A007 | 5   | 5   |     |
| 9 2025一般健檢          | 陳00      | A008 | 2   | 4   |     |
| 0 2025一般健檢          | 陳00      | A009 | 4   | 5   |     |
| 1 2025—             | 1日100 日本 | 4010 | 5   | 5   |     |
|                     | 四方里农人一   |      |     |     |     |

確定

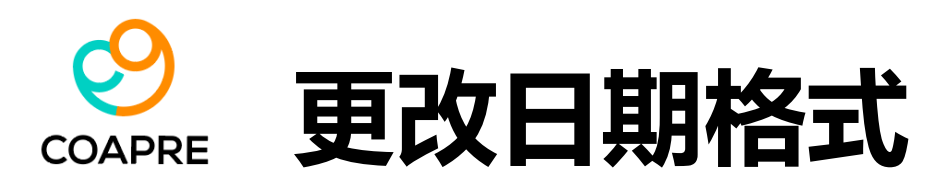

- Excel 中有不同的日期格式寫法。
- weCare 只接受 YYYY/MM/DD 格式。
- 民國年: 791021 → =LEFT(cell,2)+1911 & "/" & MID(cell,3,2) & "/" & RIGHT(cell, 2)
- 民國年: 1010329 → =LEFT(cell,3)+1911 & "/" & MID(cell,4,2) & "/" & RIGHT(cell, 2)
- 西元年: 19880516 → =LEFT(cell,4) & "/" & MID(cell,5,2) & "/" & RIGHT(cell, 2)
- 西元年: 1988.05.16 → Ctrl + H;將 "." 取代為 "/"
- •格式固定:=TEXT(cell, "YYYY/MM/DD")
- 請勿使用儲存格格式設定 > 日期。(所見非所得)
- 建議使用儲存格格式設定 > 文字。(所見即所得)

| 尋找及取代                     |                |       |       | ?            | ×      |
|---------------------------|----------------|-------|-------|--------------|--------|
| 尋找(D) 取代(E                | )              |       |       |              |        |
| · 尋找目標(N): .<br>取代成(E): / |                |       |       |              | $\sim$ |
|                           |                |       |       | 選項( <u>T</u> | ) >>   |
| 全部取代(A)                   | 取代( <u>R</u> ) | 全部尋找① | 找下一個佢 | 60           | 閉      |
|                           |                |       |       |              |        |
|                           |                |       |       |              |        |

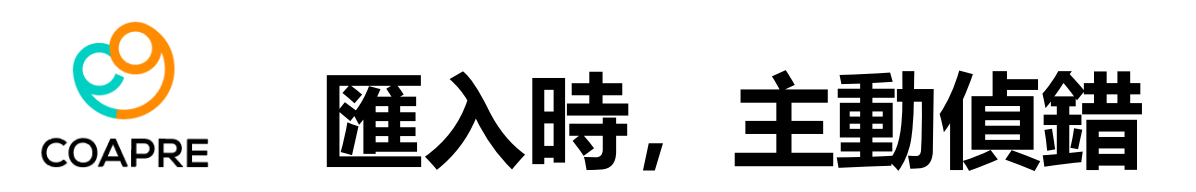

- 【健檢資料】之相關欄位內容,建議 User可依據上表之欄位規格,要求年度健檢醫院主動提供,以 減少資料匯整與格式轉換過程中,可能出現的錯誤機率。
- 此資料表內的各個欄位項目,除"抽菸習慣"、"既往病歷"外,其餘欄位皆為必填。
- 若有資料空白、不正確格式、非系統要求欄位時,系統會主動偵錯,並產生除錯報告,請User 修正後,再重新匯入。
- 匯入【健檢資料】後,weCare會提醒 user,是否要保留匯入的資料,以供日後健康服務管理、查詢、統計分析等需求。匯入並保留存檔的資料,可以在工具列【個人健康資訊】中查得。

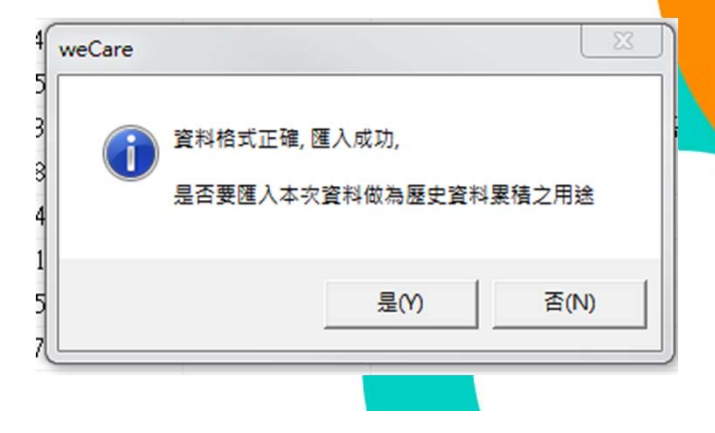

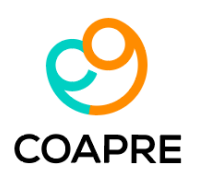

•

•

應如何填寫?

本網站採用弗萊明罕推估心血管疾病風險程度(Framingham risk score,簡稱心力量表),主要透過下列各項資訊計算總分後進行評估! 估算您十年內發生心血管疾病的機會有多高? 總膽固醇版 (1)年齢 2 總膽固醇 (1)血壓 98 • weCare會同時進行 高密度膽固醇 收縮壓/舒張壓(mmHg) 女分數 年齢 女分数 男分數 總膽固醇(mg/d) 男分割 高密度膽固醇(mg/dl) 女分數 男分數 月分數 30~34歲 -9 <160 -3 <35 <120 / 80 -3 -1 -2 5 2 0 【總膽固醇版】與【低 35~39歲 -4 0 160~199 0 0 35~44 2 1 120~129 / 80~84 0 0 40~44歲 200~239 45~49 0 1 1 0 130~139 / 85~89 0 240~279 45~49歲 2 2 50~59 0 0 140~159 / 90~99 2 密度膽固醇版】的運算, 50~54歲 ≥280 ≥60 3 3 -3 -7 ≧160/100 3 3 55~59歳 4 當收縮壓與舒張壓分數不同時,取分數較高者。 **並以較高者為輸出值。** 60~64歲 5 (学)計算總分 65~69歳 6 70~74歲 年齡 分 5 糖尿病 6 吸菸 【低密度膽固醇版】運 總膽固醇 分 分 高密度膽固醇 女分數 男分數 吸克 女分數 男分數 糖尿病 血壓 分 算的風險多半較高。 無 0 0 無 0 0 糖尿病 分 有 2 2 4 吸菸 分 總分 分 吸菸,僅有兩種類別, 8 9 的機率 十年內心血管疾病發病風險程度表 發生率 總分 【無】、【有】。 十年內心血管疾病發病機率 風險程度 ≤-1 ≦-2 1% 8 7% 2% 9 20% <10% 低度 -1 2% 9 0 3% 10 8% 25% 中度 10%~20% 0 10 2% 10% 3% 11 31% 1 高度 20%~30% 問: 若員工已戒菸, 則 11 12 2% 11% 2 4% 37% 極高 >30% 2 3% 12 13% 3 5% 13 45% 3 13 15% ≥14 ≧53% 3% 4 7% 4 4% 14 18% 5 8% 10 您預估的發生率為 5 4% 15 20% 10% 6 %,風險程度為 16 6 5% 24% 7 13% (本測量結果僅供參考,若需步一步瞭解請洽詢專業醫師 7 ≧17 6% ≧27% 16% 8

| O      | 低密    | 度膽固醇版          | _   | >           | -     | S        | 6       |                |                         |               | 2    | RK.                      |                 |       |      |
|--------|-------|----------------|-----|-------------|-------|----------|---------|----------------|-------------------------|---------------|------|--------------------------|-----------------|-------|------|
| COAPRE | 1年間   | 禘              |     | X           | 2 1   | 氏密度膽固醇   | 厚       |                | <b>9</b> 11<br><b>3</b> | 高密度膽固醇        |      |                          | (mmHg)          |       |      |
|        |       | 年齡             | 女分數 | 男分數         | 1     | 氏密度膽固醇(m | g/dl) 女 | 分數 男分數         |                         | 高密度膽固醇(mg/dl) | 女分數  | 男分數                      | 收縮壓/舒張壓 3       | 女分數 🚽 | 月分數  |
|        |       | 30~34歲         | -9  | -1          |       | <100     |         | -2 -3          |                         | <35           | 5    | 2                        | <120 / 80       | -3    | 0    |
|        |       | 35~39歲         | -4  | 0           |       | 100~129  |         | 0 0            |                         | 35~44         | 2    | 1                        | 120~129 / 80~84 | 0     | 0    |
|        |       | 40~44歲         | 0   | 1           |       | 130~159  |         | 0 0            |                         | 45~49         | 1    | 0                        | 130~139 / 85~89 | 0     | 1    |
|        |       | 45~49歲         | 3   | 2           |       | 160~190  |         | 2 1            |                         | 50~59         | 0    | 0                        | 140~159 / 90~99 | 2     | 2    |
|        |       | 50~54歲         | 6   | 3           |       | ≧190     |         | 2 2            |                         | ≧60           | -3   | -2                       | ≧160 / 100      | 3     | 3    |
|        |       | 55~59歲         | 7   | 4           |       |          |         |                |                         |               |      |                          | 當收縮壓與舒張壓分數不同    | 時,取分數 | 較高者。 |
|        |       | 60~64歲         | 8   | 5           |       |          |         |                | 98                      |               |      |                          |                 |       |      |
|        |       | 65~69歲         | 8   | 6           |       |          |         |                | 7                       | 計算總分          |      |                          |                 |       |      |
|        |       | 70~74歲         | 8   | 7           |       |          |         |                |                         |               |      | 將名                       | <b>蚤項分數相加</b>   |       |      |
|        | 10 53 |                |     |             | 10 88 |          |         |                |                         | 年齡            |      |                          |                 |       | 分    |
|        | 5 糖尿  | 尿病             |     |             | 6 1   | 及菸       |         |                |                         | 低密度膽固醇        |      |                          |                 |       | 分    |
|        |       | 糖尿病            | 女分数 | 男分數         |       | 吸菸       | 女       | 分數 男分數         |                         | 高密度膽固醇        |      |                          |                 |       | 分    |
|        |       | 無              | 0   | 0           |       | 無        |         | 0 0            |                         | 血壓            |      |                          |                 |       | 分    |
|        |       | 有              | 4   | 2           |       | 有        |         | 2 2            |                         | 糖尿病           |      |                          |                 |       | 分    |
|        |       | 1 Januar       |     |             |       |          |         | 12517          |                         | 吸菸            |      |                          |                 |       | 分    |
|        |       |                |     |             |       |          |         |                |                         | 總分            |      |                          |                 |       | 分    |
|        | 2+    | <b>手内發生心</b> 」 |     | <b>有的機率</b> | 總分    | 男發生室     | 總分      | 男發生率           | 9                       | 十年內心血管疾       | 病發症  | <b>氞</b> 風險 <sup>;</sup> | 程度表             |       |      |
|        | ≤.    | -2 1%          | 8   | 8%          | ≤-3   | 1%       | 7       | 14%            |                         | 十年内心皿官        | 疾病發病 | <b>i</b> 機率              |                 |       |      |
|        | -1    | 1 2%           | 9   | 9%          | -2    | 2%       | 8       | 18%            |                         | 100/          | 2001 |                          | 「に度」            |       |      |
|        | 0     | 2%             | 10  | 11%         | -1    | 2%       | 9       | 22%            |                         | 10%           | 20%  |                          | 中度              |       |      |
|        | 1     | 2%             | 11  | 13%         | 0     | 3%       | 10      | 27%            |                         | 20%           | 30%  |                          | 局度              |       |      |
|        | 2     | 3%             | 12  | 15%         | 1     | 4%       | 11      | 33%            |                         | >3(           | 0%0  |                          | 極高              | -     |      |
|        | 3     | 3%             | 13  | 17%         | 2     | 4%       | 12      | 40%            | -                       |               |      |                          |                 |       |      |
|        | 4     | 4%             | 14  | 20%         | 3     | 6%       | 13      | 47%            | -                       |               |      |                          | 1               |       |      |
|        | 5     | 5%             | 15  | 24%         | 4     | 7%       | ≧14     | ≧56%           | 98                      | 你福住的教生主       | 24 1 |                          | 10% 周险程度为       | 1     | 1    |
|        | 6     | 6%             | 16  | 27%         | 5     | 9%       |         | and the second | 10                      | 「おけま」日ロッジエキ   |      |                          | 1 70 , 周川双住王运而  |       |      |
|        | 7     | 7%             | ≧17 | ≧32%        | 6     | 11%      |         |                |                         | (本測量結果僅供      | 楼考,  | 若需步                      | 一步瞭解請洽詢專業醫的     | 币)    |      |
|        |       |                |     |             | -     |          |         |                |                         |               |      |                          |                 | -     | -    |

參考來源:https://www.framinghamheartstudy.org/fhs-risk-functions/coronary-heart-disease-10-year-risk/

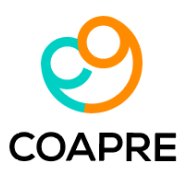

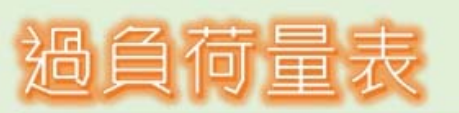

#### 資料來源:勞動部勞動及職業安全衛生研究所 https://www.ilosh.gov.tw/menu/1223/1235/1237/%E9%81%8E%E5%8B%9E%E8%87%AA%E6%8 8%91%E9%A0%90%E9%98%B2%E6%89%8B%E5%86%8A-1//

| 個人相關過勞分量表            | 總是  | 常常 | 有時候 | 不常 | 無 |            |
|----------------------|-----|----|-----|----|---|------------|
| 1.你常覺得疲勞嗎?           | 100 | 75 | 50  | 25 | 0 |            |
| 2.你常覺得身體上力透支嗎?       | 100 | 75 | 50  | 25 | 0 | 自我篩<br>榆總公 |
| 3.你常覺得情緒上心力交瘁嗎?      | 100 | 75 | 50  | 25 | 0 | ÷ 6        |
| 4.你常會覺得·「我快要撐不下去了」嗎? | 100 | 75 | 50  | 25 | 0 | =7         |
| 5.你常覺得精疲力竭嗎?         | 100 | 75 | 50  | 25 | 0 |            |
| 6.你常常覺得虛弱·好像快要生病了嗎?  | 100 | 75 | 50  | 25 | 0 |            |

50分以下: 您的過勞程度輕微,您並不常感到疲勞、體力透支、精疲力竭,或者虛弱好像快生病的樣子。

50~70分: 你的個人過勞程度中等。您有時候感到疲勞、體力透支、精疲力竭、或者虛弱好像快生病的樣子。建議您找出生活的壓力源,進一步的調適 自己,增加放鬆與休息的時間。

70分以上: 您的個人過勞程度嚴重。您時常感到疲勞、體力透支、精疲力竭、或者虛弱好像快生病的樣子。建議您適度的改變生活方式,增加運動與休閒時間之外,您還需要進一步尋找專業人員諮詢。

| 工作相關過勞分量表                  | 總是        | 常常 | 有時候 | 不常 | 無   |     |
|----------------------------|-----------|----|-----|----|-----|-----|
| 1.你的工作會令人情緒上心力交瘁嗎?         | 100       | 75 | 50  | 25 | 0   |     |
| 2.你的工作會讓你覺得快要累垮了嗎?         | 100       | 75 | 50  | 25 | 0   | 自我篩 |
| 3.你的工作會讓你覺得挫折嗎?            | 100       | 75 | 50  | 25 | 0   | 檢總分 |
| 4.工作一整天之後·你覺得精疲力竭嗎?        | 100       | 75 | 50  | 25 | 0   | =分  |
| 5.上班之前只要想到又要工作一整天·你就覺得沒力嗎? | 100       | 75 | 50  | 25 | 0   |     |
| 6.上班時你會覺得每一刻都很難熬嗎?         | 100       | 75 | 50  | 25 | 0   |     |
| 7.不工作的時候·你有足夠的精力陪朋友或家人嗎?   | 0         | 25 | 50  | 75 | 100 |     |
|                            | - indiana |    |     |    |     |     |

45分以下: 您的工作相關過勞程度輕微,您的工作並不會讓您感覺很沒力、心力交瘁、很挫折

45~60分: 您的工作相關過勞程度中等,您有時對工作感覺沒力,沒有興趣,有點挫折,

60分以上: 您的工作相關過勞程度嚴重,您已經快被工作累垮了,您感覺心力交瘁,感覺挫折,而且上班時都很難熬,此外您可能缺少休閒時間,沒有時間陪伴家人朋友,建議您適度的改變生活方式,增加運動與休閒時間之外,您還需要進一步尋找專業人員諮詢,

### ○ 過勞量表資料 填寫注意事項

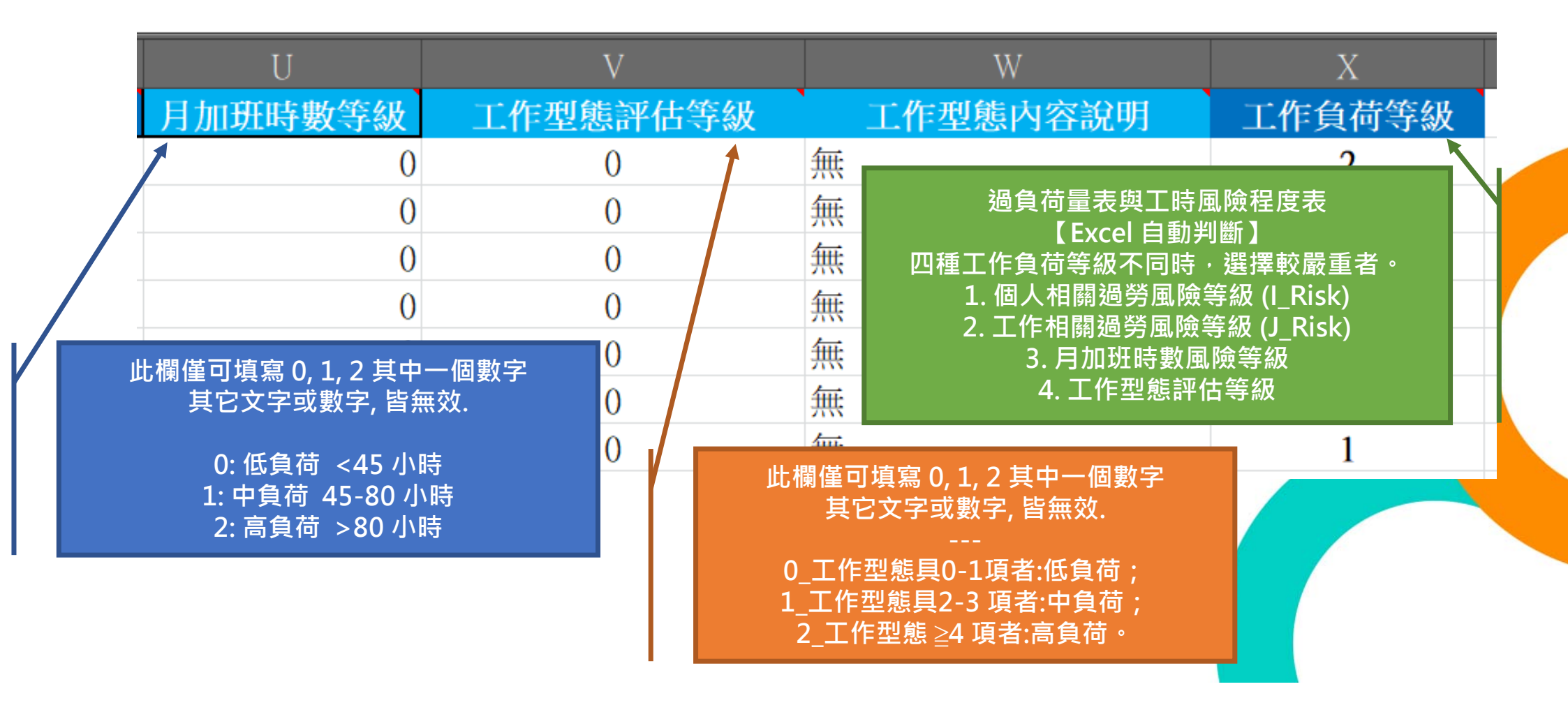

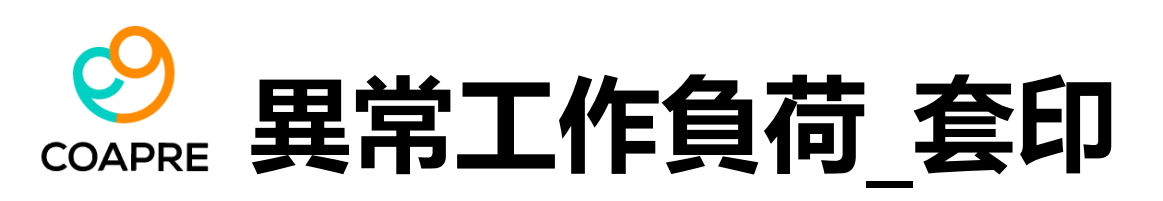

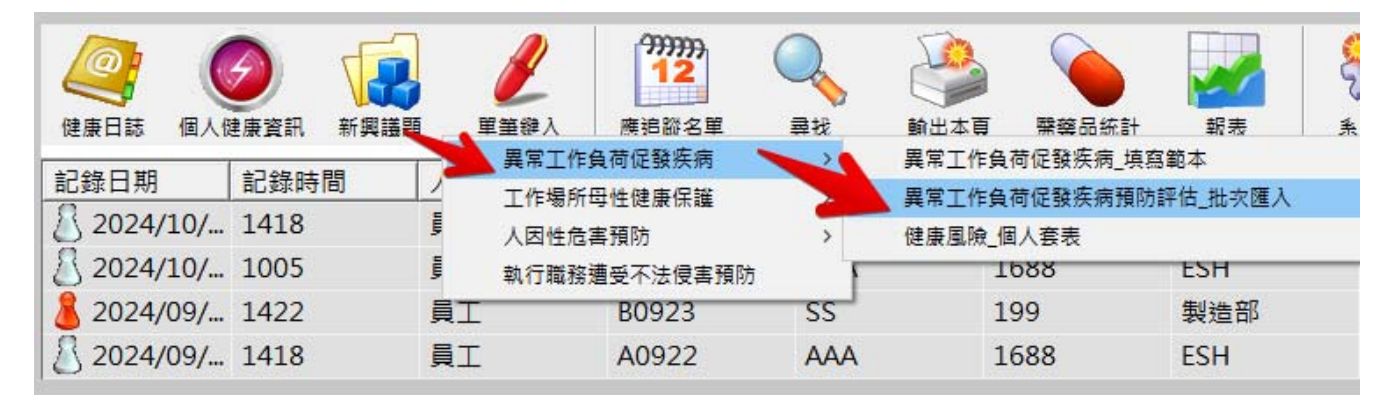

- weCare 提供【異常工作負荷】評估結果的個人套印。但此功能需由 User 完整匯入 "健檢 資料"、"過勞量表"兩個完整的資料,且同 一位員工編號都要出現在兩個工作表中。
- 若有資訊不完整,或員工編號無法聯結者,此
   套印功能將無法查的該人員的資料。

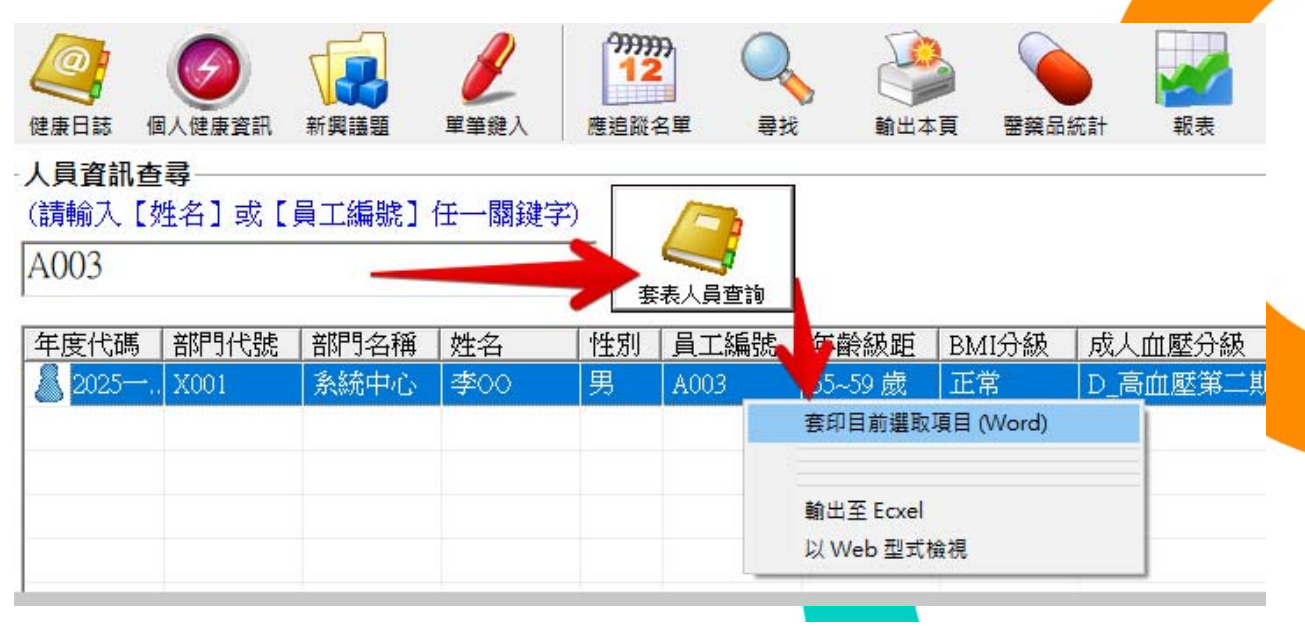

|         |                                      | 職場健康過負荷評伯                                                                                                    | 古問卷。          |                                    |
|---------|--------------------------------------|----------------------------------------------------------------------------------------------------|---------------|------------------------------------|
|         | vee·No : A003-                       | 員工姓名 Employee name : 李 OO【                                                                                                    | [男]           |                                    |
| 1百・ 幺 統 | 亚估 🗰 🗠                               | a                                                                                                    |               |                                    |
|         | 1967/07/18 健                         | 檢時年齡:58·歲·年齡級距:55~59                                                                                                    | •歳。           |                                    |
| 結果      | 2025 一般健检…                           |                                                                                                    |               |                                    |
|         | <b>#</b> .1                          |                                                                                                    |               |                                    |
|         |                                      | 157.,                                                                                                    | 舒張壓 (mmHg):。  | 130.,                              |
|         | 🗢 (cm) : 🗤                           | 138.0.,                                                                                                    | 體重·(Kg):      | 40.0.1                             |
|         | 腰圍(cm):.,                            | 132.0.,                                                                                                    | BMI : a       | 21                                 |
|         | 飯前血醋·(mg/dL): .,                     | 95.,                                                                                                    | 總膽固醇 (mg/dL): | 270.1                              |
|         |                                      |                                                                                                    | 三酸甘油脂         |                                    |
|         | 同致皮脂回醇: (mg/ul)                      | 20.1                                                                                                    | (mg/dL) :     | 144.1<br>/=                        |
|         | 低密度膽固醇 (mg/dL):.,                    | 129.,                                                                                                    | 抽菸習慣:。        | 母大吸・・・吸於<br>量:10支/天・・・吸<br>菸史:10年。 |
|         | 成人血壓分級:,                             | D_高血壓第二期。                                                                                                    | BMI 分級:       | 正常。                                |
|         | Framingham Risk Score.<br>心血管疾病風險分級: | 【等級:2】【高負荷】【45%】。。                                                                                                    | 三高族群分級:,      | 高血壓·高血脂。,                          |
|         | 代謝症候群_分級:。                           | 已成為代謝症候群患者,有3項(含                                                                                                    | i)危險因子超標。     |                                    |
| •       | ₩ + <sup>1</sup>                     |                                                                                                    |               |                                    |
|         | 1、個人疲勞分數/分級:【等                       | 级:1】【中負荷】【得分:66.7·;50                                                                                                    | - 70 分】。      |                                    |
|         | 2、工作疲勞分數/分級:【等                       | 級:1】【中負荷】【得分:46.4·;45                                                                                                    | - 60 分】。      |                                    |
|         | <u>3、過去 30 日加班時數</u> :【等             | 級:0】【低負荷】【<45·小時】。。                                                                                                    |               |                                    |
|         | 4、工作型態評估等級:【等級                       | 2:0】【低負荷】。。                                                                                                    |               |                                    |
|         | ···工作型態內容說明:無。                       |                                                                                                    |               |                                    |
|         | .1                                   |                                                                                                    |               |                                    |
|         | 工作負荷等級(上述1~4項                        | 小選擇蚁嚴惠君)、 【等級:1】【                                                                                                    | 中負荷】。。        |                                    |
|         | 心血                                   | □覽族 <b>病風險</b> 覽級、 【等級:2】【                                                                                                    | 高負荷】【45%】。    |                                    |
|         | 異常工作負荷促發洗病_風                         | 厥等赦:【等級:3_需要面談・】【高度<br>☞─────                                                                                                    | 【風險】·建議尋求醫療協  | 助及改變生活型態,                          |
|         | - 南土TF阪制,至少母二個月短                     | <b>除 大 </b> 3                                                                                                    |               |                                    |
|         | 健康指導或面談執行方式。                         | (諸勾選): 面訪【…】、 窗訪【…                                                                                                    | ·】、提供衝教文盲【…   | -1.                                |
|         |                                      | and the second second sec | -             |                                    |
|         | 評估日期 Assessment date (               | yyyy/mm/dd) :                                                                                                    |               | <u>.</u>                           |
|         | <br>受訪員工·簽名(章)、日期: <u>·</u>          |                                                                                                    |               | <u></u>                            |
|         | 醫護人員、勞工健康服務相關                        | 【人員·簽名(章)、日期:                                                                                                    |               | ···                                |
|         | لھ                                   |                                                                                                    |               |                                    |
|         |                                      |                                                                                                    |               |                                    |
|         | (針對個案提供之臨場健康服務                       | 務執行情形、改善及建議採行措施,                                                                                                    | 請見下頁說明,格式依    | 事業單位需求自訂)                          |

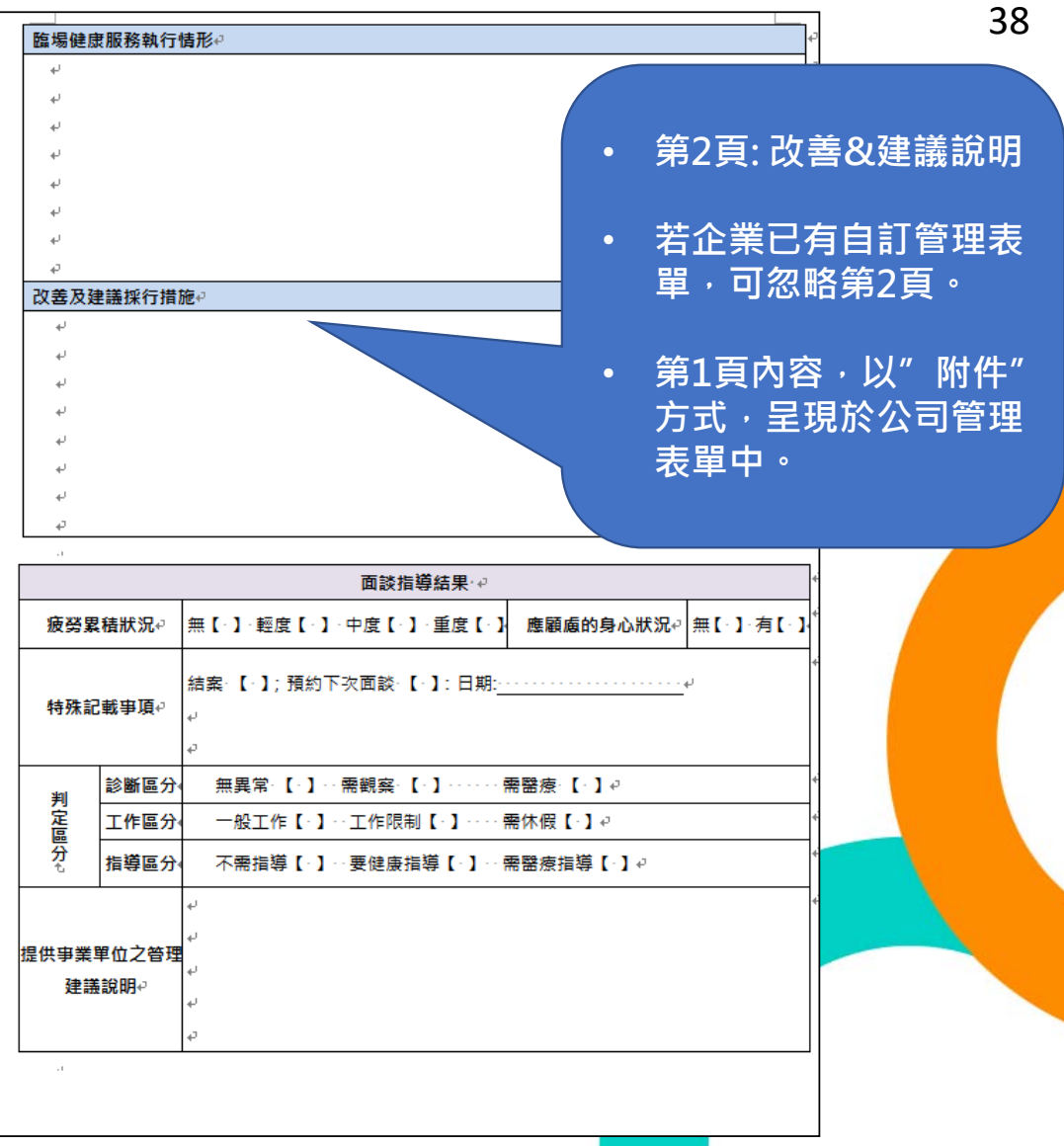

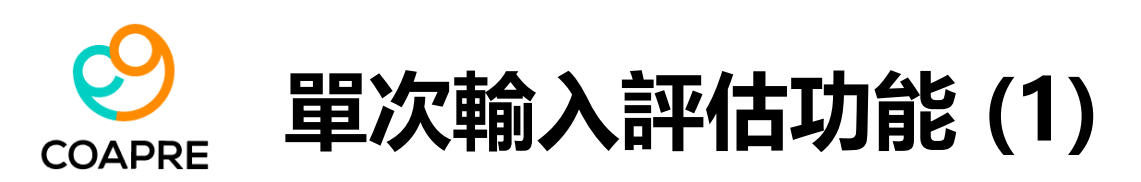

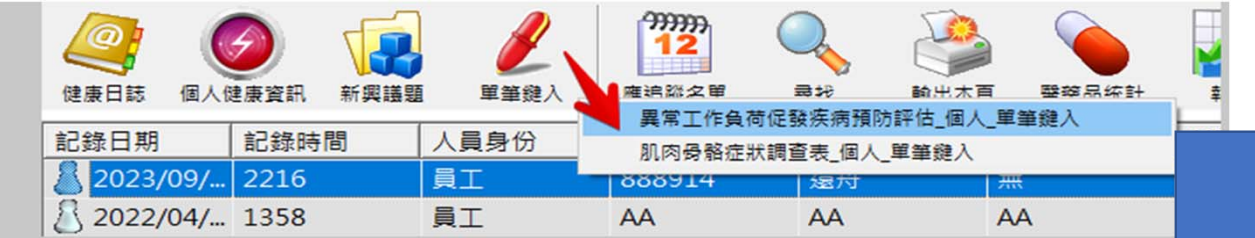

- 2023年9月之後的User,若已將 weCare
   更新至最新版,或在主功能列中發現一個新
   增的功能:【單筆鍵入】。
- 點選任一子項功能會發現如右圖所示之情況。 這是因為 weCare 尚未建立必要的資料檔。
- 請使用" OnlineKeyIn.xlsx" 檔,建立即可。

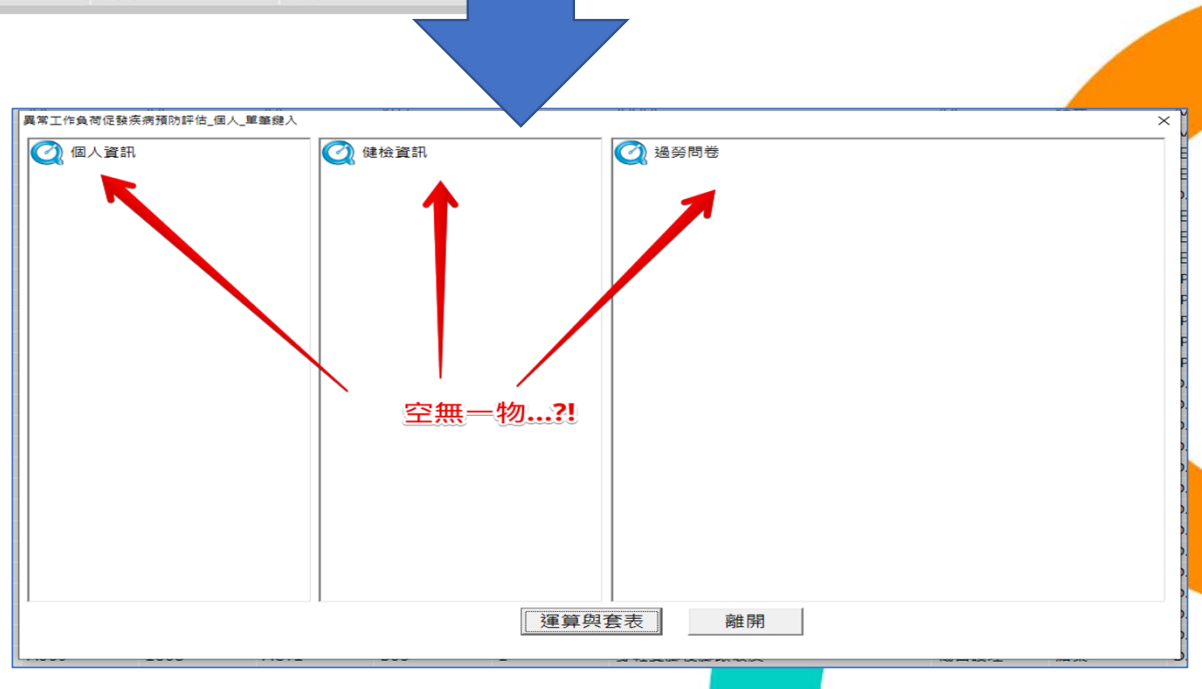

注意:weCare用戶若採用完整安裝者,或已有相關選項內容時,可免除此步驟。

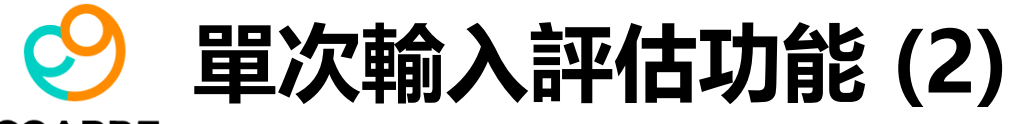

#### COAPRE

| <b>開</b> 藥品統計                                     | 報表                                                           | 金 かん いっかい かん いっかい かん いっかい かん いっかい かん いっかい かん いっかい かん いっかい かん いっかい かん いっかい かん いっかい かん いっかい かん いっかい かん いっかい かん いっかい かん いっかい かん いっかい かん いっかい かん いっかい かん いっかい かん いっかい いっかい | 200 A                                                |                           |                                                                                                    |                                                                                                    |                                                                                                    |                                                                                                    |                                      |
|---------------------------------------------------|--------------------------------------------------------------|----------------------------------------------------------------------------------------------------|------------------------------------------------------|---------------------------|----------------------------------------------------------------------------------------------------|----------------------------------------------------------------------------------------------------|----------------------------------------------------------------------------------------------------|----------------------------------------------------------------------------------------------------|--------------------------------------|
| 22 4-7 / \ +4%                                    |                                                              | = 144                                                                                                    | 使用 MS-Excel 匯入匯                                      |                           |                                                                                                    |                                                                                                    |                                                                                                    |                                                                                                    |                                      |
| ₩₩#167711993<br>###                               |                                                              | <b>事</b> 1+1                                                                                                    | 資料庫                                                  | >                         | 個人健康風險指標校正                                                                                                    |                                                                                                    |                                                                                                    |                                                                                                    |                                      |
| **                                                |                                                              | 005                                                                                                    | 請取 SOL 指令檔                                           |                           | 容料庫 事件代碼                                                                                                    |                                                                                                    |                                                                                                    |                                                                                                    |                                      |
| V-4                                               | AA                                                           | AUS                                                                                                    | 系統登入管制                                               | ,                         | 資料庫 醫藥物品清單                                                                                                    |                                                                                                    |                                                                                                    |                                                                                                    |                                      |
| A<br>^                                            | AA<br>^^                                                     | ×02                                                                                                    | 除錯資訊彙整報告                                             |                           | 資料庫_快速詞庫                                                                                                    |                                                                                                    |                                                                                                    |                                                                                                    |                                      |
|                                                   | ~~                                                           | R02                                                                                                    | * 你面前何能                                              |                           | 資料庫_指定新增【外部匯入】                                                                                                    |                                                                                                    |                                                                                                    |                                                                                                    |                                      |
| Ē                                                 | 25                                                           | B02                                                                                                    | 關於                                                   |                           | 資料庫_修複與壓縮                                                                                                    | 句                                                                                                    |                                                                                                    |                                                                                                    |                                      |
| <b>#</b>                                          | 採購部                                                          | B03                                                                                                    | 木機姿却                                                 |                           | 資料庫_自動備份【已開啟】                                                                                                    |                                                                                                    |                                                                                                    |                                                                                                    | -                                    |
| Ħ                                                 | 總務部                                                          | B01                                                                                                    | 1                                                    | - 建議員                     | 與處理:給予一般                                                                                                    |                                                                                                    |                                                                                                    |                                                                                                    |                                      |
|                                                   | WERDING HIP                                                  | 001                                                                                                    | -                                                    | A= H24 7                  |                                                                                                    |                                                                                                    |                                                                                                    | り<br>授尋 AA                                                                                                    |                                      |
| ≖                                                 | <sup>稽核室</sup>                                               | CO6                                                                                                    | 1<br>/lcv"                                           | ОК                        | <ul> <li>← → &lt; ↑</li> <li>組合管理 </li> <li>● 下載</li> <li>○ 文件</li> </ul>                                                                                                    | ▲ ○ DATA2 (E:) → AA 新增資料夾 ▲ 1                                                                                                    | 名稱 ^                                                                                                    |                                                                                                    | ■ <b>?</b><br>明                      |
| <sup>輛</sup><br>擇載入                               | <sup>稽核室</sup><br>"Online                                    | cos<br>Keyln.x                                                                                                    | 」<br>dsx"檔。                                          | ОК                        | <ul> <li>← → &lt; ↑</li> <li>組合管理 ▼</li> <li>↓ 下載</li> <li>□ 文件</li> <li>CneDrive</li> </ul>                                                                                                    | ▲ OATA2 (E:) → AA<br>新増資料夾                                                                                                    | ♀ ひ<br>名稱<br>④ OnlineKeyIn.xlsx                                                                                                    | ●                                                                                                    | ┃ <b>?</b><br>明<br>/29下午(            |
| ू<br>擇載入<br>勿對該材                                  | <sup>稽核室</sup><br>"Online<br>當做孿更林                           | <sup>co6</sup><br>Keyln.x<br>當名、修                                                                                                    | 」<br>dsx"檔。<br>發檔案內容                                 | ок<br>ご<br>フ<br>編         | <ul> <li>← → ▼ ↑</li> <li>組合管理 ▼</li> <li>● 下載</li> <li>● 文件</li> <li>● OneDrive</li> <li>● 本機</li> </ul>                                                                                                    | <ul> <li>CDATA2 (E:) → AA</li> <li>新増資料夾</li> <li>Personal</li> <li>✓ &lt;</li> </ul>                                                                                                    | 文 O<br>名稱<br>② OnlineKeyIn.xlsx                                                                                                    | ● ● ● ● ● ● ● ● ● ● ● ● ● ● ● ● ● ● ●                                                                                 | ■ <b>?</b><br>明<br>/29下午(<br>>       |
| ू<br>擇載入<br>勿對該村                                  | <sup>稽核室</sup><br>"Online<br>當做變更相                           | co6<br>Keyln.x<br>當名、修                                                                                                    | <sup>1</sup><br>dsx" 檔。<br>逐改檔案內容                    | <sub>ок</sub>             | <ul> <li>← → &lt; ↑</li> <li>組合管理 </li> <li>↓ 下載</li> <li>〕 文件</li> <li>④ OneDrive</li> <li></li></ul>                                                                                                    | ● ○ DATA2 (E:) → AA<br>新増資料夾<br>- Personal                                                                                                    | 全稱<br>▲<br>② OnlineKeyIn.xlsx                                                                                                    | ● K K K K K K K K K K K K K K K K K K K                                                                               | ■ ②<br>明<br>/29下午(<br>→              |
| ू<br>擇載入<br>勿對該<br>動作。                            | <sup>稽核室</sup><br>"Online<br>當做變更相                           | <sup>co6</sup><br>Keyln.x<br>當名、修                                                                                                    | <sup>1</sup><br>dsx" 檔。<br>š改檔案內容                    | ок<br>之編                  | <ul> <li>← → ▼ ↑</li> <li>組合管理 ▼</li> <li>↓ 下載</li> <li>↓ 文件</li> <li>④ OneDrive</li> <li>型 本機</li> </ul>                                                                                                    | ▲ DATA2 (E:) → AA<br>新増資料夾<br>- Personal<br>檔案名稱(N): OnlineKe                                                                                                    | 全稱<br>聲] OnlineKeyIn.xlsx<br>ryIn.xlsx                                                                                                    | ● K K K K K K K K K K K K K K K K K K K                                                                               | 明<br>例<br>/29下午(<br>><br>>           |
| ू<br>擇載入<br>勿對該村<br>動作。                           | <sup>稽核室</sup><br>"Online<br>當做變更相                           | co₅<br>KeyIn.x<br>當名、修                                                                                                    | <sup>1</sup><br>dsx" 檔。<br>發改檔案內容                    | <sub>ок</sub>             | <ul> <li>← → &lt; ↑</li> <li>組合管理 </li> <li>● 下號</li> <li>● 文件</li> <li>● OneDrive</li> <li>■ 本機</li> </ul>                                                                                                    | ▲ ATA2 (E:) → AA<br>新増資料夾<br>- Personal                                                                                                    | 全稱<br>▲ OnlineKeyIn.xlsx                                                                                                    | MS-Excel 檔 (*.XLS*)<br>開啟(Q) ↓ 取消                                                                                     | 月<br>月<br>/29下午(<br>><br>><br>ズ      |
| ₩<br>擇載入<br>勿對該相<br>動作。                           | <sup>稽核室</sup><br>"Online<br>當做變更相                           | co6<br>KeyIn.x<br>當名、修                                                                                                    | ⊥<br>dsx″檔。<br>移改檔案內容                                | <sub>ок</sub><br>之編       | <ul> <li>← → &lt; ↑</li> <li>組合管理 </li> <li>↓ 下載</li> <li>↓ 文件</li> <li>④ OneDrive</li> <li>型 本機</li> </ul> 異常工作負荷促發疾病預防評估_個人_單筆鍵入 () 個人資訊                                                                                                    | ▲ DATA2 (E:) → AA<br>新增資料夾<br>- Personal<br>檔案名稱(N): OnlineKe                                                                                                    | ▲ O<br>会稱<br>② OnlineKeyIn.xlsx<br>pyIn.xlsx<br>② 過勞問者                                                                                                    | ● K K K K K K K K K K K K K K K K K K K                                                                               | 月<br>月<br>/29下午(<br>><br>><br>」<br>) |
| 無<br>擇載入<br>勿對該相<br>動作。<br>入完成征                   | <sup>稽核室</sup><br>"Online<br>當做變更相<br>後,再重裂                  | co6<br>Keyln.x<br>當名、修<br>竇點選                                                                                                    | <sup>1</sup><br>dsx"檔。<br>發檔案內容<br>【單筆鍵入】            | <sub>ок</sub><br>之編<br>的任 | <ul> <li>← → &lt; ↑</li> <li>組合管理 </li> <li>● 下載</li> <li>● 文件</li> <li>● OneDrive</li> <li>● 本機</li> </ul> 萬常工作負荷促發疾病預防評估_個人_單筆鏈入 (例)個人資訊 (例)A01_年度代碼                                                                                                    | ▲ DATA2 (E;) → AA<br>新増資料夾<br>- Personal<br>福案名稱(N): OnlineKe                                                                                                    | 全稱 A Particular Contract of the second second | ▲ MS-Excel 檔 (*.XLS*) ● 開啟(②) ▼ 取淡 ● 取消                                                                               | 月<br>月<br>/29下午(<br>><br>>           |
| 業載入<br>勿對該相<br>動作。<br>入完成領<br>子功能                 | <sup>稽核室</sup><br>"Online<br>當做變更相<br>後,再重裂<br>,相國婴          | COG<br>Keyln.x<br>當名、修<br>夏點選<br>百內容可                                                                                                    | <sup>1</sup><br>dsx"檔。<br>發改檔案內容<br>【單筆鍵入】           | ○ĸ<br>之編<br>的任<br>统介      | <ul> <li>← → ◆ ↑</li> <li>組合管理 ◆</li> <li>● 下載</li> <li>● 文件</li> <li>● OneDrive</li> <li>● 本機</li> </ul> 萬常工作負荷促發疾病預防評估_個人_單單鍵入 ② 個人資訊 ④ A01_年度代碼 ④ A01_年度代碼 ④ A02_姓名                                                                                            | ▲ DATA2 (E:) → AA<br>新増資料夾<br>- Personal<br>個案名稱(N): OnlineKe                                                                                                    | 全稱<br>型 OnlineKeyIn.xlsx<br>eyIn.xlsx<br>② 過勞問者<br>② 10:<br>③ 10:<br>③ 10:                                                                                                    | ▲ MS-Excel 檔 (*.XLS*)          開啟(②)       ●         取測         5         1_你常覺得疲勞嗎?         2_你常覺得身體上體力透支嗎?          | 月<br>月<br>/29下午(<br>><br>>           |
| <sup>無</sup><br>擇載入<br>勿對該相<br>動作。<br>入完成征<br>子功能 | <sup>稽核室</sup><br>"Online<br>當做變更相<br>後,再重裂<br>,相關選IJ        | COG<br>KeyIn.x<br>當名、修<br>夏點選<br>頁內容就                                                                                                    | <sup>1</sup><br>dsx"檔。<br>發改檔案內容<br>【單筆鍵入】<br>【會出現在系 | οκ<br>之編<br>的任<br>统介      | <ul> <li>← → ◆ ↑</li> <li>組合管理 ↓</li> <li>● 下載</li> <li>● 文件</li> <li>● OneDrive</li> <li>● 本機</li> </ul> 萬常工作負荷促發疾病預防評估_個人,單筆鍵入 ② 個人資訊 ④ A01_年度代碼 ④ A01_年度代碼 ④ A02_姓名 ④ A03_員工編號                                                                                 | ▲ DATA2 (E:) → AA<br>新增資料夾<br>- Personal                                                                                                    | 全稱<br>型 OnlineKeyIn.xlsx<br>eyIn.xlsx<br>② 過受問考<br>① 10<br>② 10<br>② 10<br>③ 10<br>③ 10<br>③ 10<br>③ 10                                                                                                    | ▲ MS-Excel 檔 (*.XLS*) ● 图 (2) ● 取 (2) ● 图 (2) ● 取 (2) ● 图 (2) ● 取 (2) ● 1.(你常覺得疲勞嗎? 2.(你常覺得身體上體力透支嗎? 3.(你常覺得情緒上心力交瘁嗎? | ■ <b>?</b><br>明<br>/29下午(<br>><br>   |
| ₩<br>揮載入<br>勿對該<br>動作。<br>入<br>子功能                | <sup>稽核室</sup><br>"Online<br>當做變更相<br>後,再重智<br>,相關選切         | COG<br>Keyln.x<br>當名、修<br>夏點選<br>頁內容就                                                                                                    | <sup>1</sup><br>dsx"檔。<br>發了檔案內容<br>【單筆鍵入】<br>【會出現在系 | ○к<br>之編<br>的任<br>流介      | <ul> <li>← → 、 ↑</li> <li>組合管理 ↓</li> <li>● 下號</li> <li>● 文件</li> <li>● OneDrive</li> <li>● 本機</li> </ul> 異常工作負荷促發疾病預防評估_個人_單筆總入 図人資訊 ④ A01_年度代碼 ④ A01_年度代碼 ④ A02_姓名 ▲ A03_員工編號 ④ A04_部門代號                                                                        | <ul> <li>▲ DATA2 (E;) &gt; AA</li> <li>新增資料夾</li> <li>→ Personal</li> <li>▲ ● ● ●</li> <li>● ● ●</li> <li>● ●</li> <li>● ●</li></ul> | 全稱 A provide a state of the state of the sta | ▲ MARKEN AND AND AND AND AND AND AND AND AND AN                                                                       | 月<br>月<br>/29下午(<br>><br>送了」嗎        |
| 無<br>擇載入<br>勿對該<br>動作。<br>入完成<br>子功能<br>中。如       | <sup>稽核室</sup><br>"Online<br>當做變更相<br>後,再重裂<br>,相關選<br>五下圖所, | COG<br>KeyIn.x<br>當名、修<br>夏點選<br>頁內容就<br>示:                                                                                                    | <sup>1</sup><br>dsx"檔。<br>發改檔案內容<br>【單筆鍵入】<br>【會出現在系 | oк<br>之編<br>的任<br>统介      | <ul> <li>← → ◆ ↑</li> <li>組合管理 ◆</li> <li>● 下載</li> <li>● 文件</li> <li>● OneDrive</li> <li>● 本機</li> </ul> 萬常工作負荷促發疾病預防評估_個人_單筆鍵入 ② 個人資訊 ④ A01_年度代碼 <ul> <li>④ A01_年度代碼</li> <li>④ A03_員工編號</li> <li>④ A03_員工編號</li> <li>④ A04_部門代號</li> <li>④ A05_部門名稱</li> </ul> | ▲ DATA2 (E:) → AA<br>新増資料夾<br>- Personal                                                                                                    | 全稱 PyIn.xlsx PyIn.xlsx PyIn.xlsx IOI IOI <pioi< p=""> IOI <pi< td=""><td>▲ 1000 ● ● ● ● ● ● ● ● ● ● ● ● ● ● ● ● ●</td><td>月<br/>月<br/>/29下午(<br/>&gt;<br/>&gt;<br/>」<br/>》</td></pi<></pioi<>                                                                                                    | ▲ 1000 ● ● ● ● ● ● ● ● ● ● ● ● ● ● ● ● ●                                                                              | 月<br>月<br>/29下午(<br>><br>><br>」<br>》 |

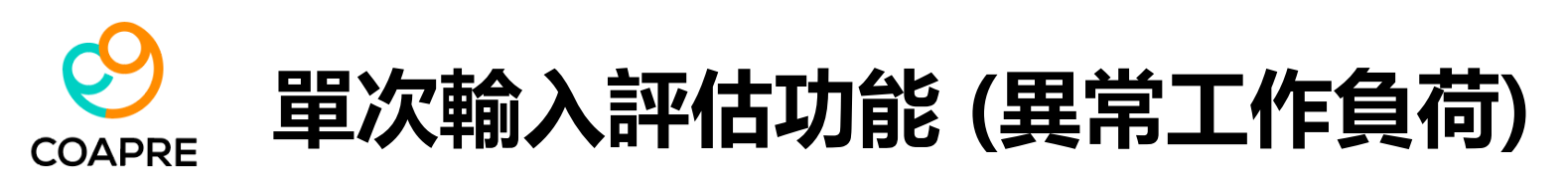

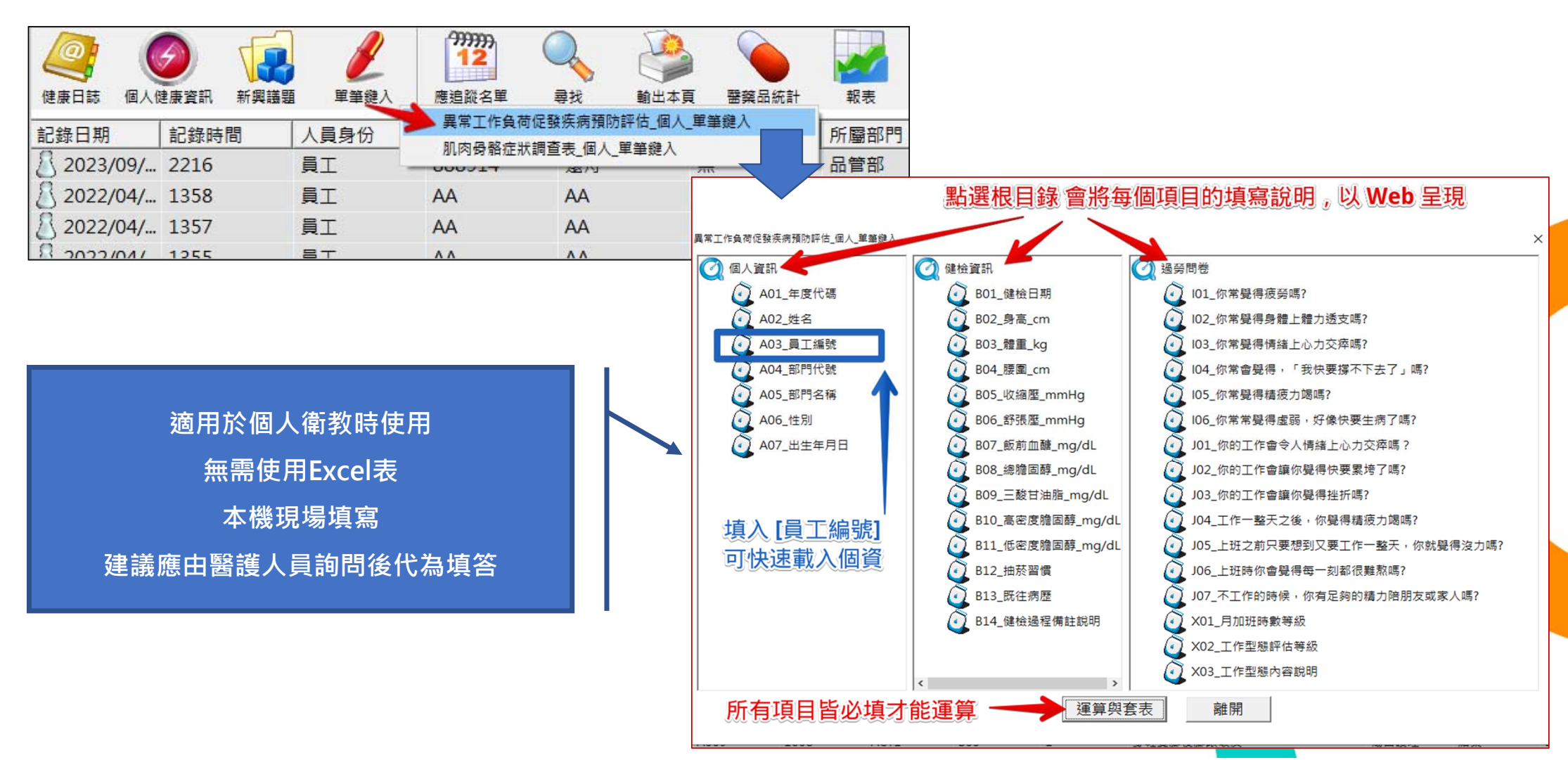

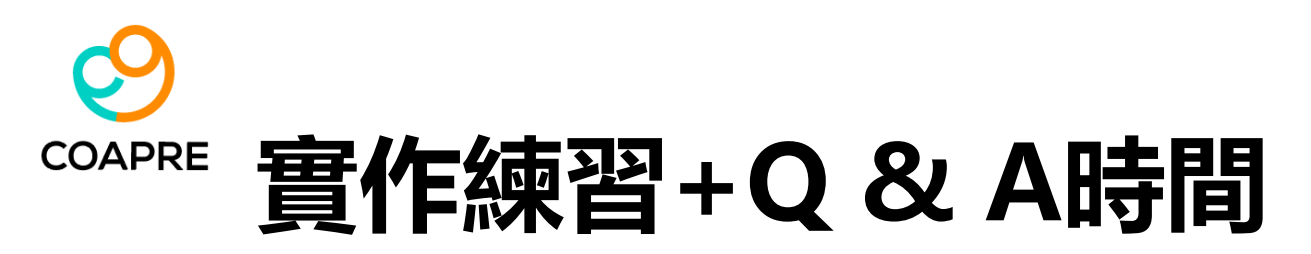

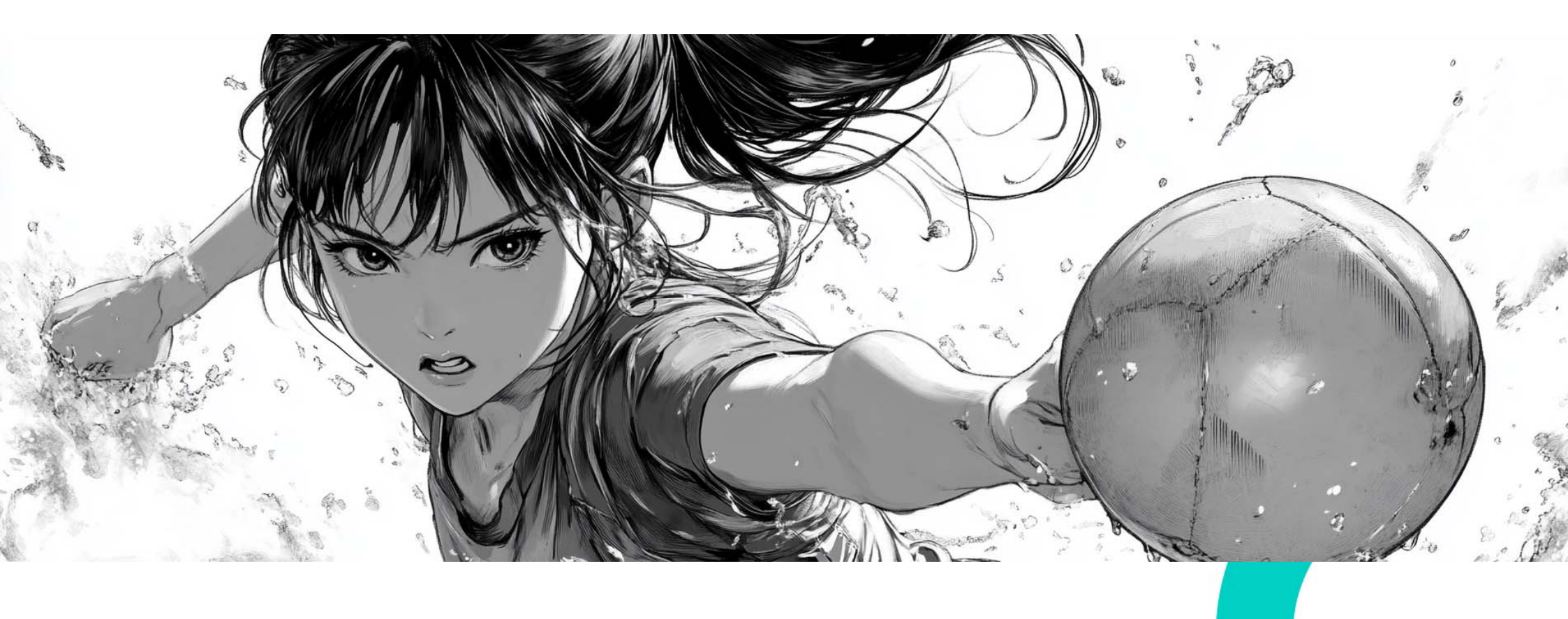

#### **3** 新興議題:人因性危害預防 &工作場所母性健康保護

COAPRE

### SCAPRE 新興議題 (人因性危害)

- weCare 提供 "人因性危害預防計畫指引(公告版1030819))之勞工自覺「肌肉骨骼症狀調 查表」,並改用 MS-Excel 做成離線版自訂問卷。
- 此功能適用於需要大量填寫並彙整總表,但無適當之網路表單填寫系統,或是對於網路問 卷資安疑慮 (如 Google Form 問卷、雲端問卷、免費網路資源提供之問卷系統)、以及無法 管理員工常用之帳號密碼時,則建議使用本項功能。
- 填寫範例之取得,請參考【新興議題】\【人因性危害預防】\【人因性危害預防\_填寫範本】,系統會將 MS-Excel 格式之填寫表單調閱出來 (New03\_NMQ\_肌肉骨骼症狀調查表.xlsx), User 請先另存新檔後,再另行編輯或其它應用。

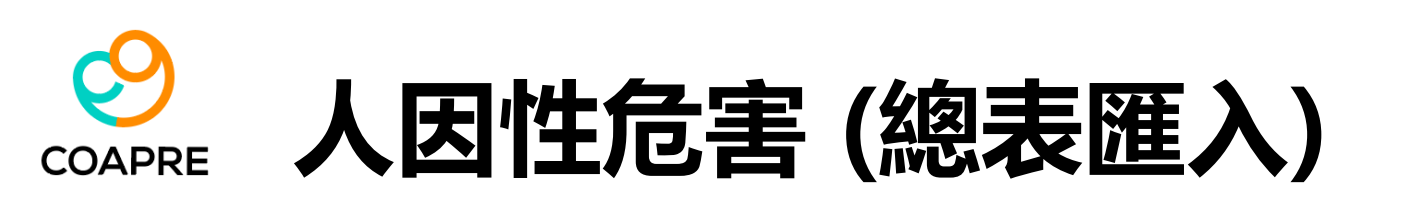

| <u>@</u> (  | 9 ወ       |    | 1                | <sup>7979997</sup><br>12 | Q   |          |                 |                 | 803  |     |
|-------------|-----------|----|------------------|--------------------------|-----|----------|-----------------|-----------------|------|-----|
| 健康日誌 個人做    | 主康資訊 新興議題 |    | 軍筆鍵入             | 度追蹤名單                    | 尋找  | 輸出本      | 頁 醫藥品統語         | 計報表             | 条統設定 | 離開  |
| 記錄日期        | 記錄時間      |    | 異常工作負荷<br>工作場所母性 | (证                       | ) J | 員姓名      | 聯絡分機            | 所屬部門            | 事件代碼 | 嚴重作 |
| 8 2023/09/  | 2216      | ×  | 人因性危害預           | 防 、                      | >   | 肌肉骨骼症    | 上.<br>E狀調查表 個人均 | 真寫範本 Excel      | D08  | 1   |
| 8 2022/04/  | 1358      |    | 執行職務遭受           | 不法侵害預防                   |     | 肌肉骨骼症    | =<br>E狀調查表_問卷打  | -<br>壯灾匯入_Excel | A05  | 1   |
| 2022/04/    | 1357      | 頁] | -                | AA                       | 1   | 肌肉骨骼症    | 「狀調査表 總表        | 填寫範本            | B02  | 1   |
| 8 2022/04/  | 1355      | 員工 | I I              | AA                       | 1   | 肌肉骨骼症    | 臣狀調查表_總表[       | 運入              | X03  | 1   |
| \$ 2022/04/ | 1350      | 員工 | L                | AA                       | 1   | 肌肉骨骼症    | E狀調查表_總表 #      | 統計與匯出           | B02  | 1   |
| 8 2021/12/  | 0754      | 員工 | <u> </u>         | 123111                   | 泽州  | ₽        |                 | 加州水             | B02  | 1   |
| 1 2021/12/  | 0751      | 員工 |                  | 123111                   | 澤淵  | <b>₽</b> | 無               | 採購部             | B03  | 1   |

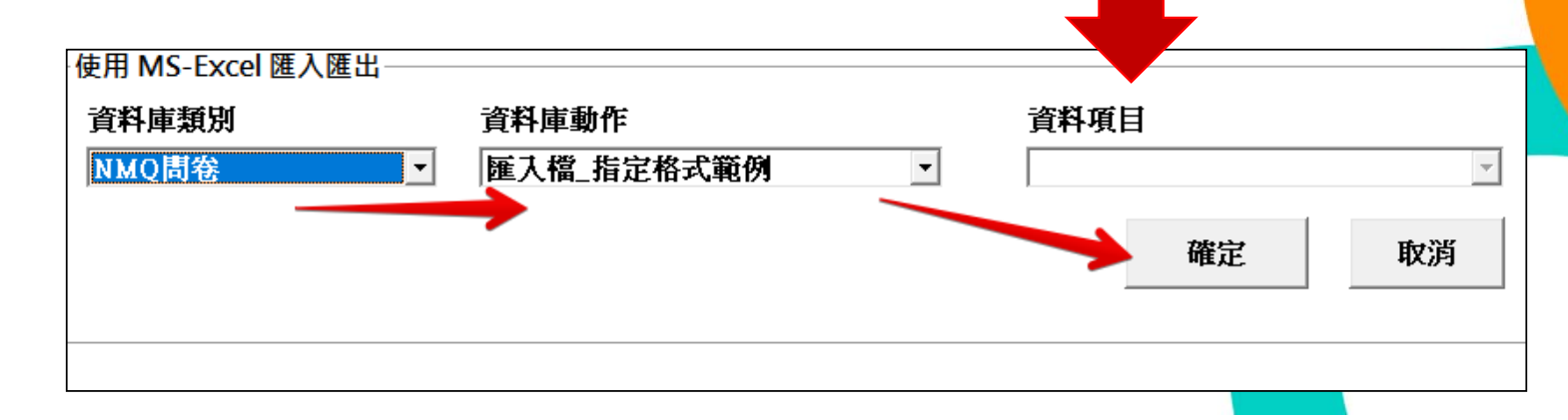

## NMQ 總表匯入注意事項 (1)

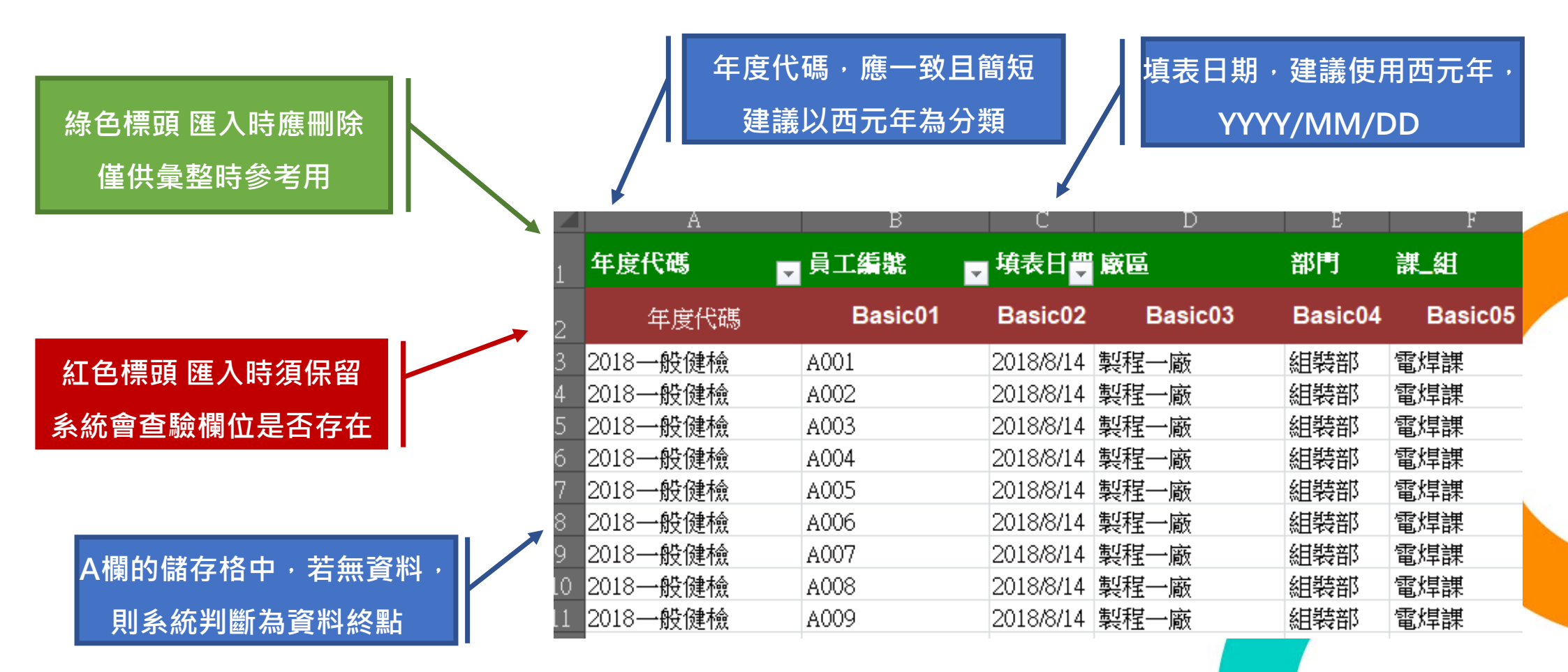

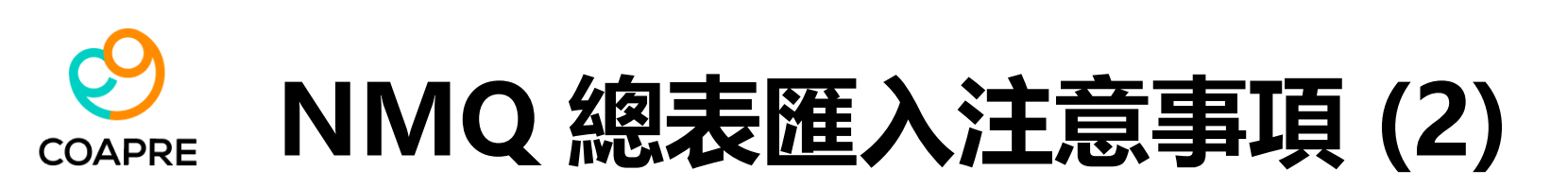

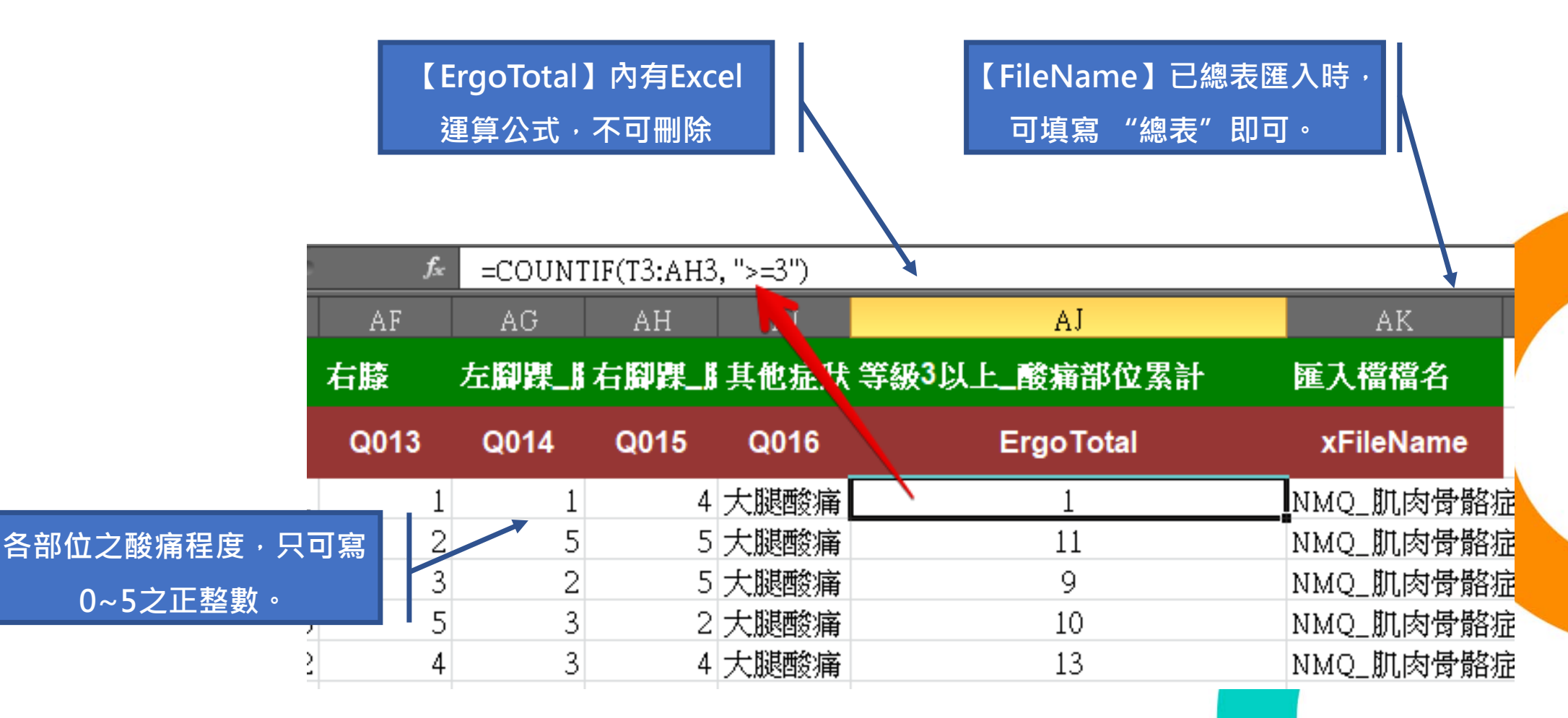

## 〇〇 人因性危害 (各別單檔批次匯入)

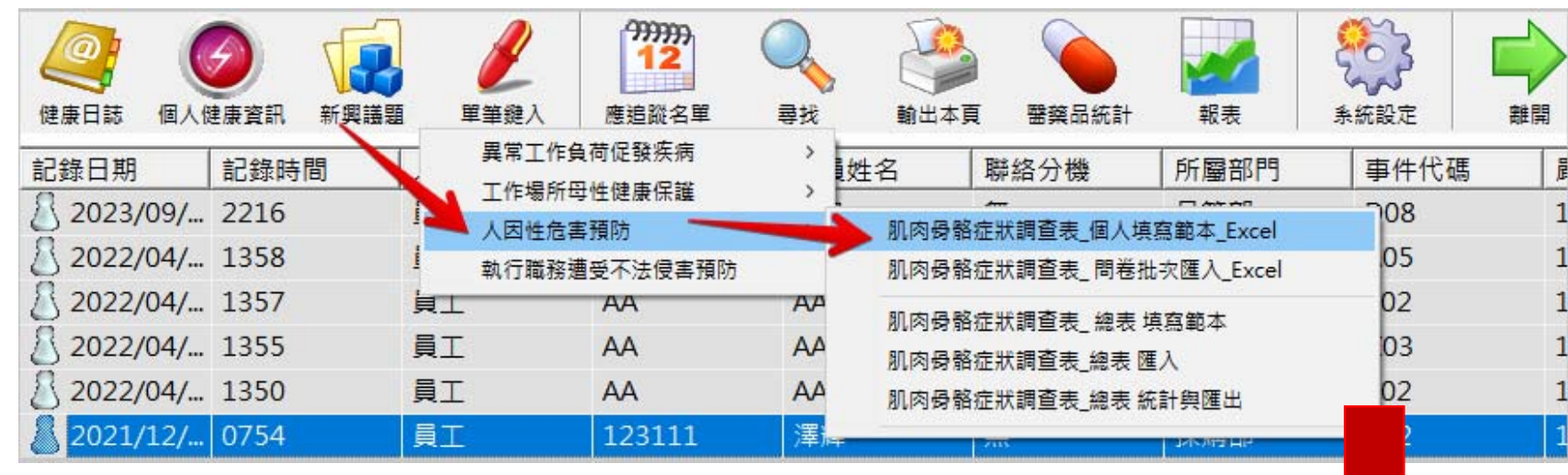

請先置換:

weCare > Database > DOC >

New03\_NMQ\_肌肉骨骼症狀調查表.xlsx

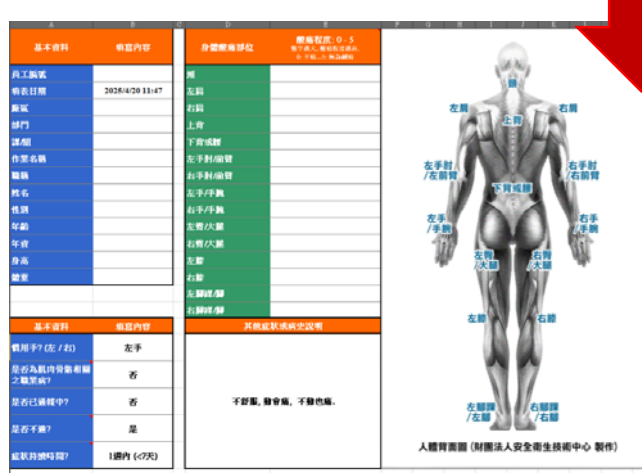

- 1. User將 "New03\_NMQ\_肌肉骨骼症狀調查表.xlsx" 文件轉交給適當人員填寫。
- 2. 並請告知填寫完的文件,以該事件人員之工號存檔,如 "09154\_NMQ\_肌肉骨骼症狀調查 表.xlsx"。
- 系統User將多個 "xxx\_ NMQ\_肌肉骨骼症狀調查表.xlsx"存放於同一個資料夾中。資料 夾路徑請簡短,勿放在太深層或有特殊字元符號的目錄位置中。
- 4. 點選【新興議題】\【人因性危害預防】\【人因性危害預防\_批次匯入】。
- 5. 指定檔案所在目錄位置。
- 6. weCare系統將會快速地批次將多個檔案內容轉入資料庫中,並產生資料總表。
- 7. 【年度代碼】由 User 自填。完成後,再改以總表方式匯入。

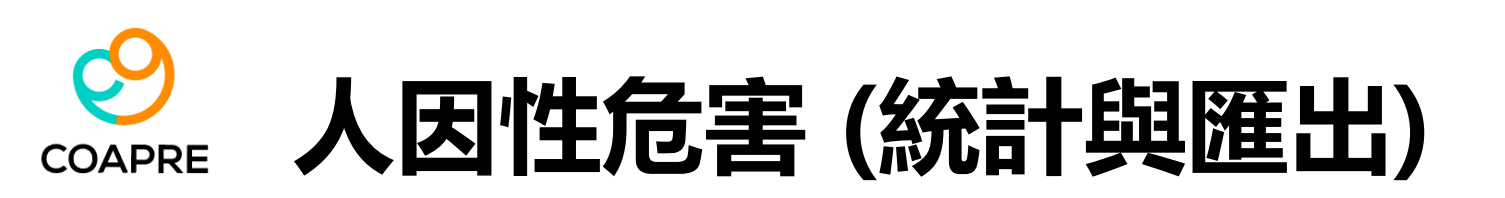

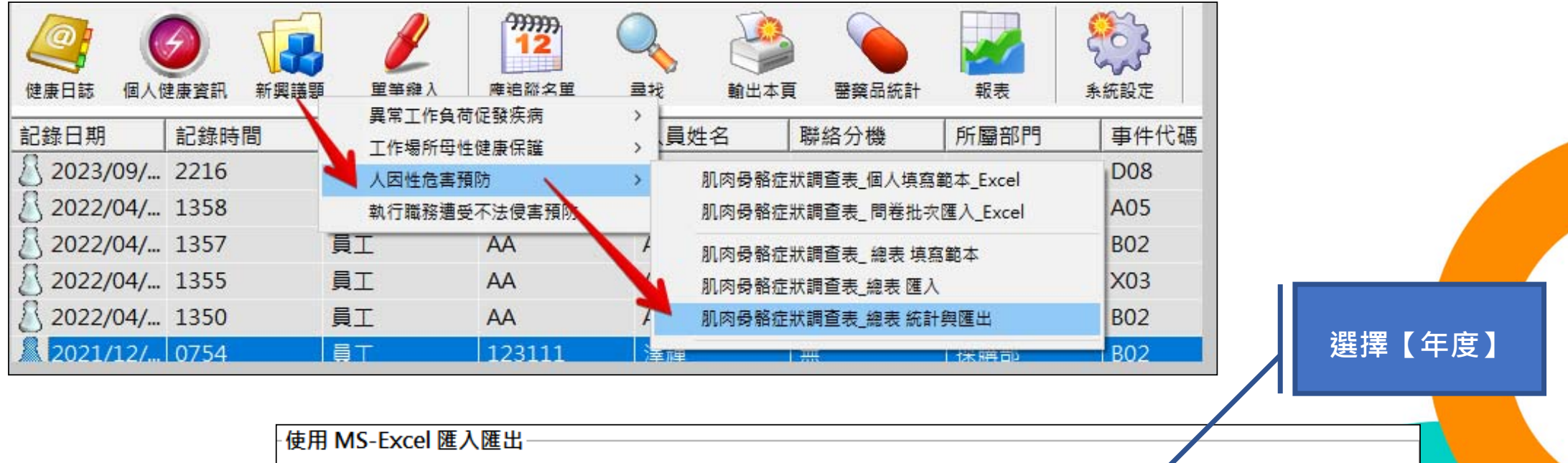

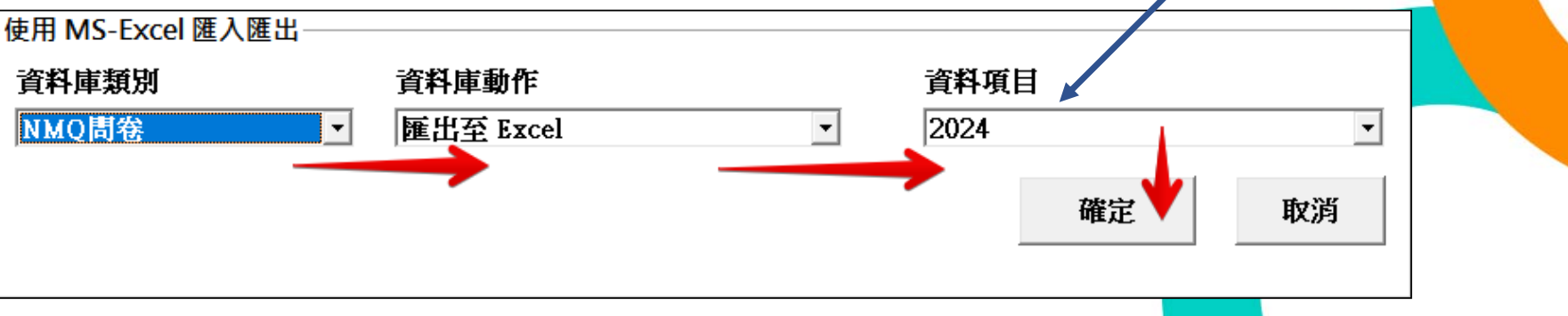

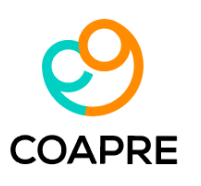

- 1. 依據不同部位的酸 痛情況進行計數
- 2. 觀察特定部位是否 有群聚的酸痛現象。

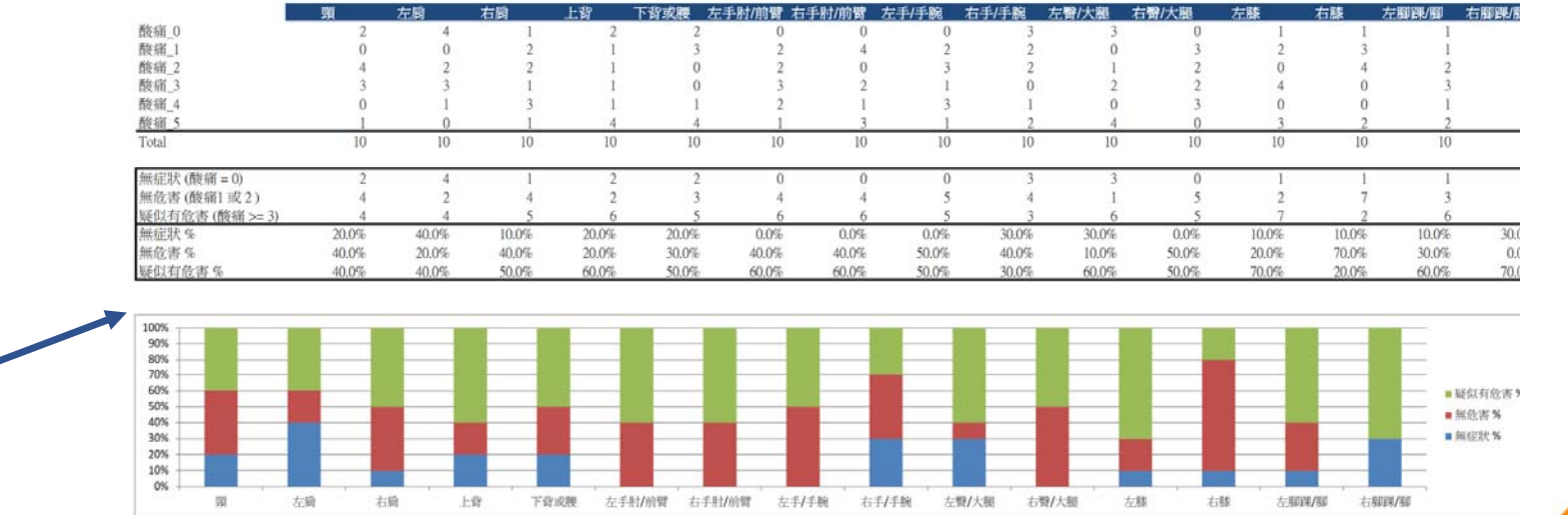

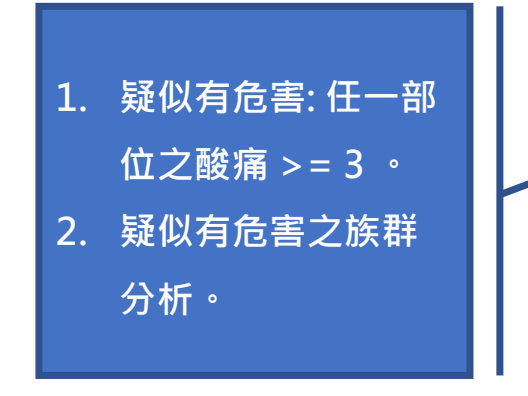

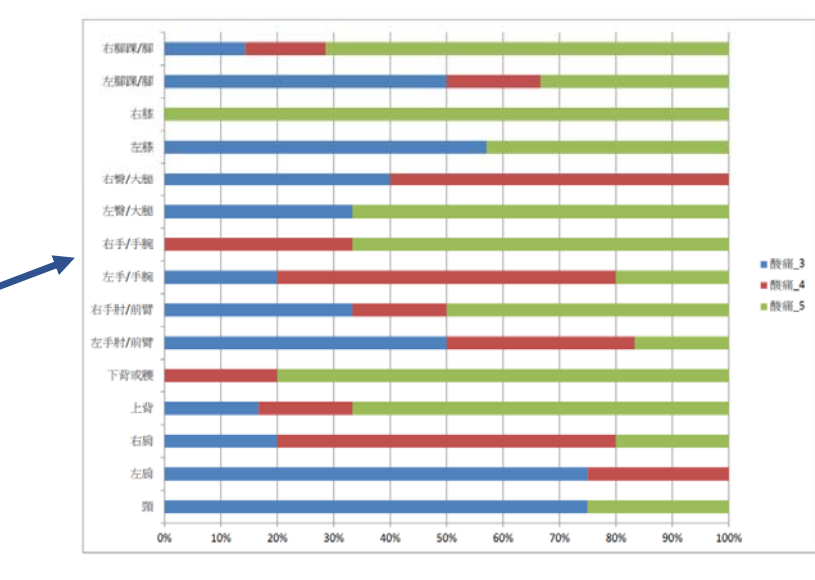

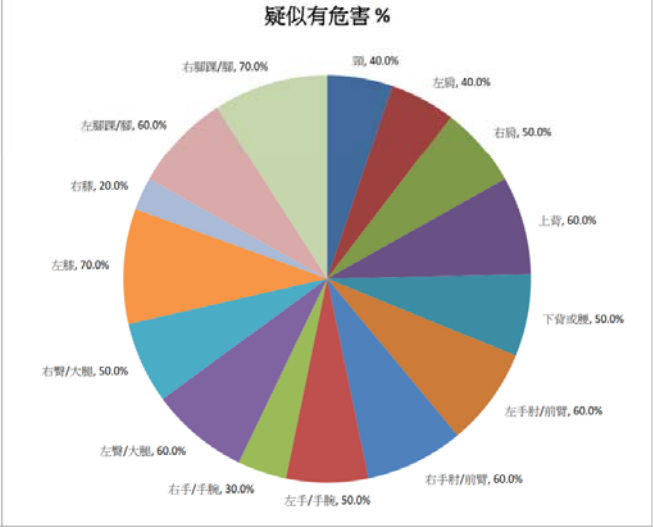

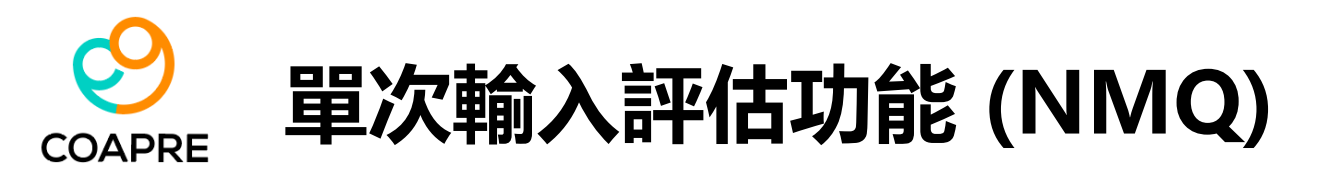

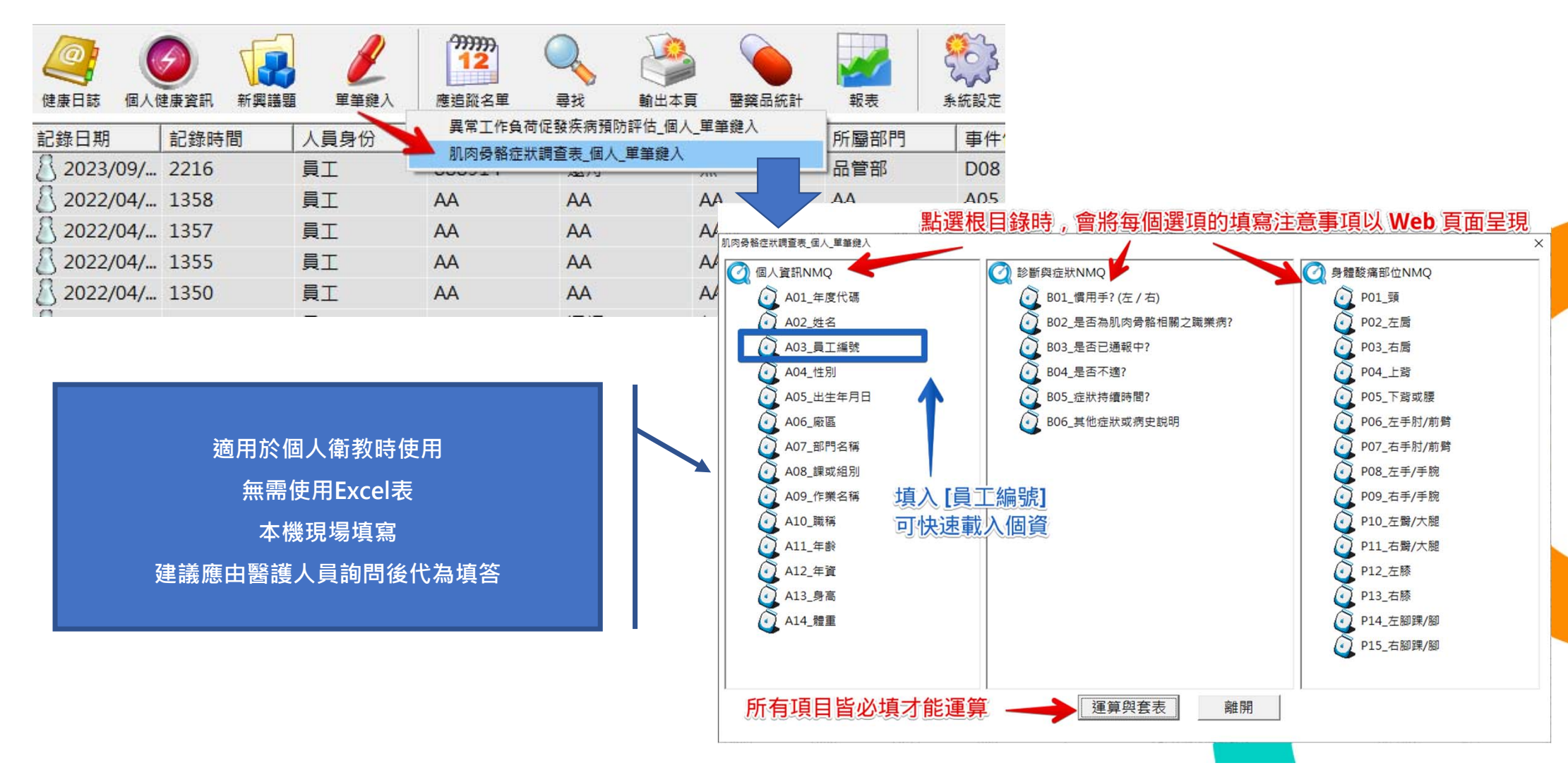

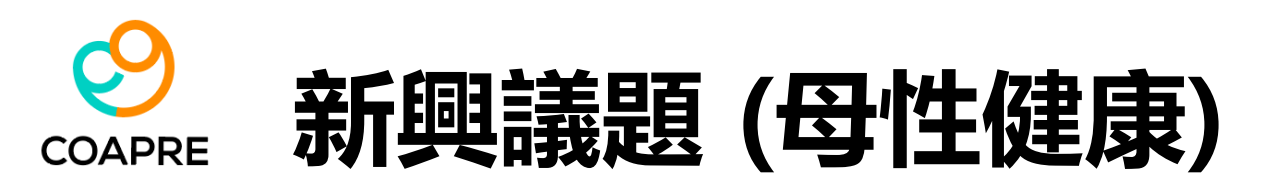

- 2021年,因應"女性勞工母性健康保護實施辦法"(民國109年09月16日)之修正,新增【母保對象】兩項功能。同時亦加入:
- 女性勞工母性健康保護實施辦法 (民國109年09月16日), 附表一、附表二、附表三;
- "工作場所母性健康保護技術指引(第三版)"(中華民國113年6月25日),附表五、母性健康保護 執行紀錄表。

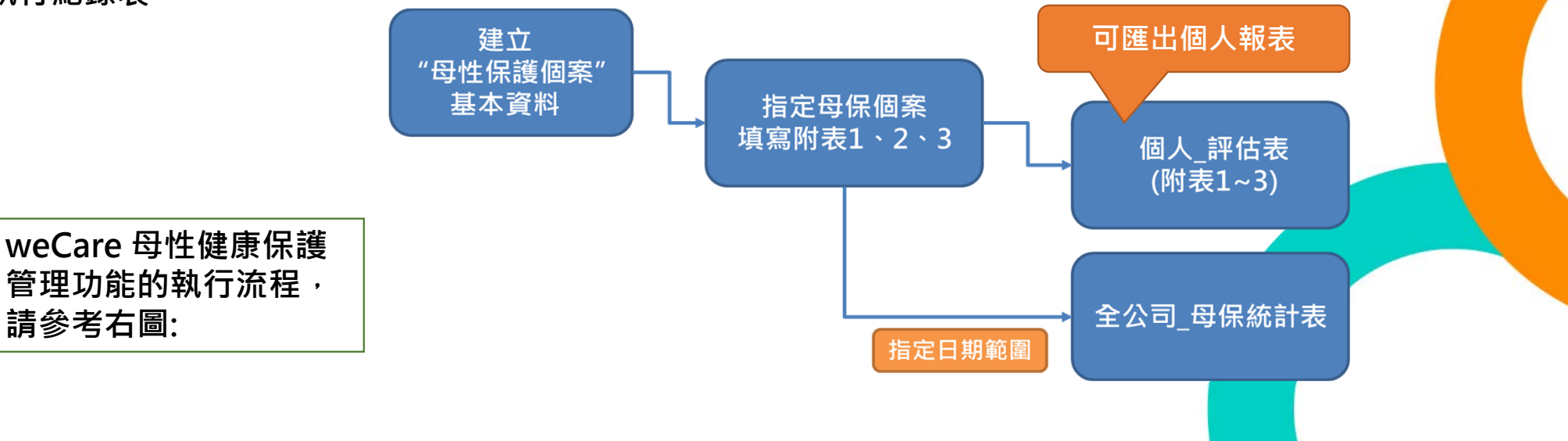

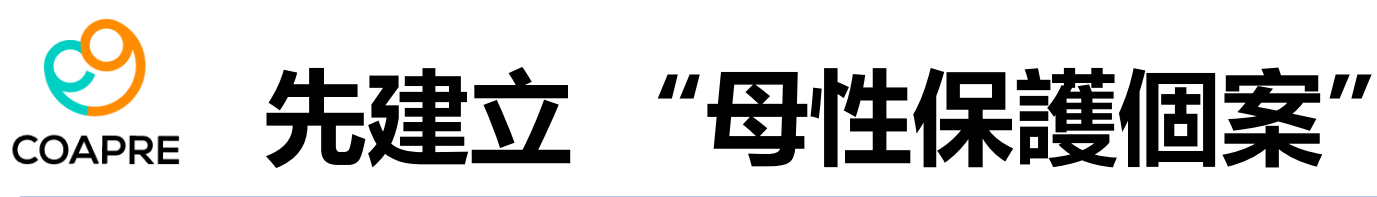

| 🕙 職場健康服務管理系統              | (weCare)_Ver.1.0.236:                                                                            | 【勞動部職業安全衛生署】                                    | 南區勞工健康服務中心】                                  |           |        |                                                                    |   |
|---------------------------|--------------------------------------------------------------------------------------------------|-------------------------------------------------|----------------------------------------------|-----------|--------|--------------------------------------------------------------------|---|
| (建康日誌 個人健康資               | 2<br>2<br>3<br>3<br>3<br>3<br>3<br>3<br>3<br>3<br>3<br>3<br>3<br>3<br>3<br>3<br>3<br>3<br>3<br>3 | 第999999           12           總入         應追蹤名單 | 尋找         輸出本頁                              | 醫藥品統計     |        | 2<br>2<br>2<br>2<br>3<br>3<br>3<br>3<br>3<br>3<br>3<br>3<br>3<br>3 |   |
| - 人員資訊查尋<br>(請輸入【姓名】<br>- | 或 [ 員工編號 ] 任一                                                                                    | 關鍵字) 健康服務                                       | ▲ 日本 100 ○ ○ ○ ○ ○ ○ ○ ○ ○ ○ ○ ○ ○ ○ ○ ○ ○ ○ | 9<br>母保對象 | ž      | 3<br>5<br>5                                                        |   |
| 姓名                        | 個案檔號                                                                                             | 個案建檔日                                           | 出生年月日                                        | 目前年齡      | 員工編號   | 身份ID                                                               | ₩ |
| →林芷予_Q042                 | A222868788-202203                                                                                | 2022/03/17 18:15                                | 1980/01/01                                   | 43.7      | Q042   |                                                                    | 2 |
| ⑧ 詩涵                      | B239008363-202112                                                                                | 2021/12/20 13:19                                | 1980/12/24                                   | 42.8      | 0733   | 新增_母保個案                                                            |   |
| ▲ 玉蘭                      | J238652168-202112                                                                                | 2021/12/18 13:34                                | 1988/10/21                                   | 34.9      | 0210   | 母性保護                                                               |   |
| ▲ 雅雯                      | B213119450-202112                                                                                | 2021/12/12 17:27                                | 1992/03/22                                   | 31.5      | 0550   | 輸出至 Ecxel                                                          |   |
| ▲ 王媽媽                     | A222868168-202112                                                                                | 2021/12/01 08:00                                | 1990/01 土一 远                                 | 3. 白斑     | 168168 | 以 Web 型式檢視                                                         |   |
| ▲ 李小英                     | A222521256-202111                                                                                | 2021/11/29 02:53                                | 1990/01/01                                   | 33.7      | A666   | A222521256                                                         |   |
| C CONTARTAR               | 0005151051 000111                                                                                | 000121120216.00                                 | 1000 h 1 h 1                                 | ~* 8      |        |                                                                    |   |
|                           |                                                                                                  |                                                 |                                              |           | 可休到。   | 家四来机道                                                              |   |

1. 母保個案的基本資訊中,[手機]、[備註說明],可隨時更改。

- 其它資訊一旦寫入系統後,將不可修改。若需重建,請先使用
   [刪除\_母保個案]功能移除該筆資料後,再重新新增。
- 3. 新建立的母保個案,在系統上會出現 [個案檔號]、[個案建檔日] [目前年齡],此三項皆為系統自動運算。User 無需輸入。

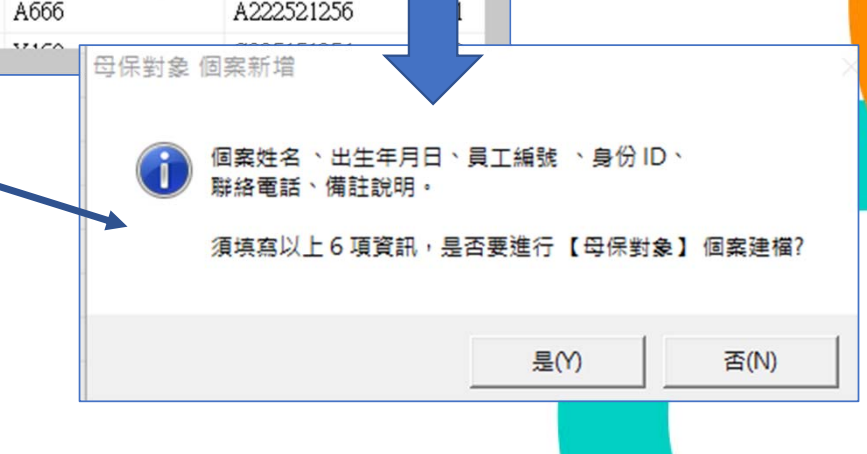

## ○APRE 格式與匯入母保評估附表 (1~3)

| 人員資訊查尋—  |                   |                 |                  |      | 4                                 |               |       |       |
|----------|-------------------|-----------------|------------------|------|-----------------------------------|---------------|-------|-------|
| (請輸入【姓名】 | 或【員工編號】任一         | 關鍵字) 健康服務       | <b>音</b> 論 人事資料音 |      |                                   |               |       |       |
| 姓名       | 個案檔號              | 個案建檔日           | 出生年月日            | 目前年齢 | ·                                 | <br>  身份ID    | 附表一   | ·_危害評 |
| 🔏 詩涵     | B239008363-202112 | 2021/12/20下午    | 1980/12/24       | 40.9 | 0733                              | B239008363    | 0     |       |
| ▲ 玉蘭     | J238652168-202112 | 2021/12/18 下午   | 1988/10/21       | 33.1 | 0219                              | J238652168    | 1     |       |
| →雅雯      | B213119450-202112 | 2021/12/12下午    | 199              |      | 0550                              | R013110450    | la    |       |
| ▲ 劉媽媽    | G225151254-202111 | 2021/11/23 下午   | 19: 母性保護         |      | 新增_母保個案                           |               |       |       |
| ▲ 宜業     | J291436780-202111 | 2021/11/22 下午   | 19: 輸出至 Ecxe     | el   | 解际_ <b>勾</b> 保個柔<br>須器 (因实资訊 (手機) |               |       |       |
| 🔏 楊淑惠    | B212524587-202111 | 2021/11/21 下午   | 19: 以 Web 型:     | 式檢視  | 編輯 個案資訊 (借註說                      | 明)            |       |       |
| 🔏 李欣芸    | A222868111-202111 | 2021/11/19 下午   | 1999/1/1         | 22.8 | 刪除_母保個案                           |               |       |       |
| 🔏 陳媽媽    | A222868788-202111 | 2021/11/19 下午   | 1980/1/1         | 41.8 | 附表匯入 女性勞工母性                       | +健康保護實施辦法     | 附表1~3 |       |
| 🔏 美玲     | V256061558-202111 | 2021/11/17 下午   | 1984/7/8         | 37.3 | 附表範本_附表1~3                        | 2/            | )     |       |
| 🔊 詠晴     | J270555539-202100 | 2021/10/20 下午   | 1996/5/7         | 25.5 | 刪除附表_須指定附表界                       | <b>案件號</b>    |       |       |
| 🔏 欣妤     | M257420606-2021   | 2021/10/17 下午   | 1981/8/21        | 40.3 | 個人_評估表 (附表1~3                     | )<br><u> </u> |       |       |
| 🔊 美玉     | P240251817-202100 | 2021/10/14 下午   | 1993/2/23        | 28.8 | 全公司_母保統計表                         |               |       |       |
| 🔊 子晴     | P274728818-202109 | 2021/9/18 下午 04 | 1991/7/3         | 30.3 | 0253                              | P274728818    | 1     |       |

#### 範例\_母性保護\_匯入檔.xlsx

- weCare 提供Excel 版本之附表 1~3·請先參考範例格式。範例 格式已設有Excel 保護,User 僅 能依制式格式填寫。
- 請將已填寫好的附表,置於
   Excel活頁簿中的第一個順位(系
   統只抓第一個 worksheet)。
- 一次只能匯入一個附表,附表1、
   2、3需各別匯入。若匯入檔有錯 誤,系統會產生除錯報告。

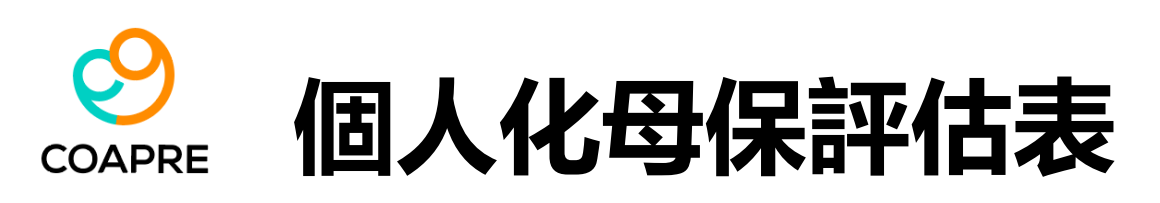

| 人員資訊查尋<br>(請輸入【姓名】 | 或【員工編號】任一         | 關鍵字) (建康服務      | 查詢 人事資     | (料查询)<br>(料查询) |      | <b>送</b> 回          |            |      |
|--------------------|-------------------|-----------------|------------|----------------|------|---------------------|------------|------|
| 姓名                 | 個案檔號              | 個案建檔日           | 出生年月日      | 目前年齡           | 員工編  | 晶號 身份ID             | 附表一_危害評估   | 附表二_ |
| 🔊 詩涵               | B239008363-202112 | 2021/12/20下午    | 1980/12/24 | 40.9           | 0733 | B239008363          | 0          | 0    |
| 🔏 玉蘭               | J238652168-202112 | 2021/12/18 下午   | 1988/10/21 | 33.1           | 0219 | J238652168          | 1          | 1    |
| 分 雅雯               | B213119450-202112 | 2021/12/12下午    | 1992/3/22  | 29.7           | 0550 | B213119450          | 0          | 0    |
| 🔏 劉媽媽              | G225151254-202111 | 2021/11/23 下午   | 1999/1/1   | 母性保護           | >    | 新增 母保個案             |            |      |
| 🔏 宜蓁               | J291436780-202111 | 2021/11/22下午    | 1992/8/25  |                |      | 解除_母保個案             |            |      |
| 🔠 楊淑惠              | B212524587-202111 | 2021/11/21 下午   | 1988/2/18  | 輸出至 Ecxel      |      | 編輯_個案資訊 (手機)        |            |      |
| 👌 李欣芸              | A222868111-202111 | 2021/11/19 下午   | 1999/1/1   | 以 Web 型式檢視     |      | 編輯_個案資訊 (備註說明)      |            |      |
| ◎ 陳媽媽              | A222868788-202111 | 2021/11/19 下午   | 1980/1/1   | 41.8           | D7   | 刪除_母保個案             |            |      |
| ▲ 美玲               | V256061558-202111 | 2021/11/17 下午   | 1984/7/8   | 37.3           | 02   | 附表匯入_女性勞工母性健康保護     | 實施辦法_附表1~3 |      |
| ▲ 詠晴               | J270555539-202100 | 2021/10/20下午    | 1996/5/7   | 25.5           | 08   | 附表範本_附表1~3          |            |      |
| 💍 欣妤               | M257420606-2021   | 2021/10/17 下午   | 1981/8/21  | 40.3           | 042  | 刪除附表_須指定附表案件號       |            |      |
| ▲ 美玉               | P240251817-202100 | 2021/10/14 下午   | 1993/2/23  | 28.8           | 050  | 個人_評估表 (附表1~3) 彙整 🧧 | V          |      |
| ▲ 子晴               | P274728818-202109 | 2021/9/18 下午 04 | 1991/7/3   | 30.3           | 02:  | 全公司_母保統計表           |            |      |
| ▲ 雅婷               | J246651540-202109 | 2021/9/9下午 02:  | 1996/3/11  | 25.7           | 0079 | J246001540          | 1          | 0    |

- 1. 每一份匯入的附表, weCare 都能產出 [個人化母保評估表]。
- 請點選列表中的個案 > 滑鼠右鍵 > 母性保護 > 個人\_評估表 (附表1~3) 彙整。
- 3. 匯出的附表·將個別以 Excel 格式 另存於指定指料夾中。

、weCare 允許 User 對每一個 母保對象結合多筆附表資料。因 母保評估附表2、附表3,都有明 確區分 "妊娠中"、"分娩後" 的填寫時機。

1.

 若變更工作場所後,亦需針對新 調任的場所,以附表一之內容進 行危害鑑任與評估。每一位母保 個案在完整的母性健康保護期間 內,都有可能填寫附表1、2、3 至少一份以上。

## ♀ COAPRE 母性健康保護執行紀錄表 (指引\_附表5)

|                                                                                                    |                                                                                                    | 健康服務                                                                                                    | <mark>ア</mark><br>査詢 人事                                                             | 》<br>資料查詢                                                                                                    | 日本 日本 日本 日本 日本 日本 日本 日本 日本 日本 日本 日本 日本 日                                        | 3                            | <u>E</u> e |
|----------------------------------------------------------------------------------------------------|----------------------------------------------------------------------------------------------------|----------------------------------------------------------------------------------------------------|-------------------------------------------------------------------------------------|----------------------------------------------------------------------------------------------------|---------------------------------------------------------------------------------|------------------------------|------------|
| 姓名                                                                                                    | 個案檔號                                                                                                    | 個案建檔日                                                                                                    | 出生年月日                                                                               |                                                                                                    | 目前年齡                                                                            | 員工編號                         | 身份ID       |
| 💍 詩涵                                                                                                    | B239008363-202112                                                                                                    | 2021/12/20 下午                                                                                                 | 1980/12/24                                                                          |                                                                                                    | 40.9                                                                            | 0733                         | B239008363 |
| 🖉 玉蘭                                                                                                    | J238652168-202112                                                                                                    | 2021/12/18 下午                                                                                                 | 1988/10/21                                                                          |                                                                                                    | 33.1                                                                            | 0219                         | J238652168 |
| 分雅雯                                                                                                    | B213119450-202112                                                                                                    | 2001/10/10 77                                                                                                 | 1000/2/20                                                                           |                                                                                                    | 29.7                                                                            | 0550                         | B213119450 |
| 👌 劉媽媽                                                                                                    | G225151254-202111                                                                                                    | 母性保護                                                                                                    | >                                                                                   | 新增_                                                                                                    | 母保個案                                                                            |                              |            |
| 🔓 宜蓁                                                                                                    | J291436780-202111                                                                                                    | to H To Found                                                                                                 |                                                                                     | 解除_                                                                                                    | 母保個案                                                                            |                              |            |
| 🖁 楊淑惠                                                                                                    | B212524587-202111                                                                                                    | 制出主 Eccel                                                                                                    | 命泪                                                                                  | 編輯_                                                                                                    | 個案資訊 (手機)                                                                       | 2                            |            |
| 💦 李欣芸                                                                                                    | A222868111-202111                                                                                                    | 20201019 1+                                                                                                   | 1999/1/1                                                                            | 编輯_                                                                                                    | 個案資訊 (備註說明<br>8.4.9.5                                                           | )                            |            |
|                                                                                                    |                                                                                                    |                                                                                                    |                                                                                     | and the second second s |                                                                                 |                              |            |
| 🚺 陳媽媽                                                                                                    | A222868788-202111                                                                                                    | 2021/11/19 下午                                                                                                 | 1980/1/1                                                                            | INTRA_                                                                                                    |                                                                                 |                              |            |
| ▲ 陳媽媽 ▲ 美玲                                                                                                    | A222868788-202111<br>V256061558-202111                                                                                                    | 2021/11/19 下午<br>2021/11/17 下午                                                                                | 1980/1/1<br>1984/7/8                                                                | 附表图                                                                                                    | 臺水國業<br>匯入_女性勞工母性修                                                              | 建康保護實施辦法」                    | _附表1~3     |
| <ul> <li>▶ 陳媽媽</li> <li>▲ 美玲</li> <li>▲ 詠晴</li> </ul>                                                                                                    | A222868788-202111<br>V256061558-202111<br>J270555539-202100                                                                                   | 2021/11/19 下午<br>2021/11/17 下午<br>2021/10/20 下午                                                               | 1980/1/1<br>1984/7/8<br>1996/5/7                                                    | 附表图                                                                                                    | 马达福来                                                                            | 建康保護實施辦法」                    | 附表1~3      |
| <ul> <li>▶ 陳媽媽</li> <li>▲ 美玲</li> <li>▲ 詠晴</li> <li>▲ 欣好</li> </ul>                                                                                                    | A222868788-202111<br>V256061558-202111<br>J270555539-202100<br>M257420606-2021                                                                | 2021/11/19 下午<br>2021/11/17 下午<br>2021/10/20 下午<br>2021/10/17 下午                                              | 1980/1/1<br>1984/7/8<br>1996/5/7<br>1981/8/21                                       | 附表图 删除 ]                                                                                                    | ● 小 回来<br>■人_女性勞工母性係<br>適本_附表1~3<br>対表_須指定附表案件                                  | 建康保護實施辦法_<br>牛號              | 附表1~3      |
| <ul> <li>▶ 陳媽媽</li> <li>▶ 陳媽媽</li> <li>▶ 美珍</li> <li>▶ 秋晴</li> <li>▶ 秋晴</li> <li>▶ 秋晴</li> <li>▶ 秋妤</li> <li>▶ 美玉</li> </ul>                                                                                                    | A222868788-202111<br>V256061558-202111<br>J270555539-202100<br>M257420606-2021<br>P240251817-202100                                           | 2021/11/19 下午<br>2021/11/17 下午<br>2021/10/20 下午<br>2021/10/17 下午<br>2021/10/14 下午                             | 1980/1/1<br>1984/7/8<br>1996/5/7<br>1981/8/21<br>1993/2/23                          | 附表图 附表图 删除 [                                                                                                    | ● 小回来<br>■人_女性勞工母性係<br>範本_附表1~3<br>树表_須指定附表案件<br>評估表(附表1~3) 創                   | 書康保護實施辦法 <u></u><br>牛號<br>電整 | 附表1~3      |
| <ul> <li>▶ 陳媽媽</li> <li>▶ 陳媽媽</li> <li>▶ 許時</li> <li>▶ 於妤</li> <li>▶ 予晴</li> </ul>                                                                                                    | A222868788-202111<br>V256061558-202111<br>J270555539-202100<br>M257420606-2021<br>P240251817-202100<br>P274728818-202109                      | 2021/11/19 下午<br>2021/11/17 下午<br>2021/10/20 下午<br>2021/10/17 下午<br>2021/10/14 下午<br>2021/9/18 下午 04          | 1980/1/1<br>1984/7/8<br>1996/5/7<br>1981/8/21<br>1993/2/23<br>1991/7/3              | 附表函<br>附表函<br>删除阶<br>個人<br>全公言                                                                                                    | → 小回来<br>■人_女性勞工母性係<br>范本_附表1~3<br>対表_須指定附表案作<br>評估表 (附表1~3) 身<br>同_母保統計表       | ≧康保護實施辦法」<br>‡號<br>電整        | 附表1~3      |
| <ul> <li>▶</li> <li>▶</li> <li>↓</li> <li>↓</li></ul> | A222868788-202111<br>V256061558-202111<br>J270555539-202100<br>M257420606-2021<br>P240251817-202100<br>P274728818-202109<br>J246651540-202109 | 2021/11/19下午<br>2021/11/17下午<br>2021/10/20下午<br>2021/10/17下午<br>2021/10/14下午<br>2021/9/18下午04<br>2021/9/9下午02 | 1980/1/1<br>1984/7/8<br>1996/5/7<br>1981/8/21<br>1993/2/23<br>1991/7/3<br>1996/3/11 | <ul> <li>耐除_</li> <li>附表面</li> <li>耐表面</li> <li>一</li> <li>一</li> <li>(個人)</li> <li>(個人)</li> <li>(二</li> <li>(二</li></ul>                                                                                                    | ■ 人 女性勞工母性係<br>範本_附表1~3<br>討表_須指定附表案件<br>評估表(附表1~3)<br>可 母保統計表<br>○ ○ ○<br>25.7 | 書康保護實施辦法_                    | 财表1~3      |

母性健康保護執行紀錄表中的各項統計數字,皆取自統計日期範為內,母保個案最近一次的評估結果與狀態。

• 項目中未填入統計數字者,請由健康服務管理人員自行依現況填寫。

統計表會自動產生,並存檔於 [套表\_母性 保護\_暫存] 資料夾中,包含下列各項分析 結果:

- 母性健康保護執行紀錄表
   統計表
   個案列表
   物理性危害(個案記錄)
   化學性危害(個案記錄)
   生物性危害(個案記錄)
   生物性危害(個案記錄)
   人因性危害(個案記錄)
   工作壓力\_職場暴力(個案記錄)
   工作壓力\_職場暴力(個案記錄)
   對他(個案記錄)
   附表1\_作業場所危害風險評估(作業場所危害風險評估)
   附表2\_健康情況評估(目前狀態、有無規律產檢)
- 12. 附表3\_工作適性安排 (目前狀態、管理 分級)

| 9      |
|--------|
| COAPRE |

|         | 母性健康保                              | 護執行紀錄表     |                            |
|---------|------------------------------------|------------|----------------------------|
| 林信博日    | 動行体明(上力                            | etter A    | 期範圍: 2019/01/01 ~ 2021/03/ |
| 執行項目    | 第11屆末(八次<br>1.物理性合実                | 3          | )) (以曾)[777] (1777)        |
|         | 2. 彻壁江泡音                           | 5          | _                          |
|         | 2. 化学性泡音                           | 0          | _                          |
|         | 3. 土物性危害                           | 6          | _                          |
| 危害辨識及評估 | 4. 入凶性心音<br>5. 工作版力 嗟得夏力           | 10         | _                          |
|         | 5. 上1F座기_報場勝기                      | 10         | _                          |
|         | 0. 共10<br>7. 月始始初                  | 0          | _                          |
|         | 7. 風險等級                            |            |                            |
|         | 8. 危害告知万式與日期                       |            |                            |
|         | 1.女性勞工 (人數)                        | 102        | _                          |
|         | 2.育齡期女性勞工<br>(15~49歲,具生理週期且具生育能力者) | 54         |                            |
| 保護對象之評估 | 3.妊娠中之女性勞工 (人數)                    | 7          |                            |
|         | 4.分娩後未滿1 年之女性勞工 (人數)               | 4          |                            |
|         | 5.哺乳中之女性勞工 (人數)                    | 2          |                            |
|         | 1. 需醫師面談者                          |            |                            |
|         | (1)已完成                             | 9人;34.6%   |                            |
|         | (2)尚未完成                            | 17人;65.4%  |                            |
|         | 2.需觀察或追蹤檢查者                        |            |                            |
| 安排醫師面談及 | 3.需進行醫療者                           |            |                            |
| 健康指導    | 4.需健康指導者                           |            |                            |
|         | (1)已接受健康指導者                        |            | -                          |
|         | (2)未接受健康指導者                        |            | -                          |
|         | 5.需轉介進一步評估者                        |            | 1                          |
|         | 6.需定期追蹤管理者                         |            |                            |
|         | 1.需調整或縮短工作時間                       |            |                            |
|         | 2.需變更工作者                           |            |                            |
| 適性工作安排  | 3.需給予休假者                           |            | 1                          |
|         | 4.其他                               |            |                            |
|         | 1.定期產檢率                            | 11人; 42.3% |                            |
| 執行成效之   | 2.健康指導或促進達成率                       |            |                            |
| 評估及改善   | 3.環境改善情形:(環測結果)                    |            |                            |
|         | 4.其他                               |            | -                          |
|         |                                    |            |                            |

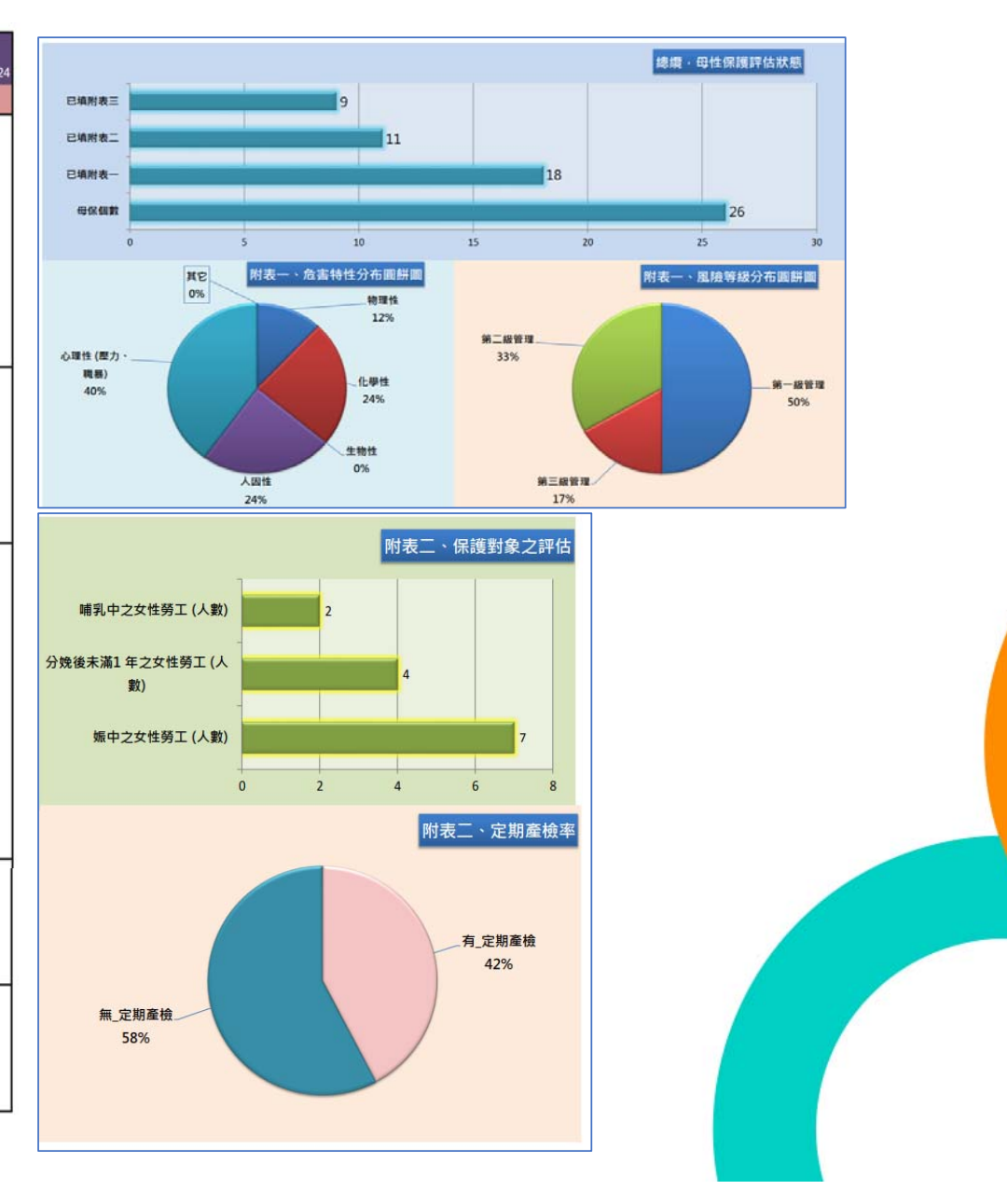

※本表為例舉一定期間內之執行紀錄總表,事業單位可依實務需求修正或增列,若有其他相關執行紀錄或表件,應一併保存。

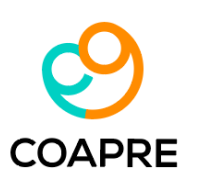

#### 實作練習+Q&A時間

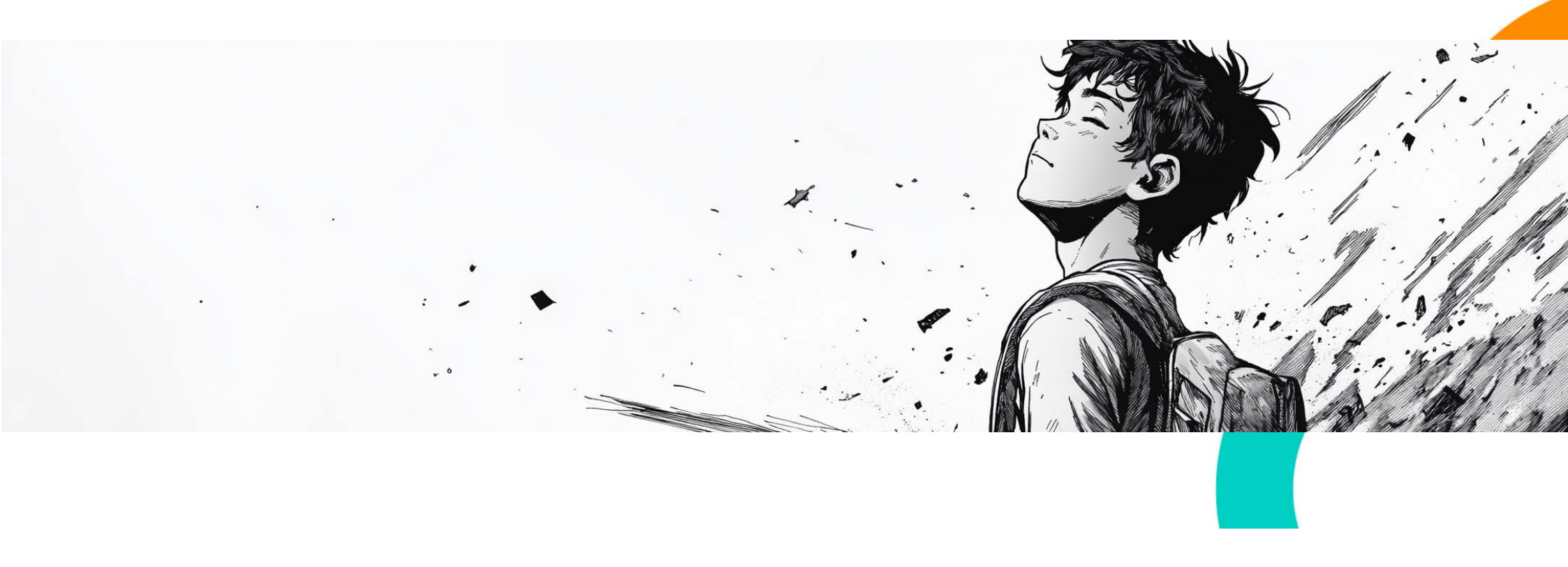

# 4 常見錯誤說明及除錯方式

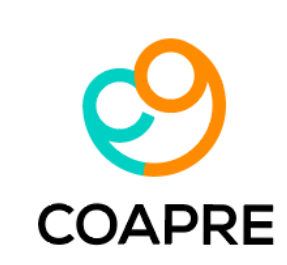

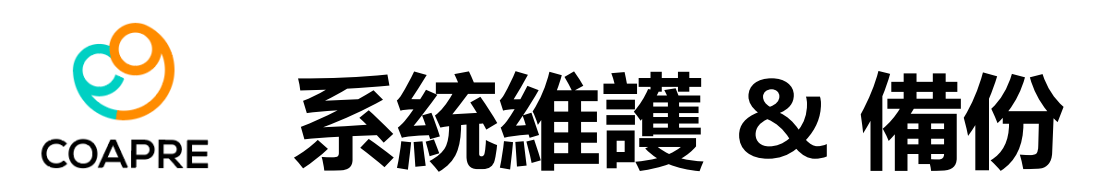

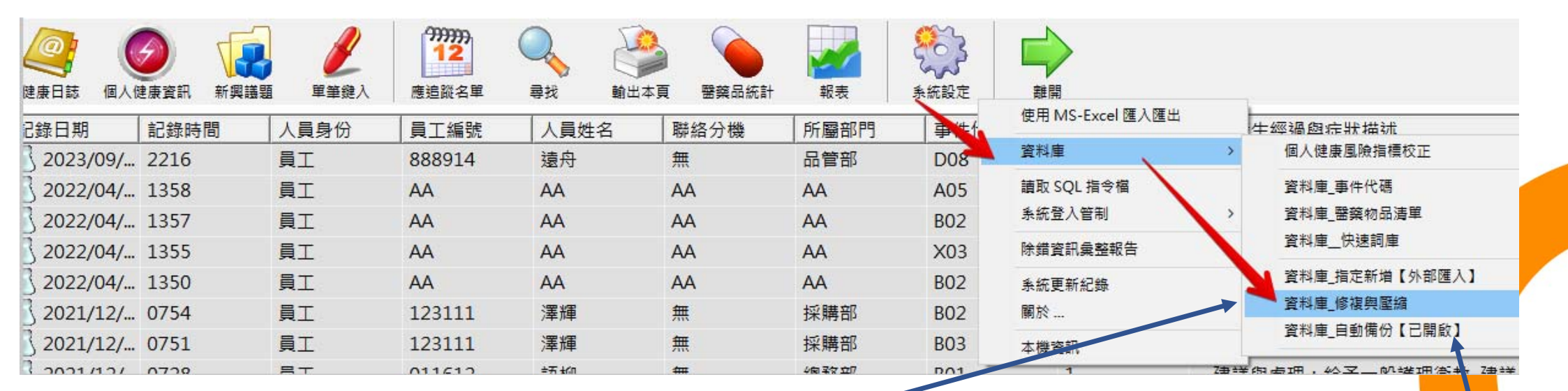

#### 【資料庫\_修複與壓縮】

- 1. weCare系統每開啟20次,會自動詢問是否要進行壓縮與修複。
- 2. 若長期略,可能會導致系統不穩定。

#### 【資料庫\_自動備份】

- 1. weCare系統每開啟20次,會自動詢問是否要進行備份。
- 2. User 可自行決定是否備份。
- 3. User 亦可手動備份 → 將整個 weCare 資料夾複製即可。

## SCAPRE 常見錯誤\_Office 版本

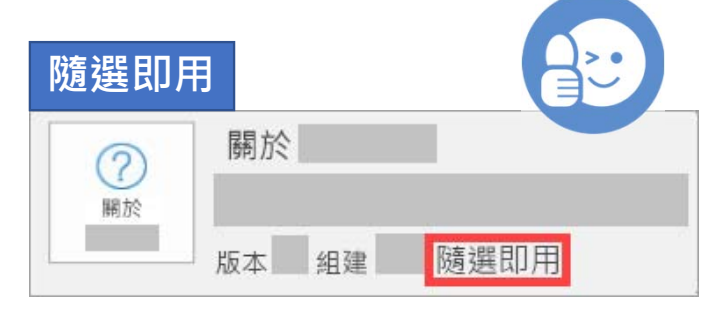

隨選即用:隨選即用安裝會有版本與組 建號碼,並包含「隨選即用」這幾個字。 請參考隨選即用或MSI的解除安裝步驟, 以進行解除安裝Office應用程式。

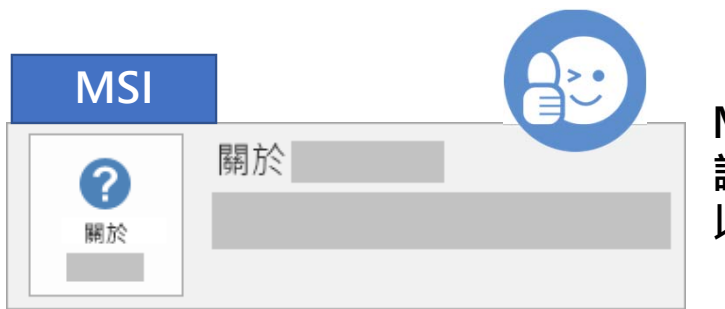

MSI:MSI安裝不會有版本或組建號碼。 請參考隨選即用或MSI的解除安裝步驟, 以進行解除安裝Office應用程式。

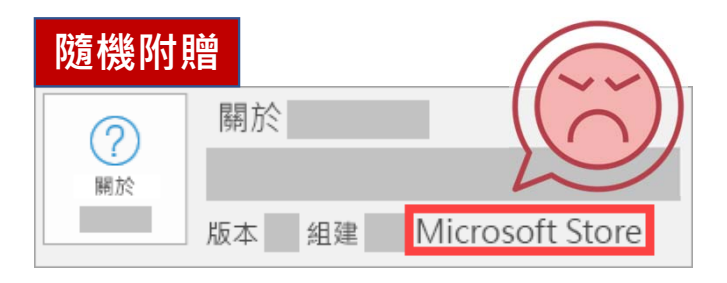

Microsoft Store:會有版本與組建號 碼,並包含「Microsoft Store」這兩 個字。

請解除安裝此項Office應用程式。 並重新安裝其它版本之MS-Office。

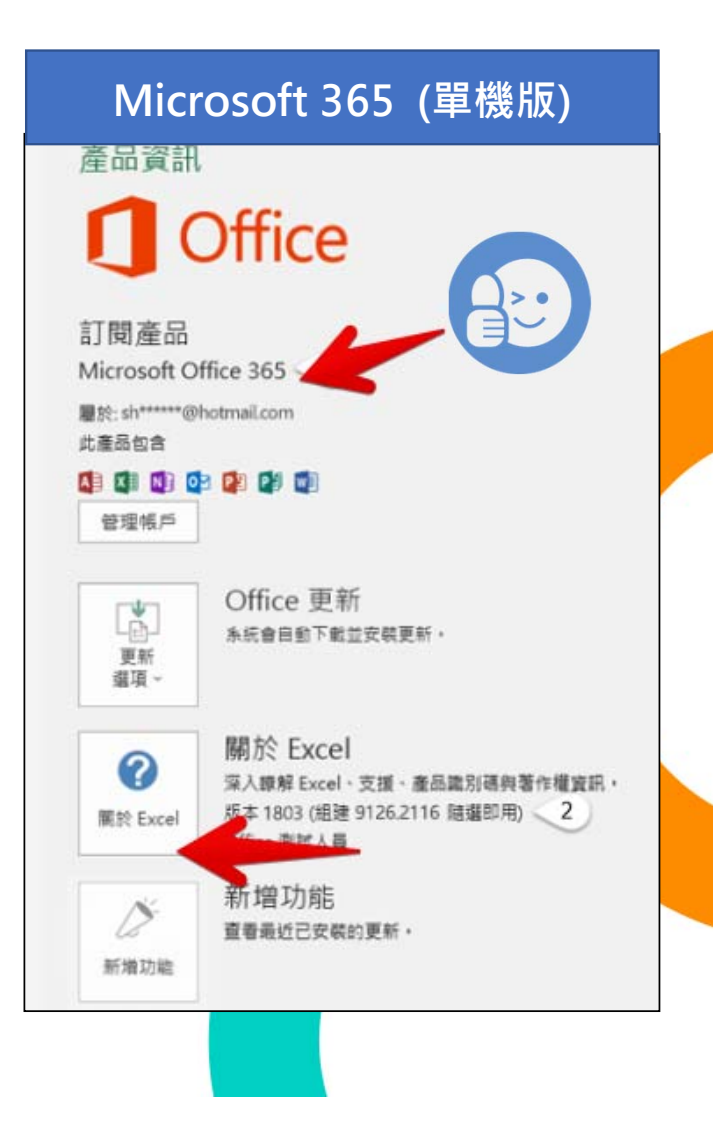

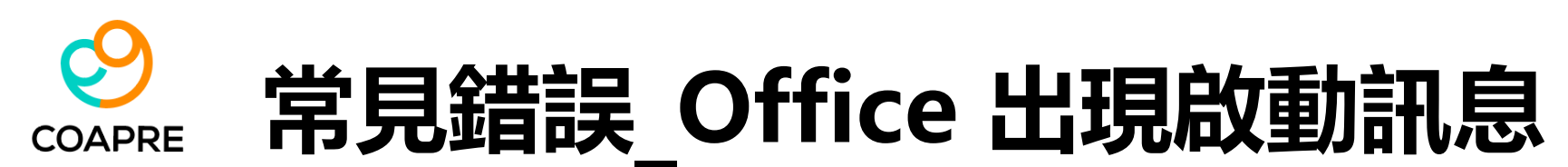

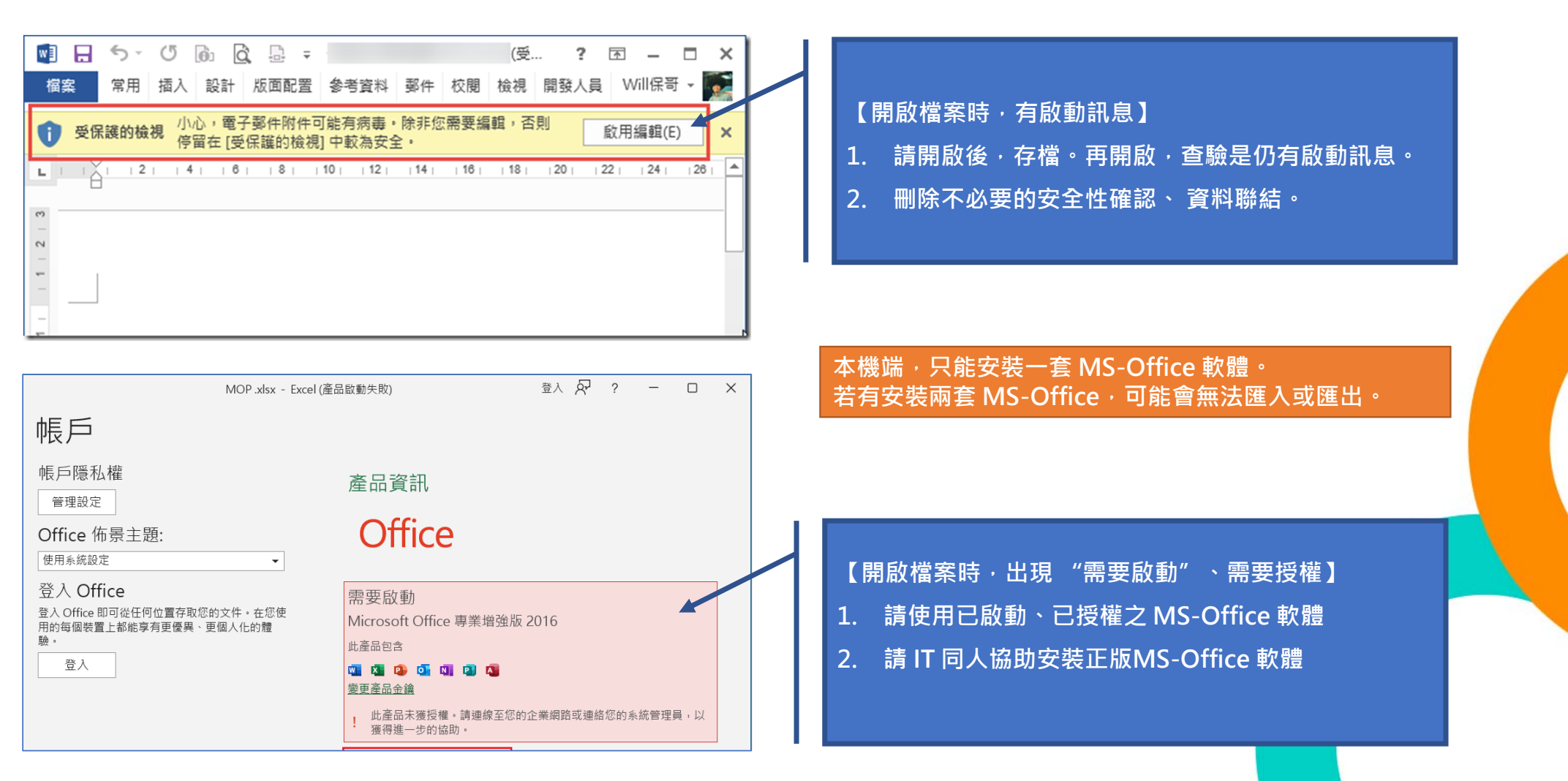

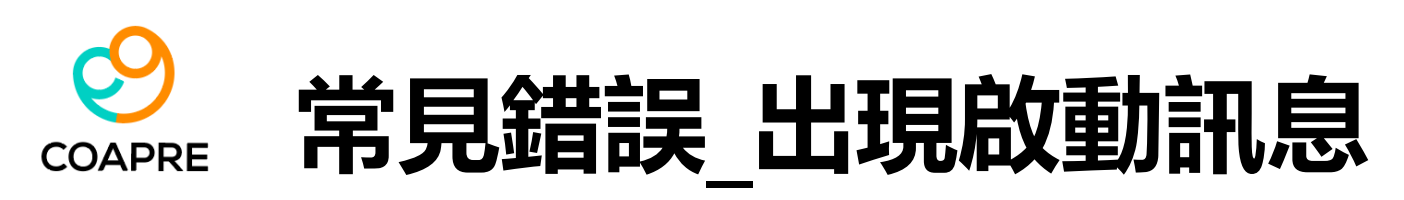

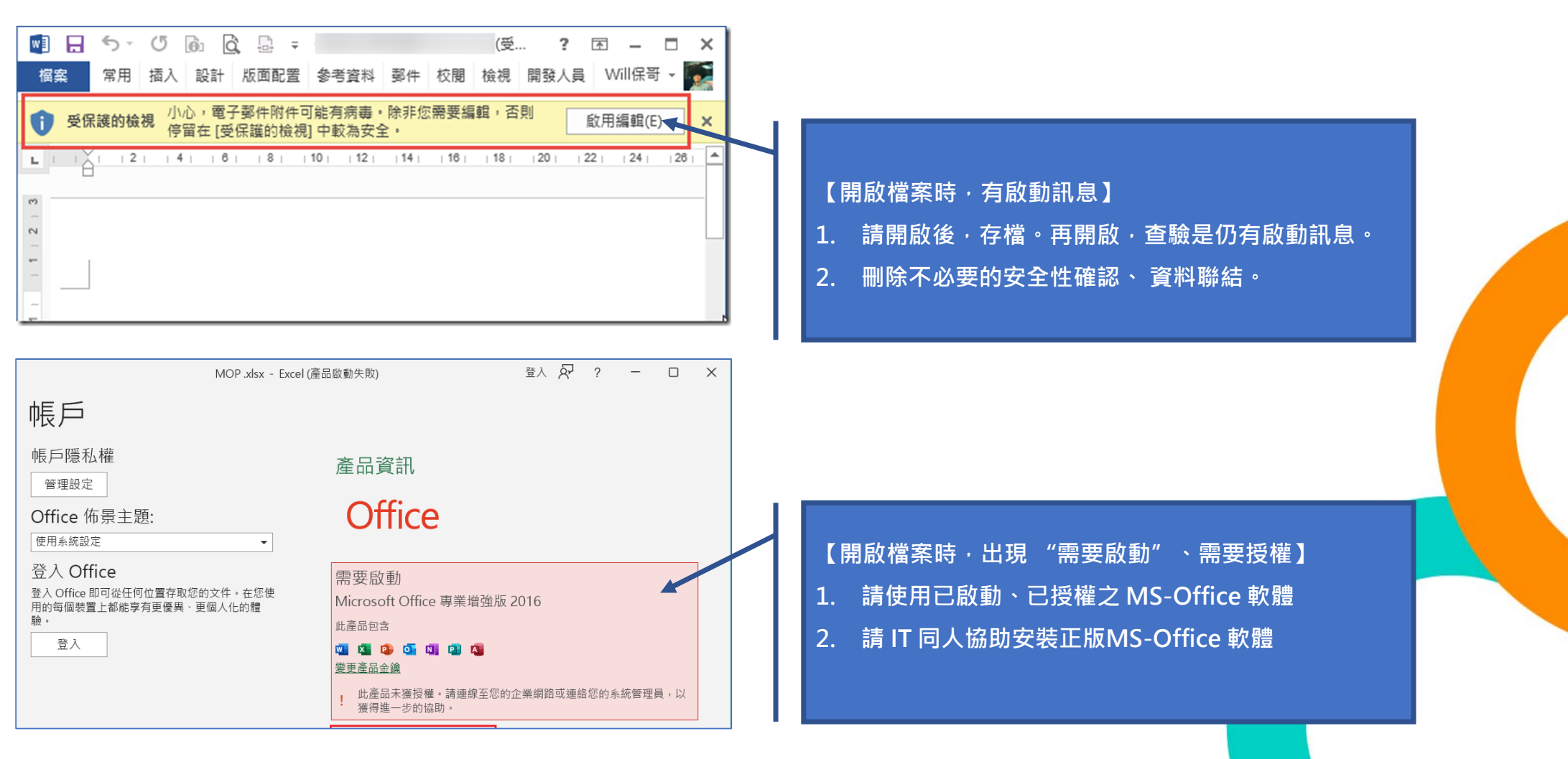

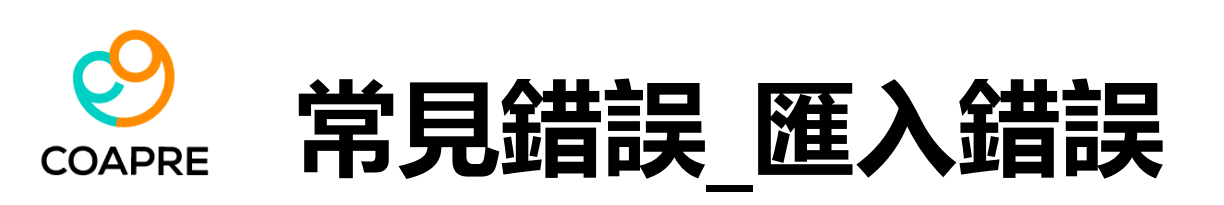

| 醫藥品統計 | 報表   | 条統設定 | 使用 MS-Excel 匯入匯出 | _      |
|-------|------|------|------------------|--------|
| 軿絡分機  | 所屬部門 | 事件·  | 資料庫              | ,生約    |
| Ħ     | 品管部  | D08  | 請取 SOL 指令檔       | 與。     |
| ٩A    | AA   | A05  | 系統登入管制           | >      |
| ٩A    | AA   | B02  | 除错容訊云整報告         |        |
| ٩A    | AA   | X03  |                  |        |
| ٩A    | AA   | B02  | 条統更新紀錄<br>5711   |        |
| Ħ     | 採購部  | B02  | 嗣於               | 與。     |
| Ħ     | 採購部  | B03  | 本機資訊             | 與原     |
| Ħ     | 總務部  | B01  | 1                | - 建議與。 |

支援以批次匯入之方式,將大量的資料一次轉入系統中:

- 1. 健康服務日誌;事件代碼清單;醫藥物品清單;快速詞庫
- 2. 人事資料庫
- 3. 健檢資料;過勞問卷
- 4. NMQ問卷
- 5. 特殊健檢問卷

- A欄必須有資料,若出現無資料,系統判斷為資料終點。
- 匯入資料中,一定有一欄為索引欄 (代碼、工號),不可有重複資料出現。
- 匯入資料表,一定要放在 Excel 的第一個順位。

|               | A  | В                  | С             | D          | E         |
|---------------|----|--------------------|---------------|------------|-----------|
| 1             | 類別 | 醫藥品名稱              | 現貨存量          | 到期日        |           |
| 2             | 内服 | 緣油精                | 99            | 2015/12/31 |           |
| 3             | 内服 | 曼秀雷敦軟膏             | 100           | 2015/12/31 |           |
| 4             | 内服 | 曼秀雷敦軟              | 100           | 2015/12/31 |           |
| 5             | 内服 | 張國周強胃散             | 100           | 2015/12/31 |           |
| 6             | 内服 | 川貝枇杷膏              | 100           | 2015/12/31 |           |
| 7             | 内服 | 川貝枇杷糖              | 100           | 2015/12/31 | and and   |
| 8             | 内服 | 維他命C_錠劑 开入提        | 重放在管          | 音響に同じ      | の書        |
| 9             | 内服 | 維他命C_沖飲            |               | 2015/12/51 |           |
| 10            | 内服 | 康橙發泡錠              | / 100         | 2015/12/31 |           |
| 11            | 内服 | 安治癢癬藥水             | 100           | 2015/12/31 |           |
| 12            | 内服 | 樺達喉糖               | 100           | 2015/12/31 |           |
| 13            | 内服 | Menthol超涼、爽口糖      | 100           | 2015/12/31 |           |
| 14            | 内服 | 鄭杏泰金牌救肺散           | 100           | 2015/12/31 |           |
| 15            | 内服 | 樂貼舒痛膏              | 100           | 2015/12/31 |           |
| 16            | 内服 | 鎮安樂軟膏              | 100           | 2015/12/31 |           |
| 17            | 内服 | 尼斯肌勞滅              | 100           | 2015/12/31 |           |
| 18            | 内服 | 舒淤寧凝膠              | 100           | 2015/12/31 |           |
| 19            | 内服 | 香利活 益生菌            | 100           | 2015/12/31 |           |
| 14 4<br>== st |    | 終品存量盤點/醫藥品用量排序/TOP | _01 醫樂品、TOP_( | 02 醫藥品 (TO | P_03 1] 4 |

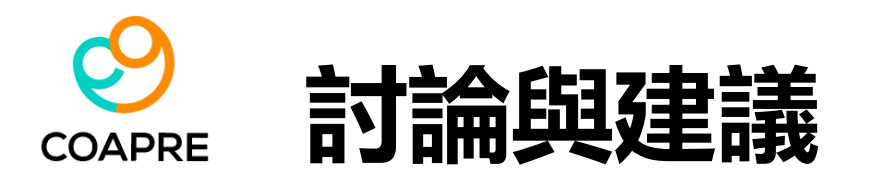

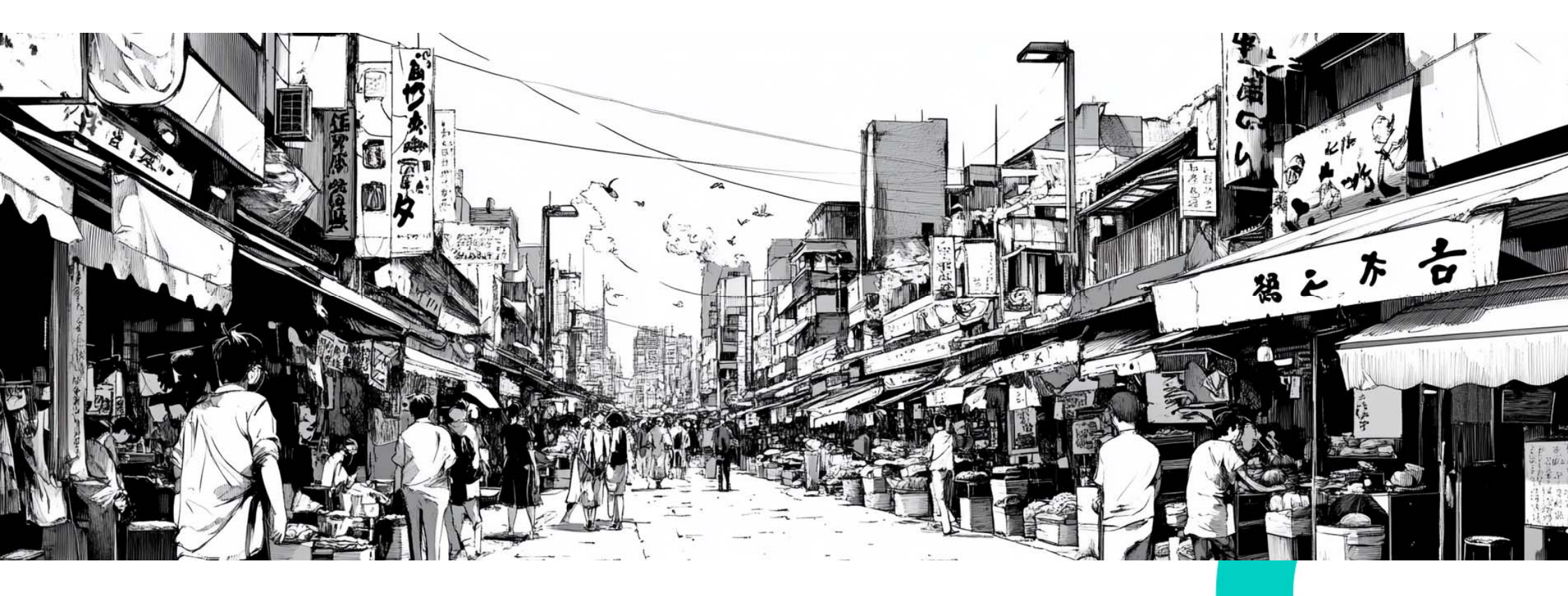